八光高風圧熱風発生機

# HAP3051 HAP3101

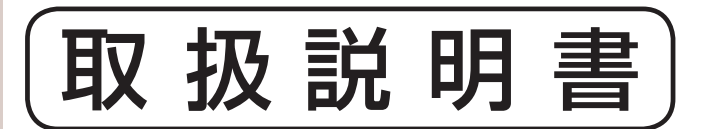

お買いあげいただき、ありがとうございます

お使いになる前に、この「取扱説明書」をお読み ください。お読みになった後は、後日お役に立 つこともありますので、必ず保管してください。

#### 商品が届きましたら次の事項を確認してください

・ご注文の商品と違いがないか、銘板を確認してください。

・輸送中の事故等で、破損、変形していないか確認してください。

・ボルトやナット等に緩みがないか確認してください。

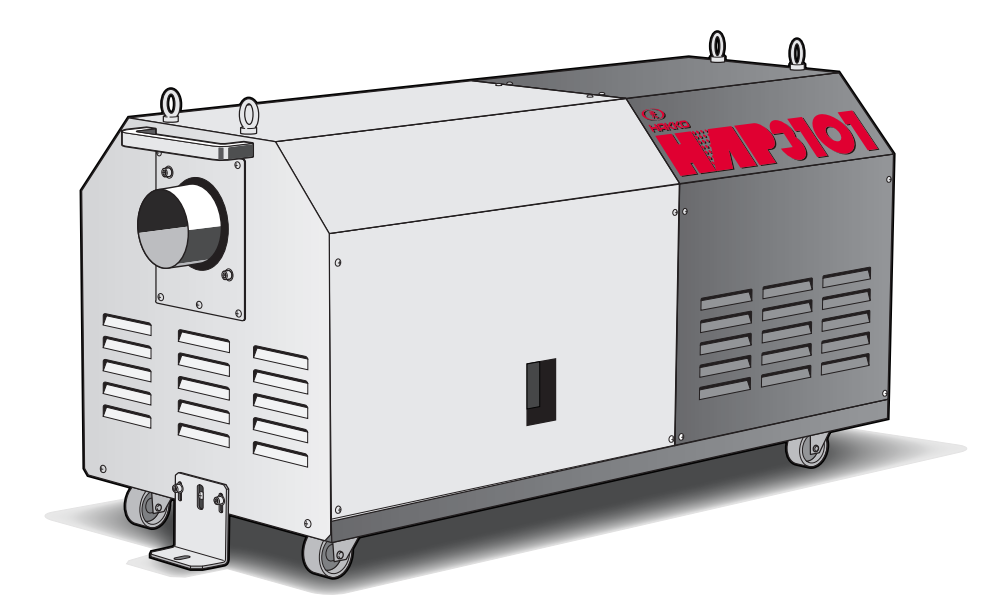

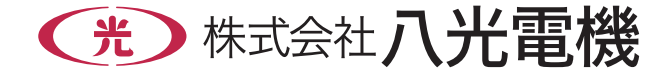

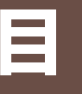

# 次

| ○まえがき・・・・・                                                 | 2      |
|------------------------------------------------------------|--------|
| ○ <b>安 全</b><br>重要安全情報・・・・・・・・・・・・・・・・・・・・・・・・・・・・・・・・・・・・ | 2<br>3 |
| ○ <b>概 要</b><br>主な仕様······<br>外形寸法·····                    | 5<br>5 |
| ○ <b>各部の名称</b><br>本 体······                                | 6      |

| <b>平</b> 冲  | 0       |
|-------------|---------|
| □路図・・・・・    | 6       |
| コントローラー・・・・ | ····· 7 |

#### ○据付

| 設置場所   | 9  |
|--------|----|
| 設 置    | 9  |
| 配管接続   | 10 |
| 電気配線   | 10 |
| 試運転・調整 | 11 |
|        |    |

#### 

#### 〇コントローラー

| 操作方法概要14          |
|-------------------|
| 制御温度設定方法          |
| 周波数設定方法           |
| タイマー設定方法          |
| タイマー残時間確認方法17     |
| 外部制御端子台           |
| ○異常発生時の動作······19 |
| ○メンテナンス           |

| 日常点検・整備・ |   | 6 |
|----------|---|---|
| 保管について   |   | 6 |
| 廃棄について   |   | 6 |
| ○トラブル対策  | 2 | 5 |

#### ○資料

| 外部制御               | 端子台結線例・・・・・・・・・・・・・・・・・・・・・・・・・・・・・・・・・・・・               | 23 |
|--------------------|----------------------------------------------------------|----|
| HAP コン             | ノトローラーの便利な機能                                             |    |
| 例1 :               | 外部送風運転・外部熱風運転を行う・・・・・・・・・・・・・・・・・・・・・・・・・・・・・・・・・・・・     | 25 |
| 例2 :               | 外部の温度調節器を利用して温度制御を行う・・・・・・・・・・・・・・・・・・・・・・・・・・・・・・・・・・・・ | 25 |
| 例3 :               | 外部制御端子台の RTD/TC 入力に接続した外部温度センサー                          |    |
|                    | にて温度制御を行う ・・・・・・・・・・・・・・・・・・・・・・・・・・・・・・・・・・・・           | 26 |
| 例4 :               | 外部制御端子台の RTD/TC 入力に接続した外部温度センサーと                         |    |
|                    | 吐出口熱電対により、2点温度制御を行う ・・・・・・・・・・・・・・・・・・・・・・・・・・・・         | 27 |
| 例5 注               | 温度到達信号を出力する ・・・・・・・・・・・・・・・・・・・・・・・・・・・・・・・・・・・・         | 29 |
| 例6 :               | オートチューニングを行う ・・・・・・・・・・・・・・・・・・・・・・・・・・・・・・・・・・・・        | 30 |
| 例 7                | ブラインド設定を行う ・・・・・・・・・・・・・・・・・・・・・・・・・・・・・・・・・・・・          | 31 |
| 例 8                | プログラム運転を行う ・・・・・・・・・・・・・・・・・・・・・・・・・・・・・・・・・・・・          | 34 |
| 例9 :               | キーロック設定を行う ・・・・・・・・・・・・・・・・・・・・・・・・・・・・・・・・・・・・          | 41 |
| 例 10 /             | パラメータの初期化を行う ・・・・・・・・・・・・・・・・・・・・・・・・・・・・・・・・・・・・        | 41 |
| コントロ・              | ーラーのパラメータ 一覧 ・・・・・・・・・・・・・・・・・・・・・・・・・・・・・・・・・・・         | 43 |
| ○オプショ              | ン部品・・・・・・・・・・・・・・・・・・・・・・・・・・・・・・・・・・・・                  | 45 |
| ○アフター <sup>-</sup> | サービス・・・・・・・・・・・・・・・・・・・・・・・・・・・・・・・・・・・・                 | €紙 |

# まえがき

本書は、八光熱風発生機「HAP3000 シリーズ」の設置、操作、点検および整備の方法について説明しています。「HAP3000 シリーズ」を操作する前に、本書をよく読んで、十分に理解してから正しくお使いください。

本書は、わからないことがあったときにいつでも読むことができるように、製品の近くに必ず保管して ください。また本書が紛失、汚損などによって読めなくなったときは当社にご連絡ください。

0

**〇コントローラーの詳しい使用方法について** コントローラーの詳しい機能や操作方法は、[熱風発生機 HAP コントローラー 取扱説明書 詳細編]を参照してください。

**Oコントローラーのシリアル通信機能について** コントローラーのシリアル通信機能(RS-485、Modbus RTU/ASCII)の詳 細については、[熱風発生機 HAP コントローラー 取扱説明書 通信編] を参照 してください。

上記の取扱説明書が必要な場合は、八光電機 ホームページ www.hakko.co.jp からダウンロード願います。

# 重要安全情報

八光熱風発生機「HAP3000 シリーズ」の取扱いに当たっては、本書をよく読んで理解し、本書の指示に従ってください。

八光熱風発生機「HAP3000 シリーズ」は、高温の熱風を発生させるために、火傷の恐れのある高温部、感電の恐れのある高電圧部を含んでいます。これらは適切な方法により取扱われない場合、死傷事故や火災などの被害を引き起こす可能性があります。

当社にとって、潜在的なあらゆる危険性をすべて予想することは、大変困難な事ですが、本書には知りうる 限りの危険性を記載してあります。本書に記載した警告や指示を守ることにより安全はより確実なものと なります。

危険性に関する警告は、次の3段階に区分して表示し、製品本体に貼り付けた警告ラベル、および本書により提供してあります。

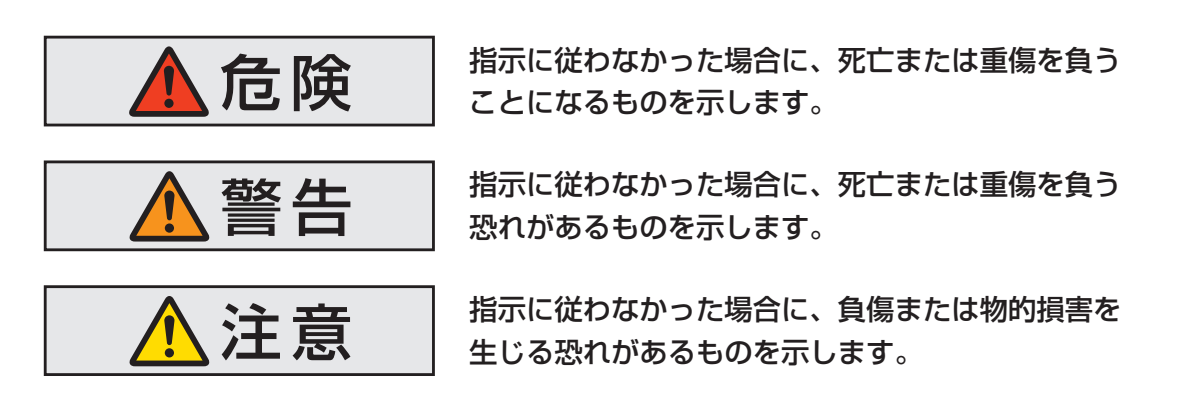

なお、八光熱風発生機「HAP3000 シリーズ」を当社に相談なく改造したり、本書に説明のない修理を行うことは、安全に関して重大な影響を及ぼす恐れがあります。絶対に勝手な改造や修理を行わないでください。

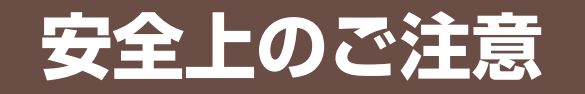

#### (必ずお守りください)

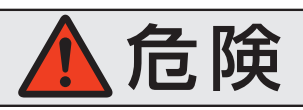

#### ●爆発性ガス、可燃性ガスの加熱およびこれらガス雰囲気中では 使用しない

本装置は防爆の仕様ではありません。爆発性ガス、可燃性ガスの加熱、およびこれらガス雰囲気中では絶対に使用しないでください。火災・爆発事故の原因になります。

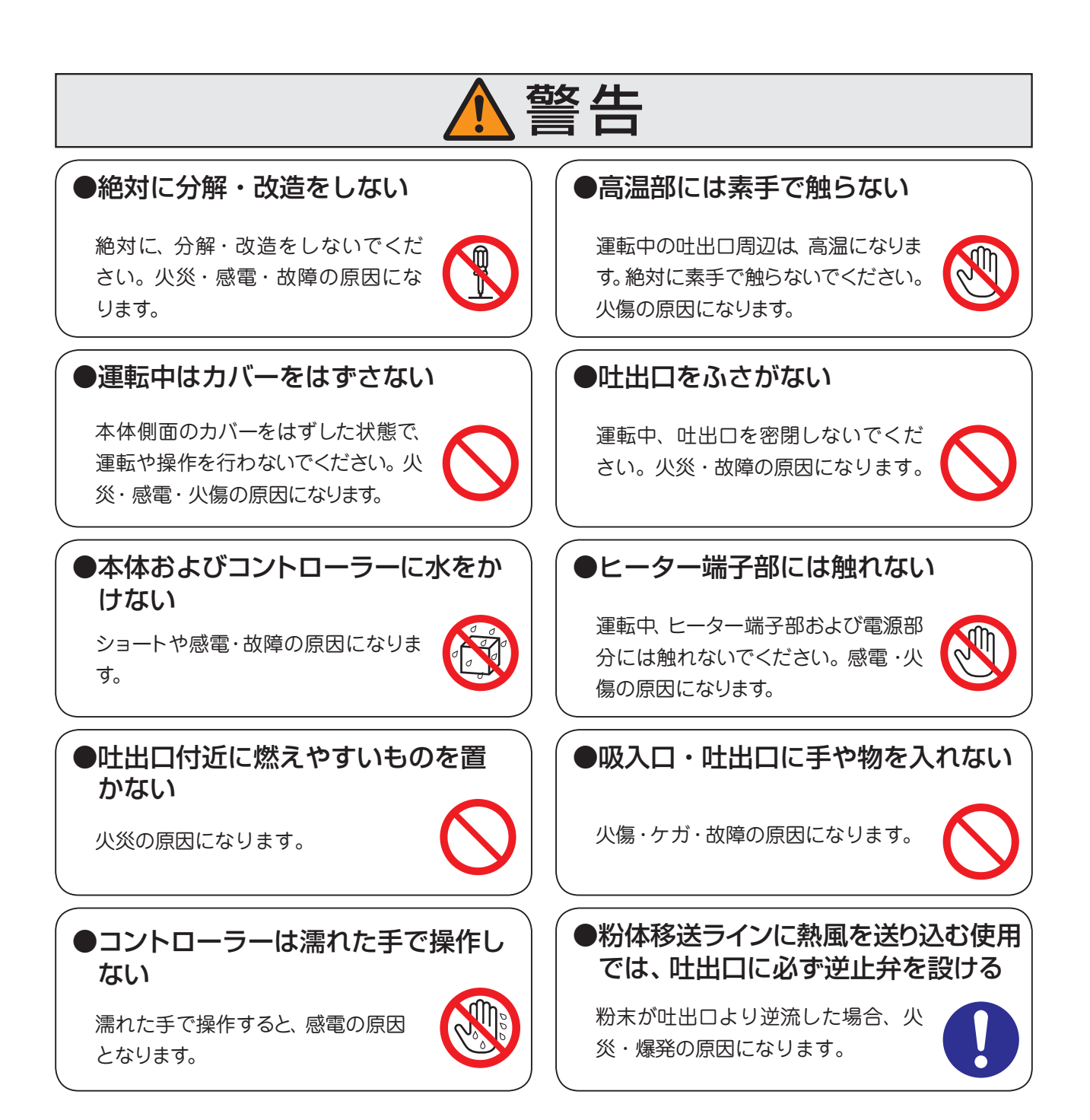

#### 警告 ●定期的にフィルターを点検し、清掃・ ●粉塵、糸くず等の多発環境では使用 交換を行う しない 定期的に吸入口フィルタを点検し、 熱風発生機の吸入口にはフィルター 目詰まりがあれば、清掃または交換 が接続されていますが、粉塵など を行ってください。 が多発する環境では目詰まりを起 こし、ヒーターが空焼き状態(風がないのに 目詰まりを起こすとヒーターが空焼き状態(風 通電される状態)になり、火災・故障の原因 がないのに通電される状態)になり、火災・故障 になります。 の原因になります。(油分や埃がある環境で使用 される場合は、特にご注意ください。)

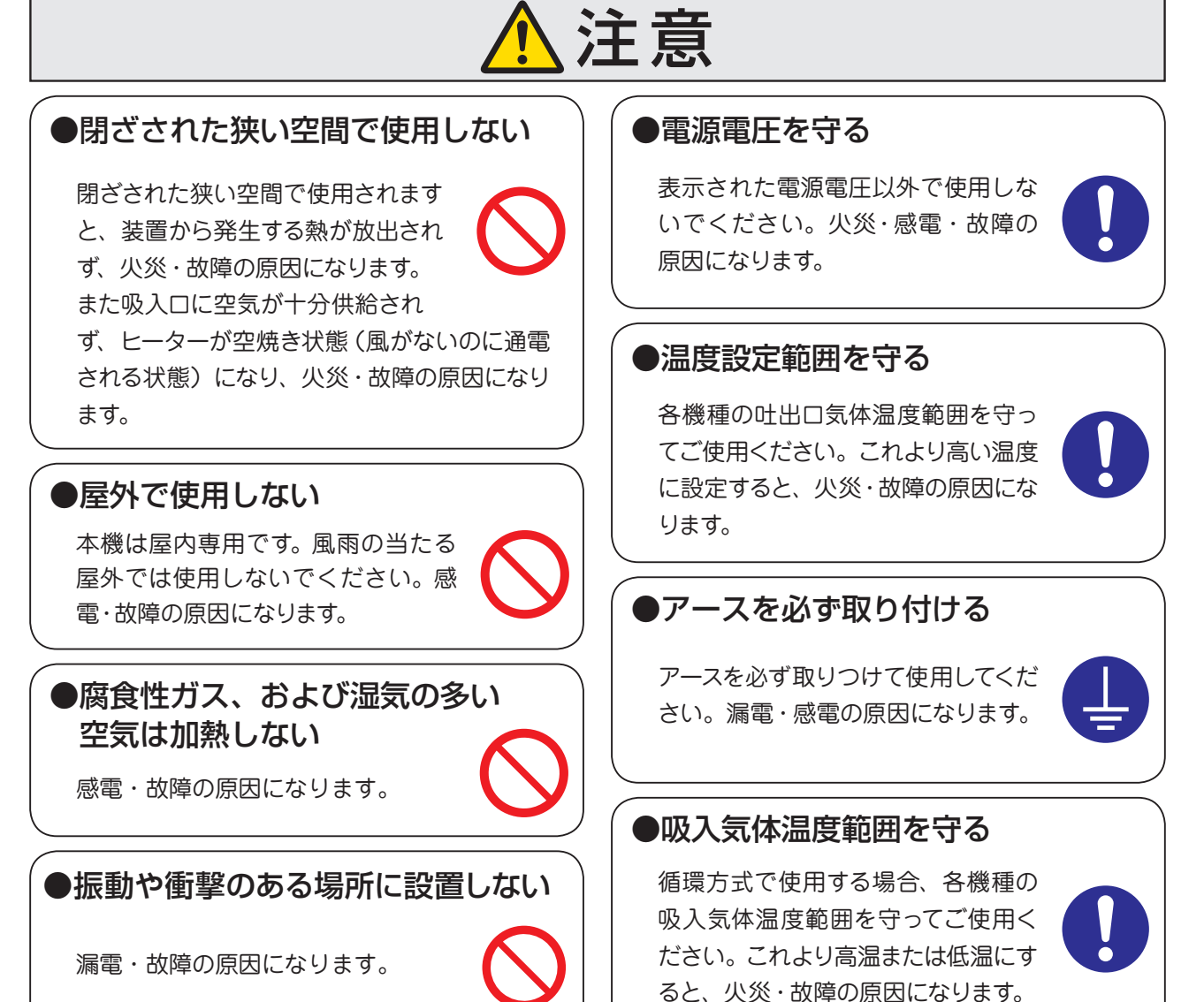

### 《主な仕様》…

| ł                                             | 型 番            | HAP3051                         | HAP3101                       |  |
|-----------------------------------------------|----------------|---------------------------------|-------------------------------|--|
| Ī                                             | 商品コード          | 00013297                        | 00013298                      |  |
| ŕ                                             | 電源             | 三相 200V                         | (50/60Hz)                     |  |
| Å                                             | 総容量            | 6.9 kW                          | 13.4 kW                       |  |
| 1                                             | ニーター容量         | 5 kW                            | 10 kW                         |  |
| F                                             | 出口気体温度範囲       | 常温 + <i>a</i> *1                | ~ 300 °C*2                    |  |
| 風                                             | 量調整範囲(30~60Hz) | 1.7 ~ 3.3 m³/min                | 2.6 ~ 4.6 m <sup>3</sup> /min |  |
|                                               | 風量調整方式         | インバーターにて送風機回転                   | 数を可変し、吸入風量を調整                 |  |
| イン                                            | バーター出力周波数設定範囲  | 30 ~ 60 Hz                      |                               |  |
| Ľ                                             | 出 日 径          | φ73 ステンレスパイプ φ98 ステンレスパイプ       |                               |  |
| Ę                                             | 吸入気体温度         | $-5 \sim 40^{\circ}$ C          |                               |  |
| 送風機種類 渦流送風機                                   |                | <u>关</u> 風機                     |                               |  |
| 送風                                            | 最大風量(60Hz)     | 4.0 m³/min                      | 5.5 m³/min                    |  |
| 機 最大静圧(60Hz)                                  |                | 19.6 kPa                        | 27.5 kPa                      |  |
| 1±<br>  様                                     | 送風機容量          | 1.9 kW                          | 3.4 kW                        |  |
|                                               | 最大風量時騒音(60Hz)  | 69.5 dB                         | 74.5 dB                       |  |
| Í                                             | 電源電線           | 2PNCT 4芯×3.5mm <sup>2</sup> ×3m | 2PNCT 4芯×8㎜²×3m               |  |
| Í                                             | 重              | 85 kg                           | 125 kg                        |  |
| 使 用 環 境 周囲温度:0~40°C 相対湿度:R.H.80%以下(但し結露しないこと) |                | R.H.80% 以下(但し結露しないこと)           |                               |  |

\*1:60Hz 運転時 α =約15℃

\*2:気体温度は使用条件により変わります。最高温度以下になる条件でご使用ください。

【外形寸法】

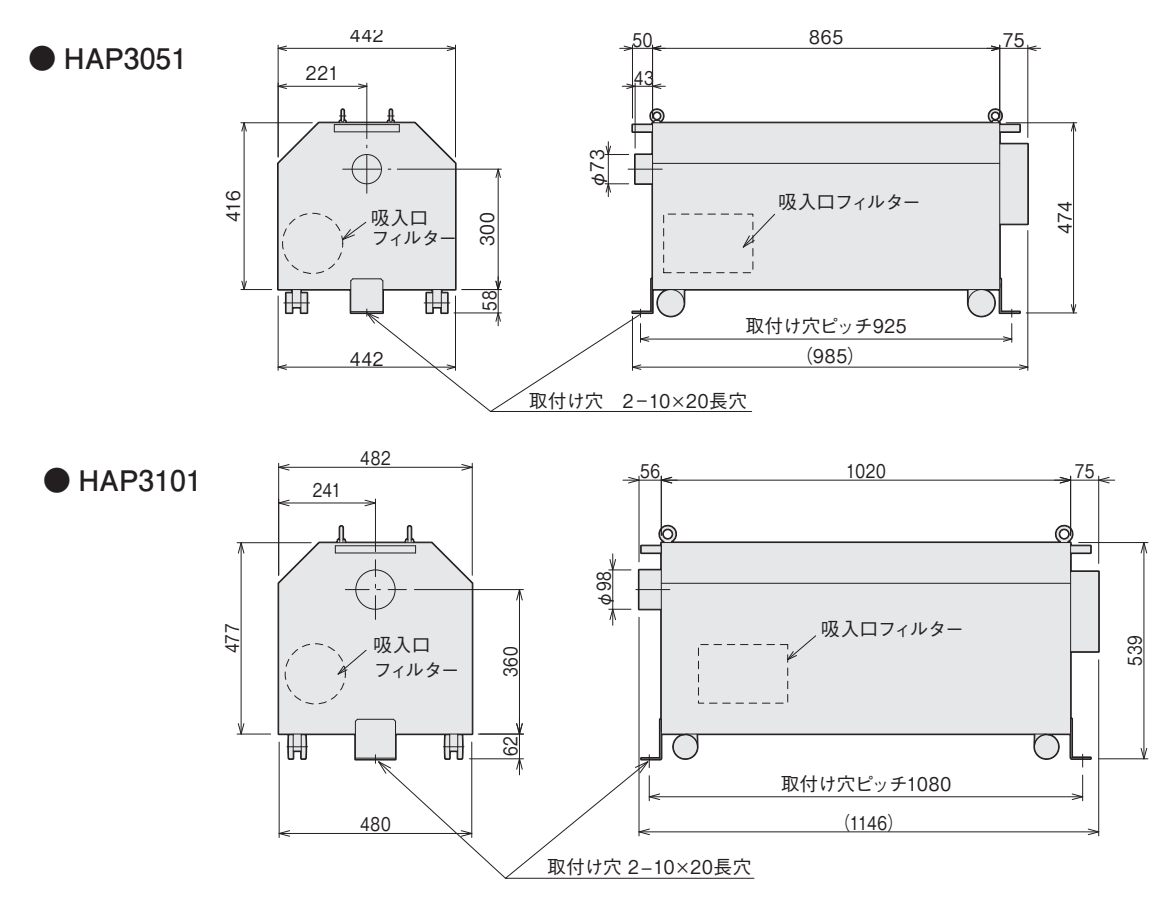

# 各部の名称

《本体》

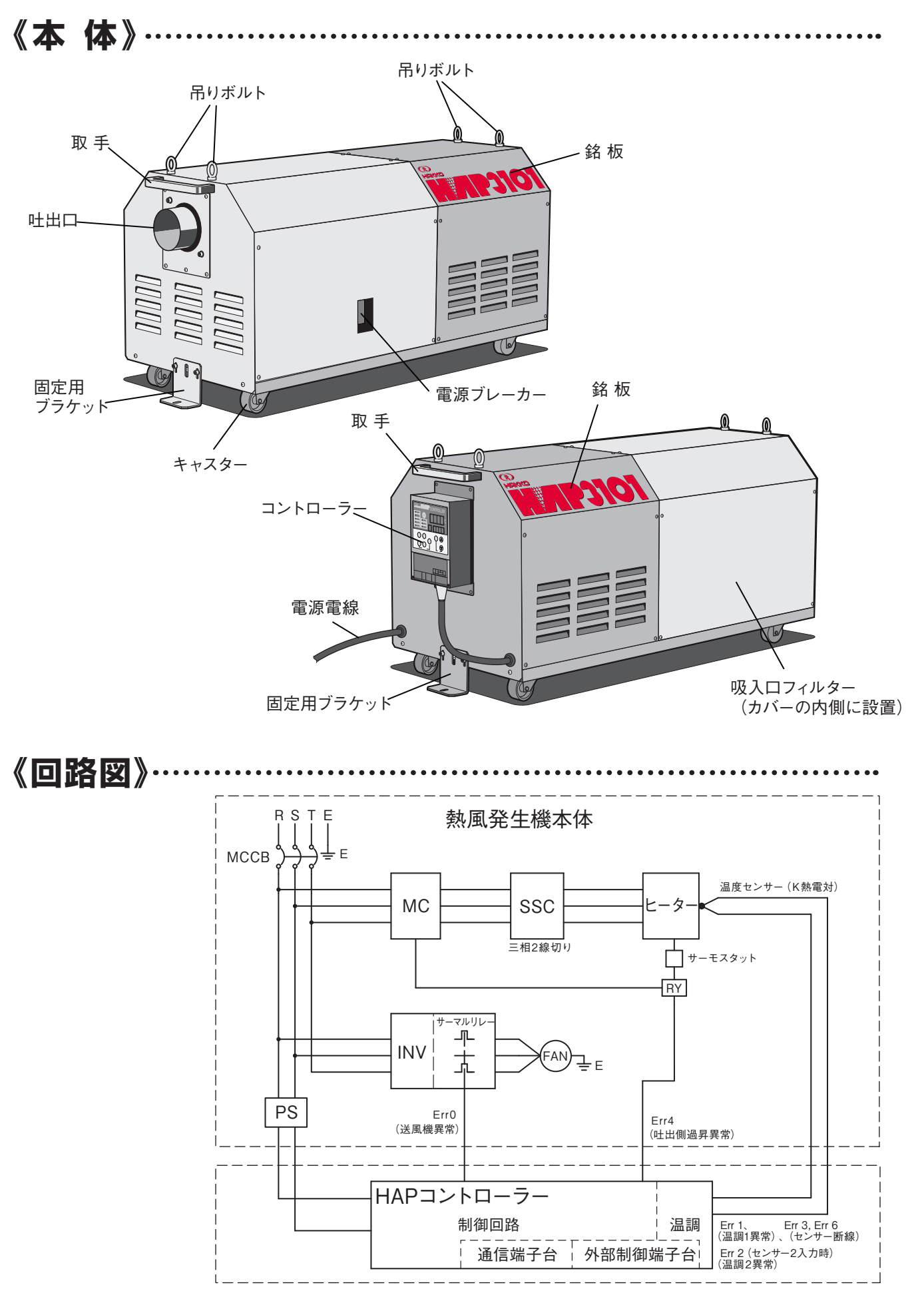

# 各部の名称(続き)

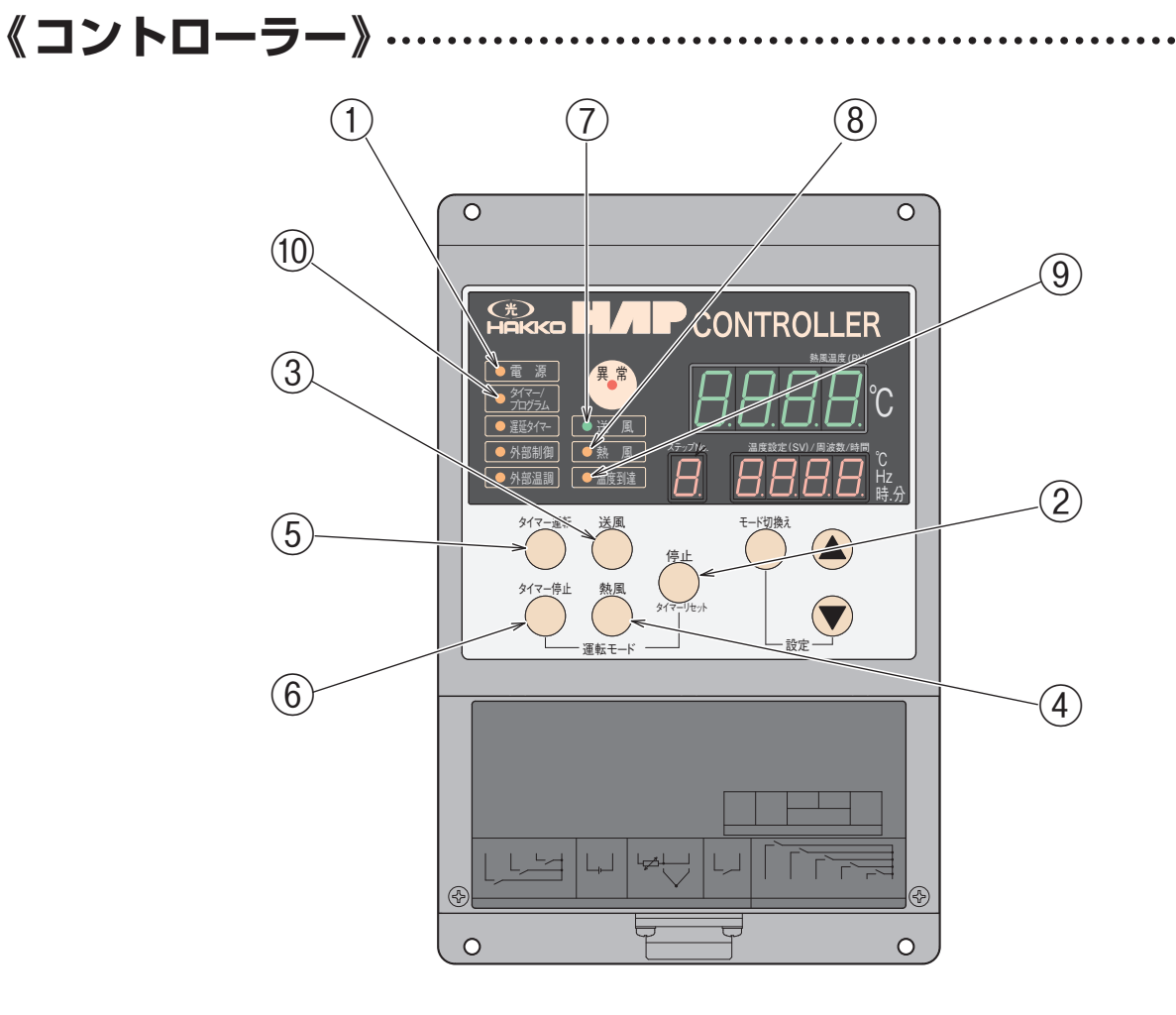

① 電源ランプ

電源ブレーカー「ON」で点灯します。

2 停止キー

熱風発生機の動作を停止します。 熱風運転中に「停止キー」を押すと、遅延タイマー がカウントを開始し、カウント中は送風運転を行い ます。カウントアップ後、停止します。

③ 送風キー

送風運転を行います。 熱風運転中に「送風キー」を押すと、遅延タイマー がカウントを開始し、送風運転を行い、カウントアッ プ後も送風運転を継続します。

④ 熱風キー

熱風運転を行います。

⑤ タイマー運転キー 設定時間経過後、熱風運転を行います。

#### ⑥ タイマー停止キー

設定時間経過後、熱風運転を停止します。熱風運転 停止の際は、遅延タイマーにより1 分間送風運転を 行ってから停止します。遅延タイマーの時間はパラメ ータにより変更可能です。

⑦ 送風ランプ

送風運転中に点灯します。遅延タイマー動作中は、 遅延タイマーカウントアップ後、送風運転が停止する 場合に限り、点滅します。

- ③ 温度到達ランプ
   温度到達信号出力が「ON」の時に点灯します。

#### 10 タイマー / プログラムランプ

タイマー運転、またはタイマー停止のタイマーカウント 中に点滅します。プログラム運転有効設定が「有効: on」の時に点灯します。

#### 《コントローラー》

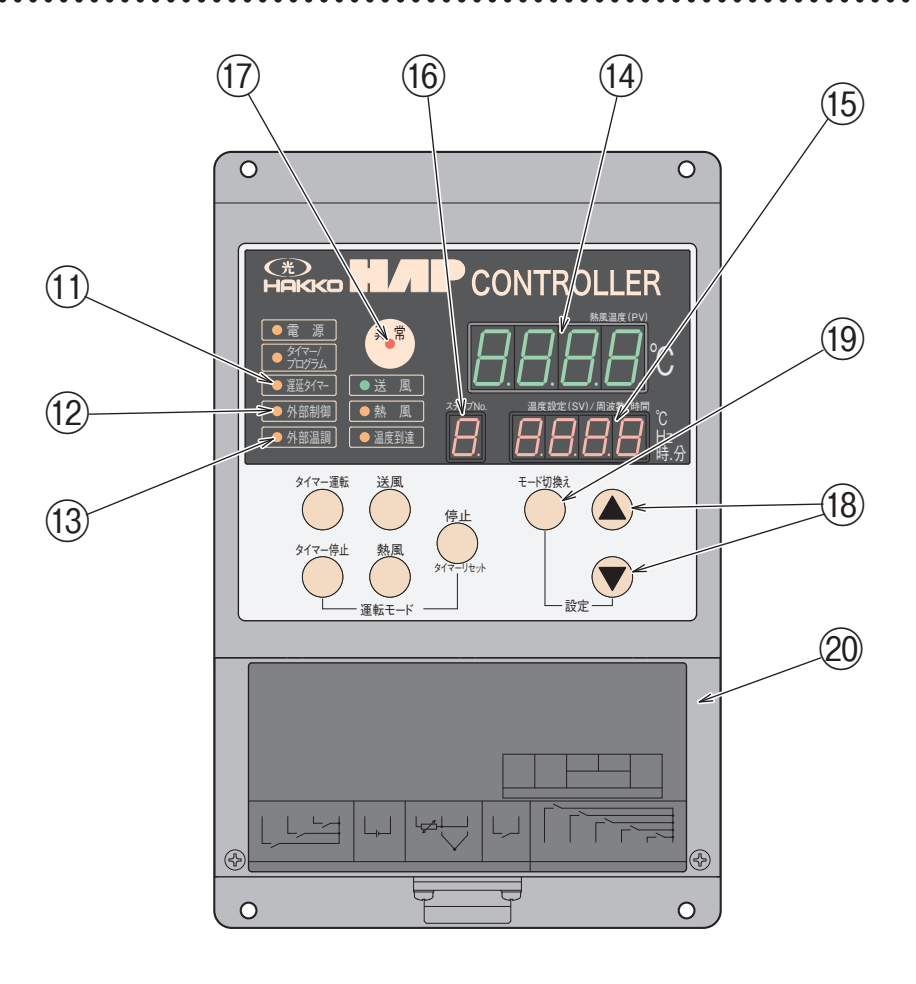

- 遅延タイマーランプ 遅延タイマーカウント中に点滅します。
- 12 外部制御ランプ

外部制御(外部送風、外部熱風)入力を有効に設定 した場合に点灯します。

13 外部温調ランプ

外部温調入力を有効に設定した場合に点灯します。

⑭ 現在値ディスプレイ

運転画面で熱風温度 (PV) を表示します。 タイマー設定画面、タイマー残時間モニター画面な どでパラメータ名称を表示します。電源ブレーカー 「ON」で点灯します。

#### 15 設定値ディスプレイ

運転画面で温度設定値(SV)を表示します。 その他各パラメータの設定値を表示します。 異常発生時にエラーコードを表示します。 電源ブレーカー「ON」で点灯します。

#### (1) ステップ表示ディスプレイ プログラム運転時の現在ステップを表示します。 タイマー設定の設定値の一部を表示します。 (タイマー設定値[日.時.分]のうち、[日]を表す 桁を表示します)

- **(7) 異常ランプ** 異常発生時に点灯します。
- 18 ▲ ▼ キー (データ変更キー)
   各設定値を変更します。
- 19 モード切換キー
   各パラメータ表示を順次切り換えます。
   長押しでパラメータ設定画面を呼び出します。

#### 20 外部制御端子台カバー

外部制御端子台のカバーです。カバーをはずすと、外部制御端子台および通信端子台が現れます。外部制御端子台の詳しい説明は P.17 を参照してください。

#### 《設置場所》《設置》

#### 

- ●本装置は屋内仕様です。設置場所の環境は下記の条件を守ってください。
  - ① 周囲温度:0~40℃
  - ②相対湿度:R.H.80%以下

付

据

- ③ 爆発性ガスおよび腐食性ガスにさらされないこと。
- ④雨や風が当たらない屋内であること。
- ⑤ 塵埃が少ないこと。
- ⑥ 密閉されないこと、また壁と 50 mm以上離して設置すること。
- ⑦平坦で堅く、凹凸のないこと。
- ⑧振動・衝撃がないこと。

《設 置》……… 

- (1) 水平に設置してください。
- (2)保守および点検作業を行うスペースを確保してください。
- (3) 装置前後の固定用ブラケットを、M8のボルト、座金、およびバネ座金で固定してください。 (固定用ボルト、座金、バネ座金は付属していません)

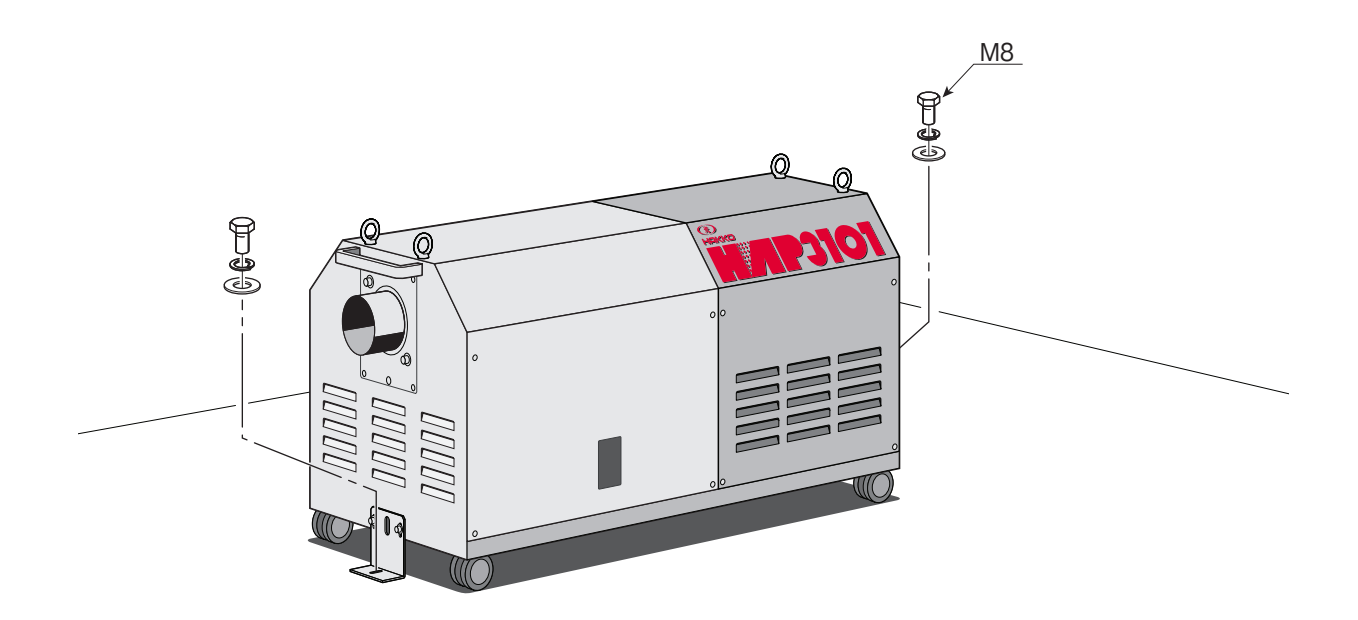

《配管接続》·

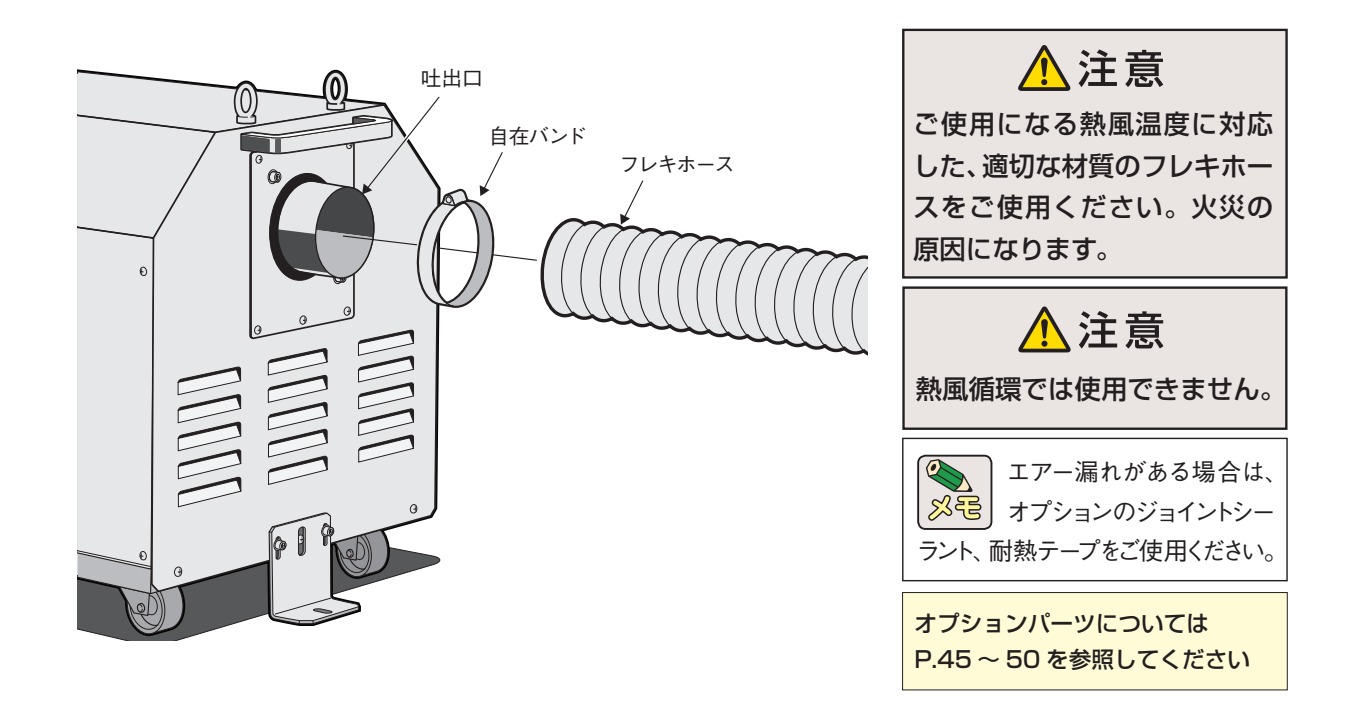

(1) 吐出口にフレキホースを接続する場合は、ホースを挿入し「自在バンド」で確実に締め付けてください。

- - (1) 電源電線をユーザーの設備ブレーカーに接続してください。 R(赤)、S(白)、T(黒)、アース(緑)です。丸型圧着端子を使用し確実に締め付けてください。
  - (2) コントローラーは吐出口の反対側に取付けられていますが、これ以外に次の取付けが可能です。

#### **装置から外して遠隔制御盤に取付け** オプションの延長コード(3m、5m、10m)を使用して、コントローラーを、 本体から離れたところに設置することができます。

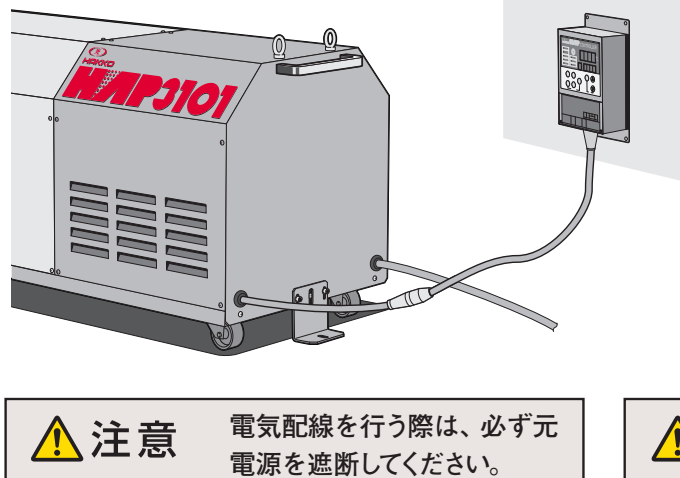

コントローラー延長コード (オプション)

| 型番      | 商品コード    | 長さ   |
|---------|----------|------|
| ZAA2103 | 00013282 | 3 m  |
| ZAA2105 | 00013283 | 5 m  |
| ZAA2110 | 00013284 | 10 m |

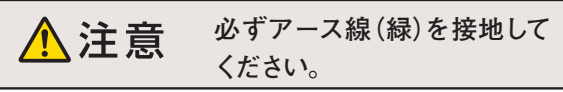

# (つづき)

《試運転・調整》

《試運転·調整》·· 本体の据付、および電気配線が終了したら、試運転を行って、正しく動作する ことを確認してください。

1. 起動

(1) ユーザーの設備ブレーカーを投入する。

(2)本体の電源ブレーカーを投入する。 ・コントローラーの「電源ランプ」が点灯 | 🔘 電 源 | します。

転 2. 運

| (1) コントローラーの「送風」 キーを<br>押す。 | 送風 | <b>→</b> | ・コントローラーの「送風ランプ」 が点<br>灯し、送風機が回転します。                            | 〕送風  |
|-----------------------------|----|----------|-----------------------------------------------------------------|------|
| (2) コントローラーの「熱風」キーを<br>押す。  | 熱風 | <b>→</b> | <ul> <li>・コントローラーの「熱風ランプ」が</li> <li>点灯し、ヒーターに通電されます。</li> </ul> | ●熱 風 |

3. 停止

(1) コントローラーの「停止」キーを ・コントローラーの「熱風ランプ」が消灯 ●熱 風 押す。 し、ヒーターへの通電が停止します。 ・「遅延タイマーランプ」と「送風ランプ」 澤延タイマー が点滅を開始します。 「遅延タイマーランプ」点滅中は遅延タイマーの 風 カウント中を表します。遅延タイマーカウント 中は送風運転(初期設定:1分間)を行います。 ・遅延タイマーカウントアップ後「遅延 遅延タイマー タイマーランプ」と「送風ランプ」が消 ●送 風 灯し送風機が停止します。

| <b>**</b> | <ul> <li>・遅延タイマーは、熱風運転を停止する前にヒーターを冷却するため、送風運転を一定時間行う機能です。ヒーターへの通電を停止したタイミングでカウントを開始し、送風運転が行われます。</li> <li>・「遅延タイマーランプ」の点滅と同時に「送風ランプ」が点滅している場合(熱風運転中に「停止キー」を押した場合など)は、「遅延タイマー」カウントアップ後、送風機は停止します。</li> <li>・「遅延タイマーランプ」の点滅と同時に「送風ランプ」が点灯している場合(熱風運転中に「送風キー」を押した場合など)は、「遅延タイマー」カウントアップ後、送風運転を継続します。</li> <li>・遅延タイマーカウント中は、停止キーを押しても、カウント終了まで送風運転を行います。</li> </ul> |
|-----------|----------------------------------------------------------------------------------------------------|

#### 《送風運転・熱風運転》《停止》

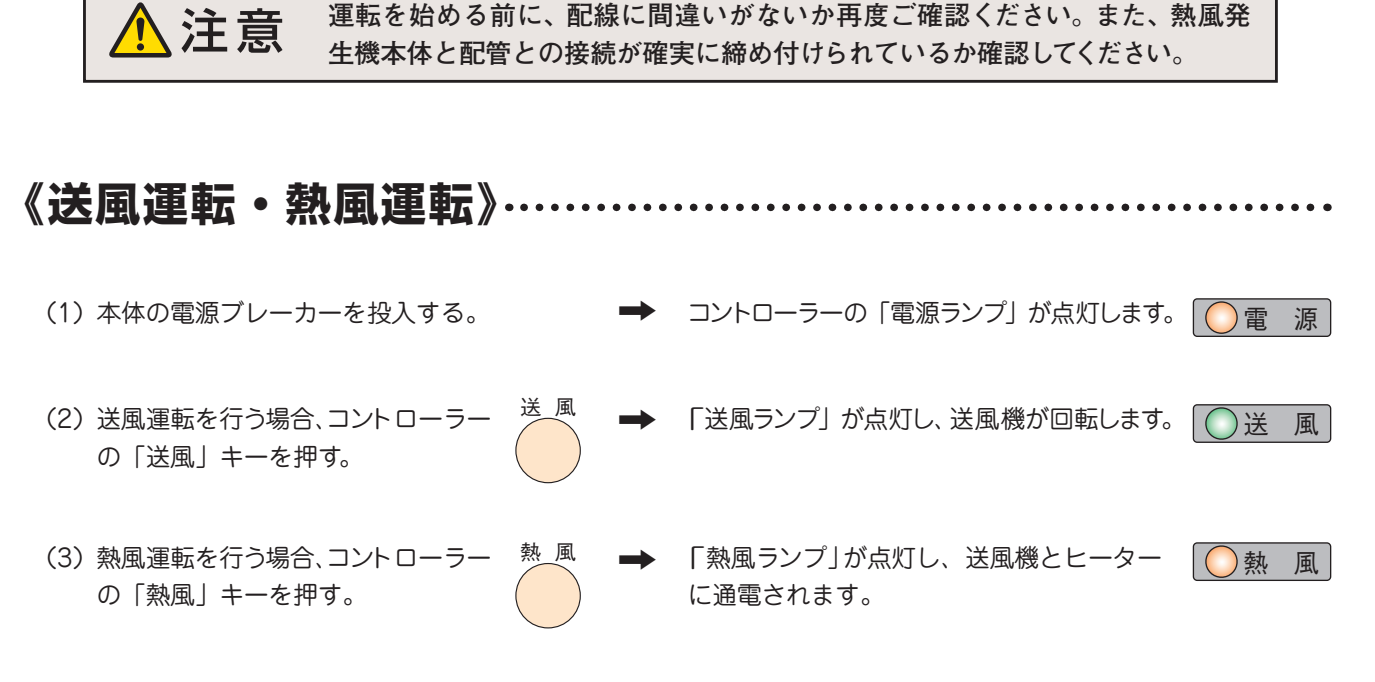

(4) 熱風の設定温度を変更する場合は、16ページを参照して温度設定を行ってください。

《停 IF ».....

(1) コントローラーの「停止」キーを押す。 送風運転からの停止の場合、「送風ランプ」 送風 が消灯し、送風機が停止します。 0 遅延タイマーは、熱風運転を停止する前に 熱風運転からの停止の場合、 ₩₩ 义 宅 ヒーターを冷却するため、送風運転を一定時 「熱風ランプ」が消灯し、「遅 外部制御 間行う機能です。ヒーターへの通電を停止したタイミ 延タイマーランプ」および ングでカウントを開始し、送風運転が行われます。 「送風ランプ」が点滅し、ヒーターへの通電 「遅延タイマーランプ」の点滅と同時に「送風ランプ」 を停止します。 が点滅している場合(熱風運転中に「停止キー」を押 した場合など)は、「遅延タイマー」カウントアップ後、 「遅延タイマーランプ」の点滅中は、遅延タイマーカウント中 送風機は停止します。 で、この間(1分間)は送風運転を行います。 「遅延タイマーランプ」の点滅と同時に「送風ランプ」 が点灯している場合(熱風運転中に「送風キー」を押 遅延タイマーカウントアップ後 6 遅延タイマー した場合など)は、「遅延タイマー」カウントアップ後、 ●送 風 送風運転を継続します。 「遅延タイマーランプ」と「送風 遅延タイマーカウント中は、停止キーを押してもカウン ランプ」が消灯し、送風機が停止します。 ト終了まで送風運転を行います。

<sup>(2)</sup> 送風機の停止を確認し、本体の電源ブレーカー ➡ コントローラーの電源ランプが消灯します。 ● 電 源 を 「切」にする。

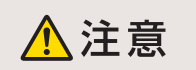

遮断したあと電源ブレーカーを再投入する際は、遮断後5秒以上放置してから再投入してください。ただちに再投入されますと、インバーターを破損する可能性があります。

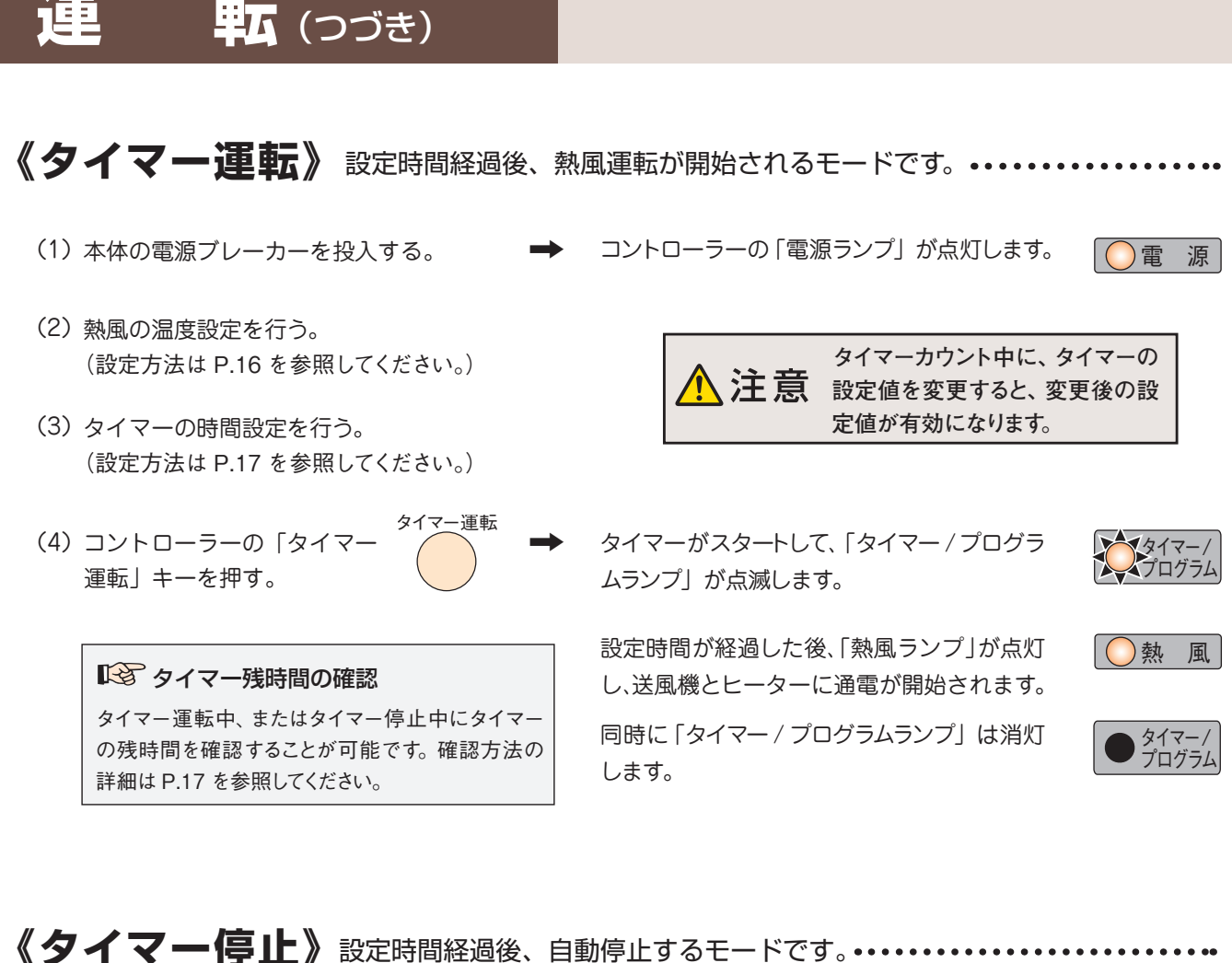

電されます。

ランプ」が点滅します。

(2) 熱風の温度設定を行う。 (設定方法は P.16 を参照してください。)

(1)本体の電源ブレーカーを投入する。

- (3) タイマーの時間設定を行う。(設定方法は P.17 を参照してください。)
- (4) コントローラーの「タイマー<sup>タイマー停止</sup> 停止」キーを押す。

コントローラーの「電源ランプ」が点灯します。

「熱風ランプ」が点灯し、送風機とヒーターに通

タイマーがスタートして「タイマー / プログラム

)電 源

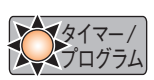

○熱 風

設定時間が経過した後、ヒーター への通電が遮断され、1分間送風 運転状態となります(遅延タイ マーのカウント開始)。この時「熱

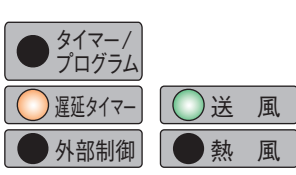

タイマーカウント中に、タイマーの設

注意 定値を変更すると、変更後の設定値 が有効になります。

風ランプ」と「タイマー / プログラムランプ」は消灯し、「遅延タイ マーランプ」と「送風ランプ」が点滅します。

1 分経過後(遅延タイマーのカウ ントアップ後)、送風機への通電 が遮断され、停止状態となりま す。「遅延タイマーランプ」と「送 風ランプ」は消灯します。

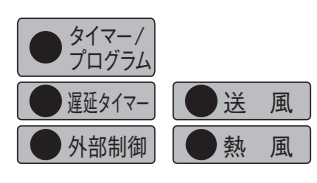

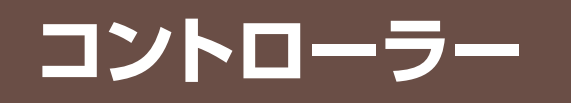

#### 

コントローラーの詳しい機能や操作方法は、[熱風発生機HAPコントローラー 取扱説明書 詳細編]を参照してください。また、コントローラーのシリアル通信機能 (RS-485、Modbus RTU/ASCII)の詳細については、[熱風発生機HAPコントローラー 取扱説明書通信編]を参照してください。

上記の取扱説明書が必要な場合は、八光電機ホームページ www.hakko.co.jp からダウンロード願います。

#### ●プログラム運転が無効の場合(通常設定時)

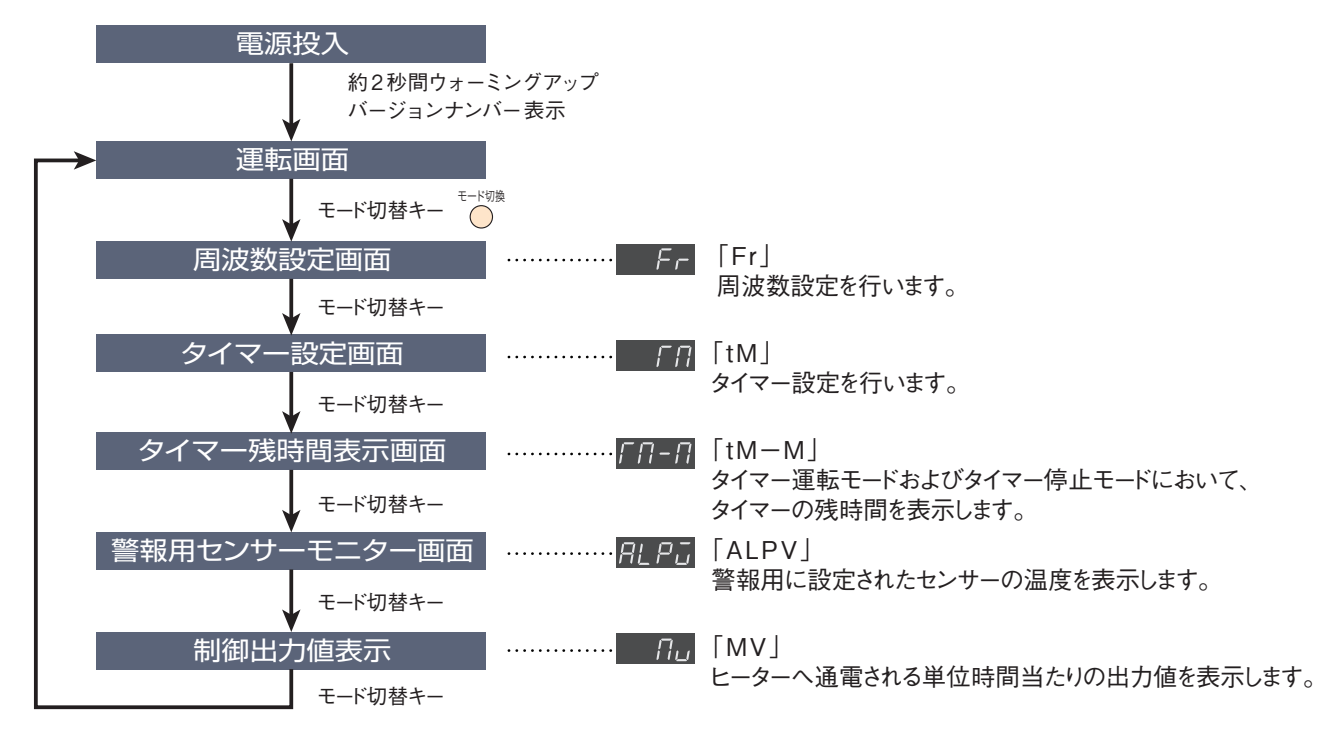

#### ●プログラム運転が有効の場合

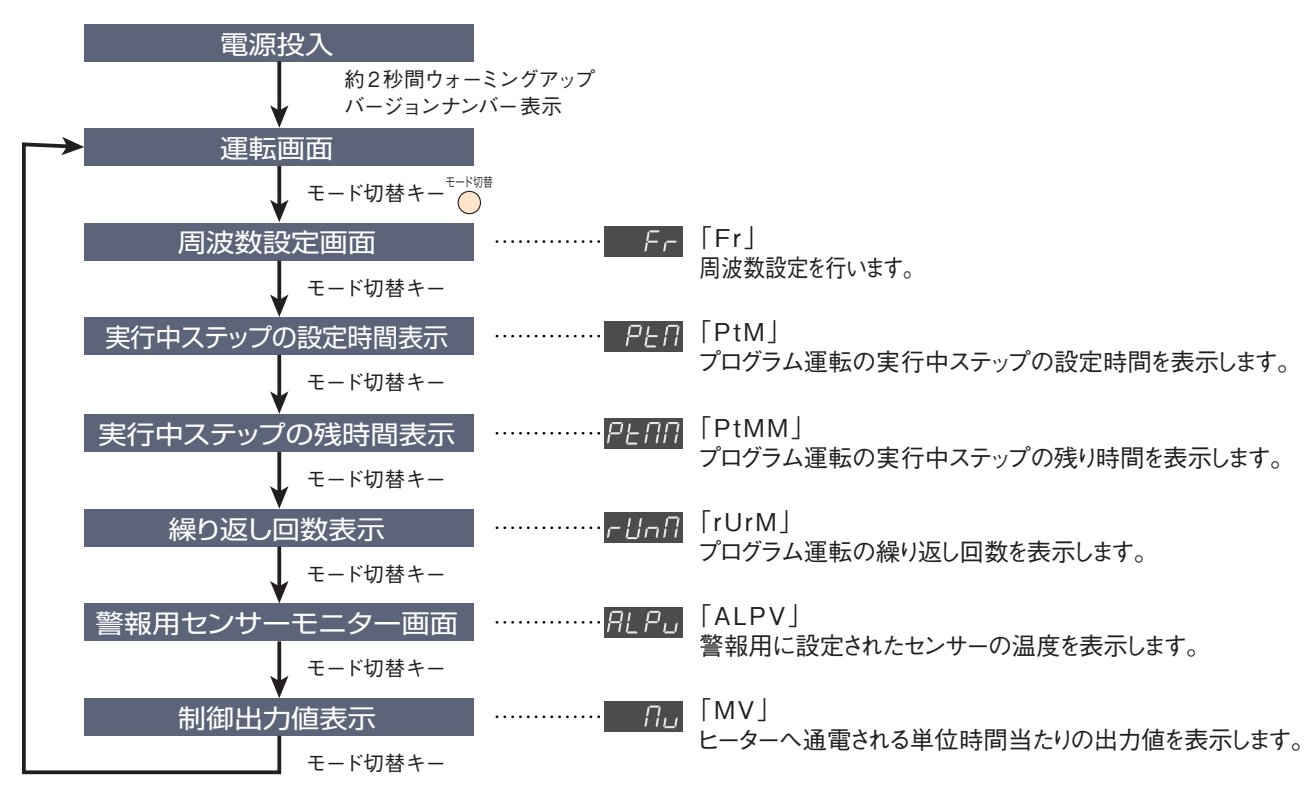

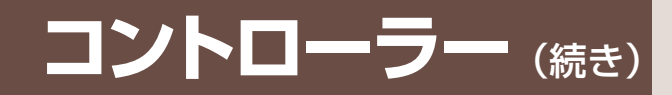

《操作方法概要》··

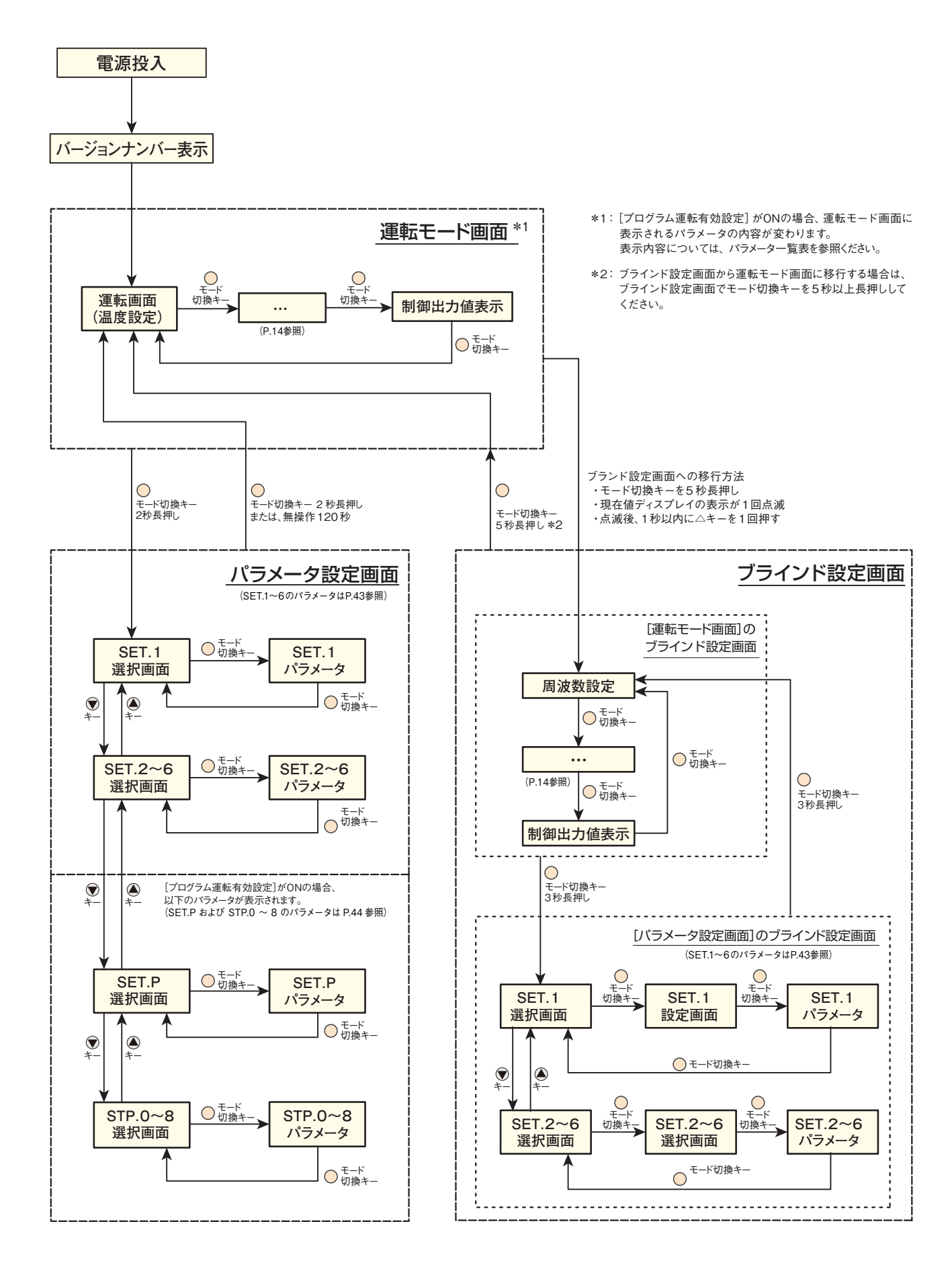

#### 《制御温度設定方法》…

- 1. 本体の電源ブレーカーを投入する。
  - ➡「電源ランプ」が点灯し、現在値ディスプレイと設定値ディ スプレイにバージョンナンバー (例:[01.00]) が約2秒間 表示されます。
  - ➡ その後、運転画面が表示されます。
- 2.「データ変更キー」 (▲) (▼を押して設定値ディスプレイの目標値を変更する。
  - ➡ 約3秒後に点滅が終了し、確定されます。 点滅中にモード切換えキーを押して確定することも可能で す。(この場合、タイマー設定画面に移行します)

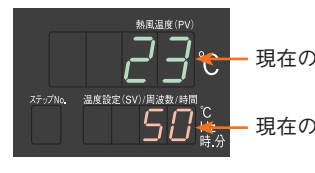

現在の温度

現在の設定温度

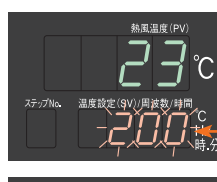

変更中は点滅する

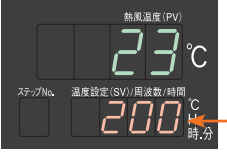

点滅が終了して 設定値が確定する。

吸入気体温度よりも低い温度制御 注意 はできません。

#### 《周波数設定方法》··

- 1. 運転画面でモード切換えキーを1回押す。
  - ➡ 現在値ディスプレイが「Fr-」に切換り、周波数設定画面 に移行します。
- 2.「データ変更キー」 🖉 🗑 を押して設定値ディスプレイの設定値を変更 する。設定可能な範囲は 30~60[Hz]です
  - ➡ 約3秒後に点滅が終了し、確定されます。 点滅中に「モード切換えキー」を押して確定することも可 能です。(この場合、タイマー設定画面に移行します)

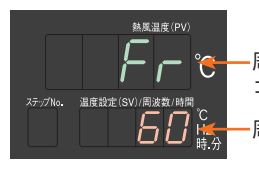

周波数設定画面の コード 周波数設定値

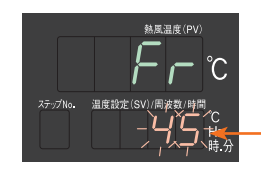

30~60の範囲で設定 変更中は点滅する

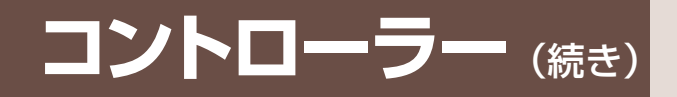

#### 

- 1. 運転画面でモード切換えキーを2回押す。
  - ➡ 現在値ディスプレイが「ĿП」に切換り、タイマー設定画面に 移行します。
- データ変更キー」
   を押して設定値ディスプレイの設定値を変更する。
   設定可能な範囲は0日00時間00分~9日23時間59分です。
  - ➡ 約3秒後に点滅が終了し、確定されます。 点滅中に「モード切換えキー」を押して確定することも可能です。 (この場合、タイマー残時間モニター画面に移行します)

2日 00 時間 00 分に設定すると、タイマーは無効になり、 タイマー運転キー、タイマー停止キーも無効になります。

▲ 注意
<sup>タイマー運転中、またはタイマー停止中に設定時間を</sup>
変更されますと、変更後の設定値が有効になります。

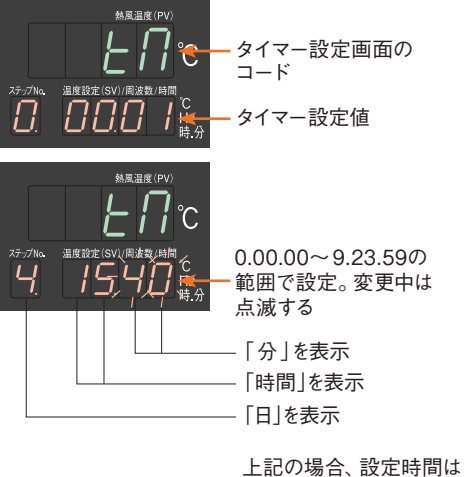

[4日15時間40分]です

## 《タイマー残時間確認方法》タイマー運転中、およびタイマー停止中にタイマーの .....

- 1. 運転画面でモード切換えキーを3回押す。
  - ➡ 現在値ディスプレイが「*L⊓*-*п*」に切換り、タイマー残時 間確認画面に移行します。また、設定値ディスプレイにタ イマー残時間を表示します。

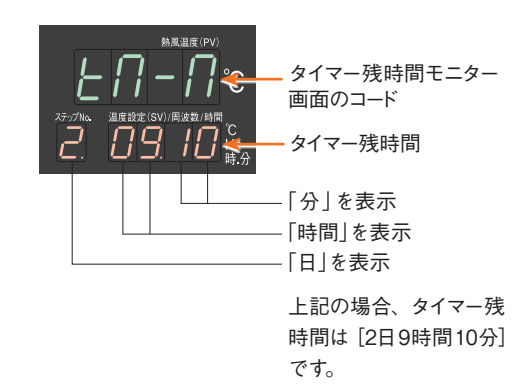

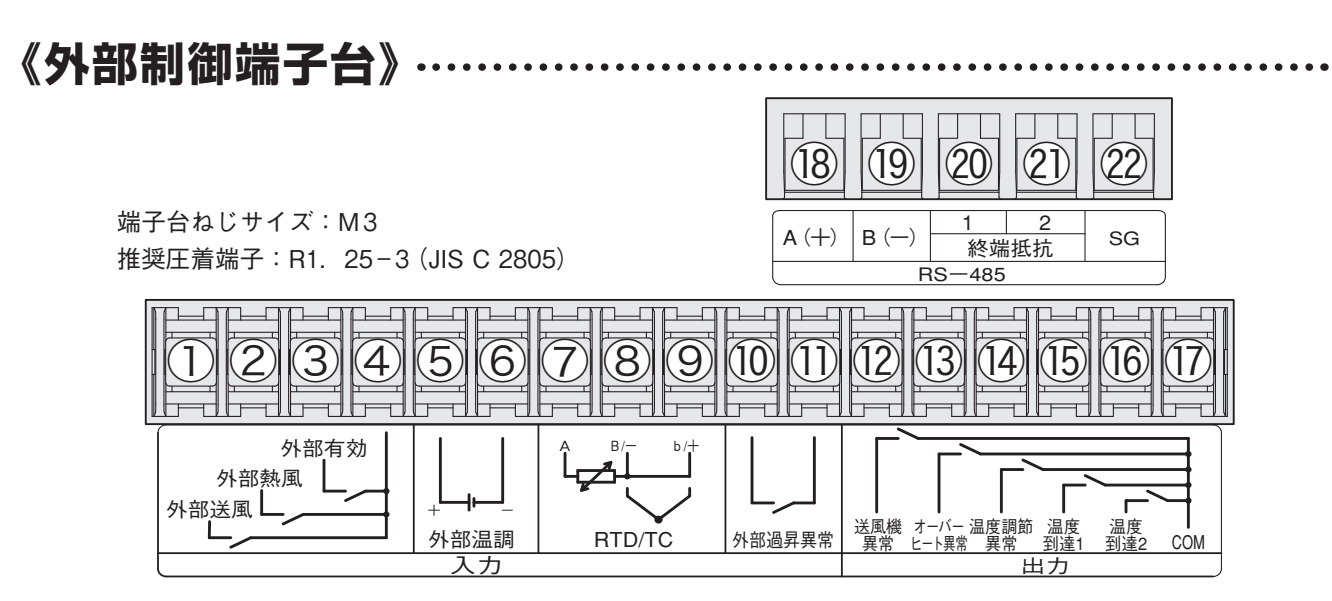

#### ① 外部制御送風入力\*1

外部からの無電圧接点信号入力により、送風運転を 行います。(本体仕様:DC24V/約5mA)

#### ② 外部制御熱風入力\*1

外部からの無電圧接点信号入力により、熱風運転を 行います。(本体仕様:DC24V/約5mA)

#### ③ 外部制御有効入力\*2

外部からの無電圧接点信号入力により、外部制御運転を有効にします。(本体仕様:DC24V/約5mA)

#### ④ 外部制御送風・熱風 COM

#### **⑤⑥ 外部温調入力**(+,-)\*3

外部の温度調節器のSSR信号 (DC12V ~ 24V、印可時電流:約5mA、最小 ON/OFF 時間:0.1ms) を入力することにより、外部から温度調節を行います。

# ⑦⑧ RTD/TC入力 (外部温度センサー)\*3 外部温度センサー(センサー2)を入力することにより、 外部の温度センサーにて温度調節を行います。K 熱 電対(接地または非接地型)および3線式測温抵抗 体(Pt100, JPt100)の使用が可能です。 (測温抵抗体の測定電流:約1mA)

#### 1011 外部過昇異常入力

外部の過昇温度検出スイッチ(異常時閉の無電圧接 点信号)の入力により、過昇温度発生時に外部過昇 異常(Err7)を発生させます。熱風運転中に外部過昇 異常が発生した場合は、ヒーターの出力を停止し、送 風運転となります。

(本体仕様:DC24V/約5mA、最小入力時間500ms)

#### 12 送風機異常出力

送風機モーターの異常発生時に送風機異常となり、 接点出力が「ON」します。 (異常時閉、接点容量:AC250V 1A 抵抗負荷)

#### 13 オーバーヒート出力

熱風発生機本体に組込まれた液膨式サーモスタット が過熱異常を検知した場合、および外部過昇異常発 生時(⑩⑪外部過昇異常入力が「ON」した場合)に 接点出力が「ON」します。

(異常時閉、接点容量: AC250V 1A 抵抗負荷)

#### ⑭ 温度調節異常出力

熱風発生機本体に取付けられた熱電対(センサー1) または外部温度センサー(センサー2)により温度調 節異常を検知した場合に接点出力が「ON」します。 (異常時閉、接点容量:AC250V 1A 抵抗負荷)

#### 15 温度到達信号出力1\*3

熱風発生機本体吐出口に取り付けられた熱電対(センサー 1)による温度到達信号出力時に「ON」します。 (出力時閉、接点容量:AC250V 1A 抵抗負荷)

#### 16 温度到達信号出力2\*3

外部温度センサー (センサー2) による温度到達信号出力 時に「ON」します。 (出力時閉、接点容量: AC250V 1A 抵抗負荷)

#### 17 12~16の出力COM

# (18) (19) RS-485通信(A(+), B(-))\*4 RS-485通信の配線を接続します。配線にはシールド付きツイストペアケーブルを使用してください。

#### 2021 RS-485通信の終端抵抗

2020間を短絡することで終端抵抗(120Ω)が有効になり ます。通信の最終端になるコントローラーで短絡し、有効 にしてください。

#### ② SG (RS-485 シグナルグランド) 必要に応じて接続してください。

- \*1:コントローラーのパラメータ設定または外部制御端子台[③④ 外部制御有効入力]を閉にすることで、[①④外部制御送風入 力]、[②④外部制御熱風入力]が有効になります。
- \*2: コントローラーのパラメータ設定によって外部制御運転が有効 になっている場合、[③④外部制御有効入力]は無効になります。
- \*3:[⑤⑥外部温調入力]、[⑦⑧⑨RTD/TC入力]、[⑮温度到達 信号出力1]、[⑯温度到達信号出力2]を有効にするためには、 コントローラーのパラメータ設定が必要です。
- \*4:RS-485通信については、[HAPコントローラー取扱説明書 通信編]を参照ください。

パラメータ設定の詳細については、「HAPコントローラー取扱説明書 詳細編」を参照してください。

[HAPコントローラー取扱説明書 詳細編] および [HAPコントローラー 取扱説明書 通信編] は、八光電機ホームページ www.hakko.co.jp からダウンロード願います。

↑ 注意 外部制御端子台の配線には、シールド電線を使用してください。また、動力線とは 離して配線してください。

# 異常発生時の動作

- 異常が発生した場合は、ヒーターへの通電、または送風機とヒーターへの通電が停止します。また、異常ランプが点灯し、異常に対応したエラーコードを表示します。
- 一度異常が発生すると、異常状態が保持され、異常原因が解除されても再び動き出すことはありません。保 持されている異常状態を解除するには、電源を遮断してから再投入してください。

#### **〇エラーコードと異常内容**

#### 以下のエラーコードは、設定値ディスプレイに表示されます

| エラーコード | 名称              | 異常内容                                                                                      | 異常発生後の<br>熱風発生機の状態 | 外部制御端子台出力*2                                 |  |
|--------|-----------------|-------------------------------------------------------------------------------------------|--------------------|---------------------------------------------|--|
| ErrO   | 送風機異常           | 送風機のコイルの発熱などにより、モーターへ流れ<br>る電流が許容値を超えた。                                                   | 停止                 | 送風機異常出力                                     |  |
| Errl   | 温度調節異常 1        | 熱風発生機本体の吐出口に配置された温度セン<br>サー(センサー1、K熱電対)が警報を検知した。<br>出荷時の初期設定では、設定温度に対して検知<br>温度が+20℃となった。 | 送風運転*1             | 温度調節異常出力                                    |  |
| Err2   | 温度調節異常2         | 外部制御端子台の外部温度センサー (センサー2)<br>が警報を検知した。                                                     | 送風運転*1             | 温度調節異常出力                                    |  |
|        | センサー 1<br>断線異常  | 熱風発生機本体の吐出口に配置された温度セン<br>サー (センサー1、K 熱電対) が断線している。                                        | 送風運転*1             | 温度調節異常出力<br>(Err3 と同時に Err1 が<br>表示されます)    |  |
| Err3   | センサー 1<br>測定範囲外 | 熱風発生機本体の吐出口に配置された温度セン<br>サー(センサー1、K 熱電対)の検知温度が測定<br>範囲を超えた。                               | 送風運転*1             |                                             |  |
| Err4   | 過昇温度異常          | 熱風発生機本体のヒーターボックス内の温度が高<br>温になり、許容値を超えてサーモスタットが異常検<br>知した。                                 | 送風運転*1             | オーバーヒート出力                                   |  |
| Errő   | センサー 2<br>断線異常  | 外部制御端子台の外部温度センサー(センサー2)<br>が断線している。                                                       | 送風運転*1             | 温度調節異常出力<br>— (Err 6 と同時に Err2 が<br>表示されます) |  |
|        | センサー2<br>測定範囲外  | 外部制御端子台の外部温度センサー(センサー2)<br>の検知温度が測定範囲を超えた。                                                | 送風運転*1             |                                             |  |
|        | センサー 2<br>短絡異常  | 外部制御端子台の外部温度センサー(センサー2)<br>が短絡している。(センサー種類が測温抵抗体の場<br>合)                                  | 送風運転*1             | 温度調節異常出力                                    |  |
| Err7   | 外部過昇温度<br>異常    | 外部制御端子台の外部過昇異常入力に過昇温度<br>検知スイッチを結線し、過昇温度異常を検知した。                                          | 送風運転*1             | オーバーヒート出力                                   |  |

\*1: Err / ~ Err 7 発生時には、遅延タイマーがスタートして送風運転を行いますが、遅延タイマーカウント中、またはカウントアップ後に停止キーが押 されない場合は、送風運転を継続します。

\*2: 外部制御端子台の異常出力は、異常発生時に [閉]となる接点出力です。(接点容量: AC250V 1A 抵抗負荷)

上記エラーコードは、コントローラーのパラメータ設定が出荷時の設定の場合に表示されます。(Err 6 を除く) HAPコントローラーでは、外部制御端子台の入出力を利用して、様々な機能をご利用になれますが、本取扱説明書に 記載のないパラメータ変更を行うと、エラーとして扱うことができなくなる可能性がありますので、ご注意ください。 HAPコントローラーに関する詳しい情報は、「HAPコントローラー取扱説明書 詳細編」をご覧ください。

#### 以下のエラーコードは、現在値ディスプレイに表示されます

| エラーコード              | 名称                                        | 異常内容                        | 異常発生後の<br>熱風発生機の状態                                 | 外部制御端子台出力                                                                     |
|---------------------|-------------------------------------------|-----------------------------|----------------------------------------------------|-------------------------------------------------------------------------------|
| Err20 <sup>*1</sup> | メモリエラー                                    | コントローラー基板が故障した              | 停止                                                 | _                                                                             |
| Err21 <sup>*1</sup> | Err21 <sup>*1</sup> AD エラー コントローラー基板が故障した |                             | 停止                                                 | _                                                                             |
| Err22               | オート<br>チューニング<br>エラー                      | オートチューニング実行中に他のエラー<br>が発生した | Err 0が発生:停止<br>Err 1 ~ 7が発生:<br>送風運転 <sup>*2</sup> | Err0 が発生:送風機異常出力<br>Err1、2、3、6 が発生:温度調節<br>異常出力<br>Err4、5、7 が発生:オーバーヒート<br>出力 |
|                     |                                           | オートチューニング開始から3時間以<br>上経過した  | 送風運転                                               | _                                                                             |

\*1:コントローラーの修理が必要です。

\*2:現在値ディスプレイに[Err22]を表示し、設定値ディスプレイに [*Err0 ~ Err*]]を表示します。

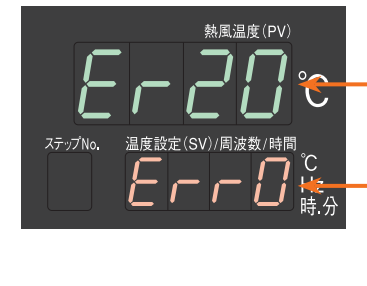

.現在値ディスプレイ Er20 ~ Er22 を表示

設定値ディスプレイ Err0 ~ Err7 を表示

#### 画面表示の数字・アルファベット対比表

| 0                  | 1 | 2          | 3        | 4 | 5          | 6 | 7        | 8 | 9 |
|--------------------|---|------------|----------|---|------------|---|----------|---|---|
| ٥                  | 1 | 2          | Э        | 4 | 5          | 5 |          | 8 | 9 |
| А                  | В | С          | D        | Е | F          | G | Н        | Ι | J |
| $ \mathcal{H} $    | 6 |            | <b>d</b> | E | F          | 5 | H        | / |   |
| K                  | L | М          | Ν        | 0 | Р          | Q | R        | S | Т |
| $\boldsymbol{\mu}$ |   | <b>[</b> ] |          | D | P          | 7 | <b>-</b> | 5 | F |
| U                  | V | W          | Х        | Y | Z          | _ | 空白       |   |   |
|                    |   | Н          | ;;       | 4 | <b>_</b> ′ | - |          |   |   |

# メンテナンス

## 

#### 運転前

- 吸入ロフィルターに、目詰まり・異物の付着がないことを点検してください。目詰まり、
   異物の付着がある場合は、取りはずして交換してください。
  - 熱風発生機本体と配管の間に、緩みがないか点検してください。
  - 吐出部に、異物の詰まりがないか点検してください。
- 運転中
- 送風機から、異音の発生がないか点検してください。
- 異臭の発生がないか点検してください。

日常のお手入れ

- 本体上部にホコリ等の堆積がある場合には、掃除機等により除去してください。
- コントローラー部分の汚れがひどい時は、水もしくは中性洗剤で浸した布をよく絞り 拭いてください。

#### <フィルター交換方法>

- 吐出口から見て左側のカバー(ブレーカーの反対面)を 取りはずします。
- ② 図の A の六角穴付きボルト(4 M4)をはずし、フレ キホースとフィルターを分離します。
- ③ 図のBの六角穴付きボルト(2-M4×2箇所)をはずし、 フィルターを取出します。(取はずしたフィルターを再利 用される場合は、掃除機などで埃を除去してください。 フィルターは水洗いできません)
- ④ 新しいフィルターまたは清掃したフィルターをBの六角 穴付きボルトにて取り付けます。(交換用の吸入ロフィ ルターは、オプションにてご用意しています)
- ⑤ フレキホースとフィルターを A の六角穴付きボルトにて 接続します。
- ⑥取りはずしたカバーを取り付けます。

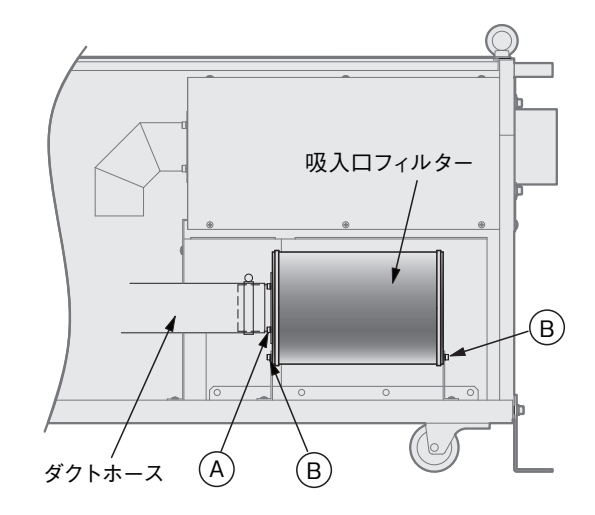

#### 交換用吸入口フィルター

| 型    | 番   | PFF3000  |
|------|-----|----------|
| 商品コ・ | エード | 00951470 |

<保管について>

長期間にわたる保管や、運転休止をする場合は、支障無く再使用していただくために、以下の点にご留意 ください。

| (1) 梱包した状態で保管するときは…  | ・屋内で温度変化の少ない、乾燥した場所に保管してください。<br>・装置を積み重ねての保管はしないでください。                             |
|----------------------|-------------------------------------------------------------------------------------|
| (2) 据え付けた状態で保管するときは… | ・装置に水や異物が入らぬようにカバーで覆ってください。<br>・3ヶ月毎に2~3分程度の運転を行って、送風機ベアリング内<br>のグリスが潤滑するようにしてください。 |

#### 

本製品を廃棄する場合は、法令や地域の条例に従って適切に処理してください。

# トラブル対策

#### 《異常とその処置》…

- 異常が生じた場合は、装置を停止し、必ず電源を落 としてください。装置が冷えてから原因を取り除き、 再起動してください。
- 処置を行っても修復しない場合は、当社の「熱風発 生機相談窓口」またはお近くの㈱八光電機 支店・ 営業所または販売会社までご連絡ください。

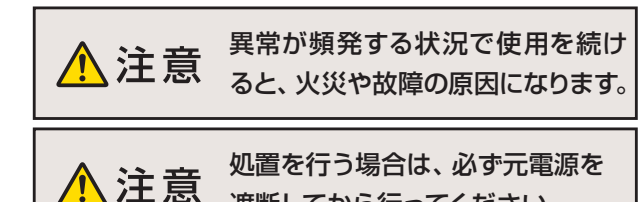

遮断してから行ってください。

| 異常内容                                       | 原因                    | 処置                                                            |
|--------------------------------------------|-----------------------|---------------------------------------------------------------|
| 送風機から異常な音が                                 | 吸入口に異物が詰まっている         | 送風機吸入口を点検する                                                   |
| 出る                                         | ベアリングの摩耗              | 送風機の交換が必要です*1                                                 |
|                                            | 供給電圧が低い               | 供給電圧を確認する                                                     |
| 温度が上がらない                                   | 設定温度に対して風量が多すぎる       | 風量を調整する                                                       |
|                                            | ヒーターの断線               | ヒーターの交換が必要です*1                                                |
|                                            | 吸入口に異物が詰まっている         | 送風機吸入口を点検する                                                   |
|                                            | 乾燥炉などの排気口が閉まっている      | 乾燥炉などの排気口を点検する                                                |
| 送風機異常<br>  (F                              | 配管の抵抗が大きい             | 配管に圧力損失が大きくなる要素がないか確認する                                       |
|                                            | 周囲温度が40℃を超えている        | 周囲温度範囲 (0~40℃)で使用する                                           |
|                                            | 送風機またはインバーターの故障       | 故障した機器の交換が必要です*1                                              |
|                                            | 吸入口フィルターに異物が詰まっている    | 吸入口フィルターを点検する                                                 |
| <br> 温度調節異常                                | 乾燥炉などの排気口が詰まっている      | 乾燥炉などの排気口を点検する                                                |
| (Err I、Err2)または過                           | 配管の抵抗が大きい             | 配管に圧力損失が大きくなる要素がないか確認する                                       |
| 昇温度異常( <i>Err</i> 4)が発生<br>  <sub>オス</sub> | SSRの故障                | SSRの交換が必要です                                                   |
| 92                                         | コントローラーのパラメータ設定間違い    | 「HAPコントローラー取扱説明書 詳細編」* <sup>2</sup> にて<br>パラメータの機能と設定を確認する    |
| センサー1断線異常                                  | 熱風発生機吐出口のセンサーの断線      | センサーの交換が必要です。*1<br>外部制御端子に接続されたセンサーが断線した場<br>合には、お客様にて交換願います。 |
| ( <i>Erri)が</i> 光王する                       | コントローラーのパラメータ設定間違い    | 「HAPコントローラー取扱説明書 詳細編」* <sup>2</sup> にて<br>パラメータの機能と設定を確認する    |
| センサー2断線異常                                  | 外部制御端子台のセンサーの断線       | センサーの交換が必要です。お客様にて交換願いま<br>す。                                 |
| ( <i>Err</i> G)が発生する                       | コントローラーのパラメータ設定間違い    | 「HAPコントローラー取扱説明書 詳細編」*2 にて<br>パラメータの機能と設定を確認する                |
|                                            | 入力する接点が逆である           | 異常発生時にON (閉)となる無電圧接点を入力する                                     |
| 外部適昇温度異常<br>  (F7)が登生する                    | 乾燥炉などの排気口が閉まっている      | 乾燥炉などの排気口を点検する                                                |
|                                            | 配管の抵抗が大きい             | 配管に圧力損失が大きくなる要素がないか確認する                                       |
| 250℃以上の温度になると異                             | 吐出部・配管に異物が詰まっている      | 吐出口および配管を点検する                                                 |
| 臭がする                                       | 断熱材のバインダー(接着剤)が焼失する臭い | 数日で臭いがなくなります                                                  |

\*1:熱風発生機相談窓口(詳しくは裏表紙)、またはお近くの(㈱八光電機支店・営業所または販売会社までご連絡ください。 \*2:八光電機ホームページ www.hakko.co.jp からダウンロードしてください。

#### 《外部制御端子台結線例》

外部制御端子台の結線例です。回路設計のご参考にしてください。(各端子の仕様は P.17, 18 参照)

外部制御端子台の配線には、シールド電線を使用してください。(外部温度センサー 注意 入力を除く)また、動力線とは離して配線してください。

#### 例1 外部制御運転を有効にする

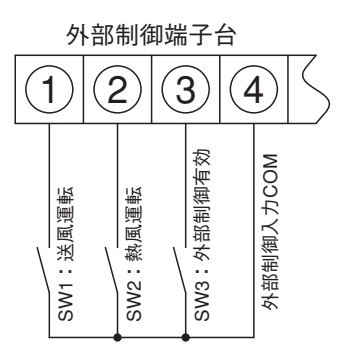

- パラメータ「*dl E*」を ON に設定してください。(P.29 参照)また は SW3 外部制御有効入力を ON にする。
- ●送風運転を行う → SW1 を ON に設定すると送風運転を行います。
- 熱風運転を行う → SW2 を ON に設定すると熱風運転を行います。
- SW1とSW2を同時にONにした場合は熱風運転を行います。
- 〈注〉パラメータ「dl []の設定によって外部制御運転が有効になっている場合、SW3の外部制御有効入力は無効になります。

#### 例2 外部の温度調節器で熱風発生機の温度制御を行う

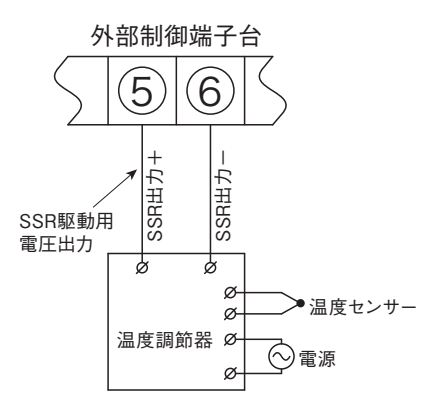

●外部温調入力を有効にする

パラメータ「*dl [と*」を ON に設定してください。(P.25 参照) SSR 出力の極性(+、-)を正しく結線してください。

● 運転操作

コントローラーの「熱風キー」、「停止キー」で行います。 外部温調器の SSR 駆動用電圧信号を出力(RUN)し、コントローラー の「熱風キー」を押すと熱風運転が開始されます。温度制御は、外部 温調器の温度センサーおよび設定温度で行います。熱風発生機が停止 状態の時に外部温調器のSSR 駆動用電圧が入力されていてもヒーター へは通電されません。

コントローラーの「停止キー」を押すと送風運転に切替わり、遅延タイ マーのカウントが開始されます。カウントアップ後に送風機が停止します。 外部制御運転でも運転操作が可能です。「例1 外部制御運転を有効に する」を参照してください。

〈注〉外部の温度調節器で温度制御を行う場合、熱風発生機コントロー ラーでは温度制御を行いません。しかし、吐出ロセンサーで検知す る温度調節異常1については有効です。出荷設定では、熱風発生 機コントローラーの設定値に対し、+20℃の温度に達すると温度調 節異常1(Err !)となり、ヒーターへの通電が停止します。

温度調節異常1を過昇温度防止としてご使用になる場合は、熱風発生機 コントローラーの設定値を目的の温度にセットしてください。また、異常 を検知する必要がない場合は、吐出口最高使用温度の300℃(最高設 定温度)にしてください。

#### 例3 外部のサーモスタットで温度過昇を監視する

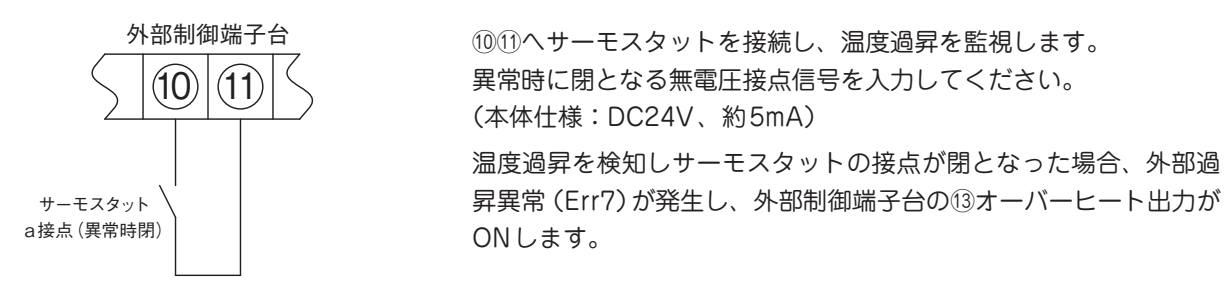

#### 例4 異常発生時にランプを点灯させる

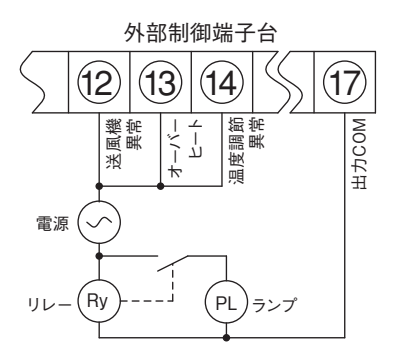

送風機異常、オーバーヒート、温度調節異常1・2のいずれかが発 生した場合、ランプが点灯します。

例5 温度到達信号を出力し、出力時にランプを点灯させる

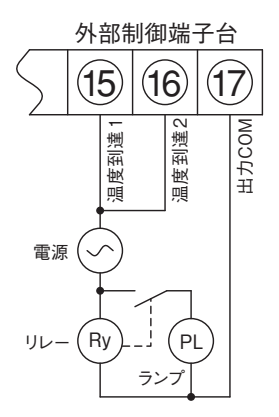

温度到達信号1、または温度到達信号2の出力条件を満たした場合、 ランプが点灯します。

〈注〉温度到達信号を出力するためには、パラメータの設定が必要です。 (P.29またはHAPコントローラー取扱説明書 詳細編を参照してください)

#### 例6 PLC(シーケンサ)に接続する

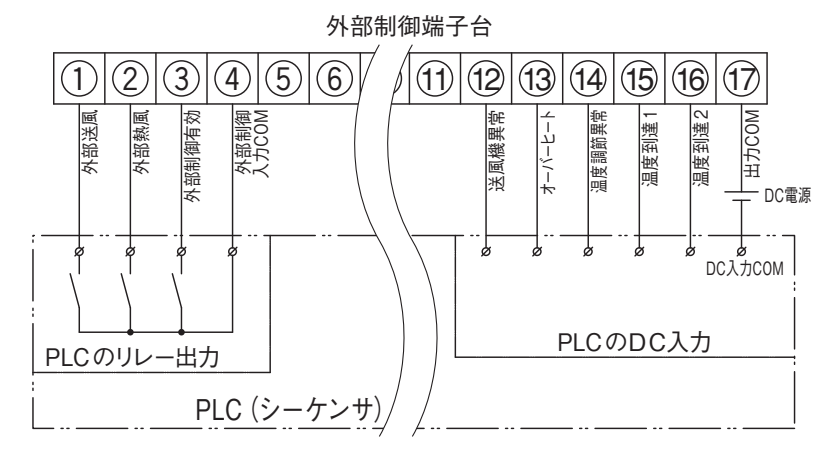

①~④:PLCからの出力信号で外部制御 運転を有効にし、送風運転および熱風運転 を行います。

<sup>12</sup>~<sup>14</sup>、<sup>17</sup>:熱風発生機に異常が発生した 場合、PLCへ出力します。

15~17:温度到達信号をPLCへ出力します。

- 〈注1〉PLCの入力仕様が無電圧接点入力 の場合、DC電源は不要です。
- 〈注2〉DC電源の電圧・極性、その他PLC の入出力については、使用される PLCの仕様を参照してください。

HAP コントローラーの便利な機能

以下の例1~例10は、HAPコントローラーの各パラメータおよびブラインド設定が初期設定値である場合の操作例です。

#### 例1 外部送風運転・外部熱風運転を行う (外部制御有効設定 [diC])

#### 外部制御入力設定を有効にします

・運転画面で「モード切換えキー」を2秒間長押しする。

(続き)

- ➡ 現在値ディスプレイが「5EŁ / 」に切換り、パラメータ設定画面 に移行します。(現在値ディスプレイが「Fr 」「5EŁ / 」と順次 切換ります。)
- ・「5EL!」を表示した状態から、「モード切換キー」を2回押す。
  - ➡ 現在値ディスプレイが「 dl [ 」に切換ります。
- ・「 」に 」を表示した状態から、「 (▲キー」を1回押す。
  - ➡ 設定値ディスプレイが「□n」に切換り、点滅します。 約3秒後に「□n」の表示が点灯し、設定が確定されます。 「外部制御ランプ」が点灯し、外部制御入力の設定が有効になりました。
- ・「モード切替えキー」を2秒間長押しする。
  - ➡ 運転画面に戻ります。

●パラメータ設定前または設定後に電源を遮断した状態で、P.17,18 を参照して外部制御送風入力、外部制御熱風入力、および外部制御送風・熱風COM端子にそれぞれ無電圧接点を結線してください。

● 運転中は「dl [ ] の設定を変更することができません。熱風発生機を停止してから、設定変更を行ってください。

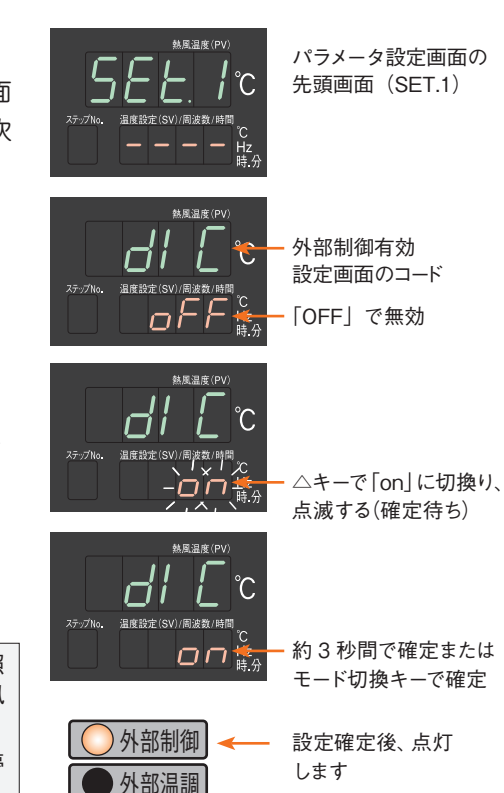

#### 例2 外部の温度調節器を利用して温度制御を行う(外部温調有効設定「diCT」)

#### 外部温度調節入力設定を有効にします。

- ・運転画面で「モード切換えキー」を2秒間長押しする。
  - ➡ 現在値ディスプレイが「5EE!」に切換り、パラメータ設定画面 に移行します。(現在値ディスプレイが「Fr」「5EE!」と順次 切換ります。)
- ・「5EL!」を表示した状態から、「モード切替キー」を3回押す。 → 現在値ディスプレイが「dl [L]に切換ります。
- ·「」」にと」を表示した状態から「▲キー」を1回押す。
  - ➡ 設定値ディスプレイが「on」に切換り、点滅します。 約3秒後に「on」の表示が点灯し、設定が確定されます。 「外部温調ランプ」が点灯し、外部温調入力の設定が有効になりました。
- ・「モード切替えキー」を2秒間長押しする。
  - ➡ 運転画面に戻ります。

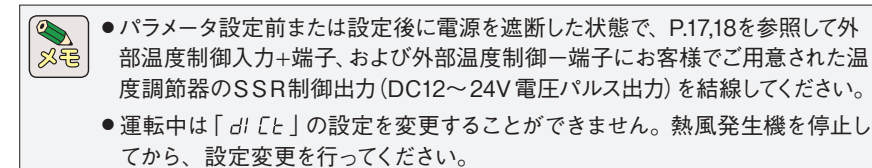

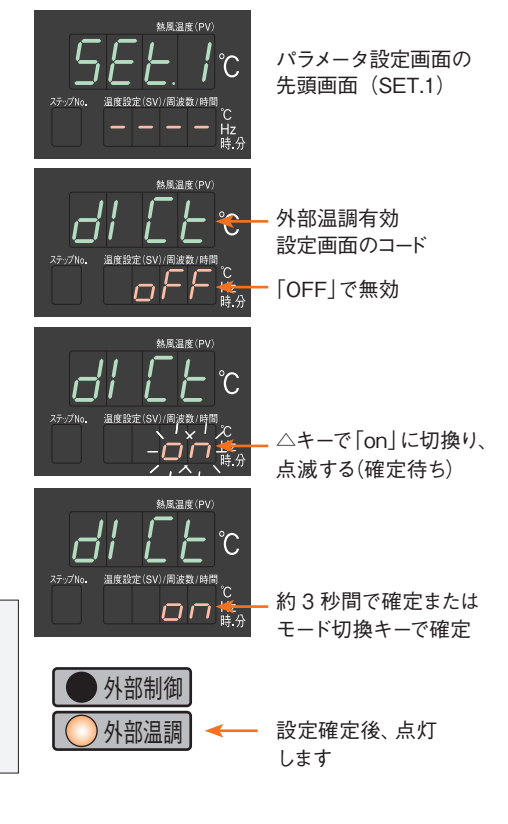

例3 外部制御端子台のRTD/TC入力に接続した外部温度センサーにて温度制御を行う 外部温度センサーのアラームは偏差上限+20℃とする。

(設定値に対して測定温度が+20℃となったらヒーターを停止し、外部端子台の温度調節異常出力をONする。)

● パラメータ設定を行う前に、電源を遮断した状態で、外部制御端子の RTD/TC 入力にKタイプ熱電対を結線してください。

- 1. 熱風発生機の温度制御をするセンサーを、外部制御端子台の RTD/TC 入力(外部温度センサー) に結線された K 熱電対とする。(入力センサー指定:「iSEL」)
- ・運転画面で「モード切換えキー」を2秒間長押しする。
  - ➡ 現在値ディスプレイが「5EE!」に切換り、パラメータ設定画面に移行します。(現在値ディスプレイが「Fr」「5EE!」と順次切換ります。)
- ・「5EL1」を表示した状態から、「▲キー」を3回押す。
  - ➡ 現在値ディスプレイが「5EL4」に切換ります。(現在値ディスプレイが「5EL2」「5EL3」「5EL4」と順次切換ります。)
- ・「5EL4」を表示した状態から、「モード切替えキー」を1回押す。
   ➡ 現在値ディスプレイが「15EL」に切換ります。
- ・「I 5EL」を表示した状態から「▲キー」を1回押す。
  - ➡ 設定値ディスプレイが「 / 」から「2」に切換り、点滅します。 約3秒後に「2」の表示が点灯し、設定が確定されます。 外部制御端子に結線された外部温度センサー(センサー2)で 制御を行うように設定されました。

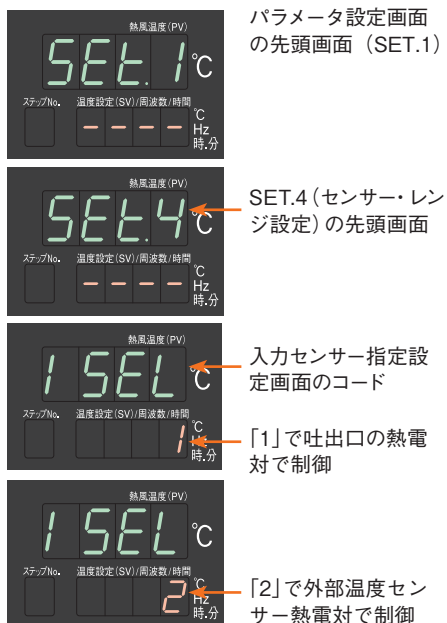

- 2. RTD/TC 入力 (外部温度センサー) に結線された熱電対 (センサー 2)の警報設定 (温度調節異常 2の 警報タイプ:「ALM2」)を偏差上限警報とする。(偏差の値+20℃は初期値のままで、変更の必要はありません)
- ・「*I 5EL*」を表示した状態から、「モード切換えキー」を1回押す。 → 現在値ディスプレイが「5*EL*4」に切換ります。
- ・「5Eと4」を表示した状態から、「●キー」を1回押す。
   ➡ 現在値ディスプレイが「5Eと3」に切換ります。
- ・「5EL3」を表示した状態から、「モード切換えキー」を1回押す。
   ➡ 現在値ディスプレイが「RLR2」に切換ります。
- ・「ALN2」を表示した状態から「▲キー」を5回押す。
  - ➡ 設定値ディスプレイが「5」に切換り、点滅します。 約3秒後に「5」の表示が点灯し、設定が確定されます。 温度調節異常2の警報タイプが偏差上限警報に設定されました。
- ・「モード切換えキー」を2秒間長押しする。
  - ➡ 運転画面に戻ります。温度設定を行い、運転を行ってください。

 

 スナ/2710:
 温賀設定(SV)/開送数/時間 CL
 CL

 第二日日日日
 第二日日日日

 第二日日日日
 第二日日日日

 第二日日日日
 第二日日日日

 第二日日日日
 第二日日日日

 第二日日日日
 第二日日日日

 第二日日日日
 第二日日日

 第二日日日日
 第二日日日

 第二日日日
 第二日日日

 第二日日日
 第二日日

 第二日日
 第二日日

 第二日日
 第二日日

 第二日日
 第二日日

 第二日日
 第二日

 第二日
 第二日

 第二日
 第二日

 第二日
 第二日

 第二日
 第二日

 第二日
 第二日

 第二日
 第二日

 第二日
 第二日

 第二日
 第二日

 第二日
 第二日

 第二日
 第二日

 第二日
 第二日

 第二日
 第二日

 第三日
 第二日

 第二日
 第二日

 第二日
 第二日

 第二日
 第二日

 第二日
 第二日

 第二日
 第二日

 第二日
 第二日

 第二日
 第二日

SFT3(センサー2 設

定)の先頭画面

▲ 注 意 入力センサー指定: iSELを [2] に設定すると、運転画面の現在値ディスプレイには外部温度センサー (セン サー2) の温度を表示します。

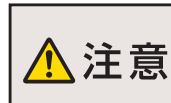

初期設定では、熱風発生機吐出口に組込まれた熱電対による警報も、設定値に対して+20℃となったらヒー ターが停止する設定になっており、使用方法によっては [Err1] が発生する場合があります。その場合は、次 ページの例4を参照いただき、外部温度センサーと吐出口熱電対による2点温度制御を行ってください。

#### 例4 外部制御端子台のRTD/TC入力に接続した外部温度センサーと吐出口熱電対により、2点 温度制御を行う

外部温度センサーのアラームは、偏差上限+30℃とする。(設定値に対して測定温度が+30℃となったらヒーターを停止し、 外部端子台の温度調節異常出力をON する。)また、本体の吐出口に組込まれた熱電対が280℃となったらヒーターを遮断し て送風運転を行い、277℃まで下がったら再びヒーターに通電する。(外部温度センサーと吐出口熱電対の2点温度制御)

●パラメータ設定を行う前に電源を遮断した状態で外部制御端子のRTD/TC入力にKタイプ熱電対を結線してください。

- 1. 本体の吐出口に組込まれた熱電対(センサー1)の警報設定(温度調節異常1の警報タイプ:「ALM1」) を絶対値上限警報とする。
- ・運転画面で「モード切換えキー」を2秒間長押しする。

(続き)

- ➡ 現在値ディスプレイが「5EE!」に切換り、パラメータ設定画面に移行します。(現在値ディスプレイが「Fr」「5EE!」と順次切換ります。)
- ・「<u>5Eと</u>」」を表示した状態から、「▲キー」を1回押す。
  - ➡ 現在値ディスプレイが「5<u>Eと</u>」に切換ります。
- ・「5EL2」を表示した状態から、「モード切替えキー」を1回押す。
  - ➡ 現在値ディスプレイが「ALTI」に切換ります。
- ・「RLIII」を表示した状態から「マキー」を4回押す。
  - ➡ 設定値ディスプレイが「5」から「1」に切換り、点滅します。
     約3秒後に「1」の表示が点灯し、設定が確定されます。
     温度調節異常1の警報タイプ「RLT1」が絶対値上限警報に
     設定されました。

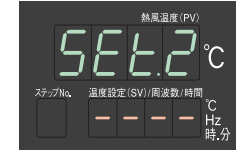

SET.2(センサー 1 設 定)の先頭画面

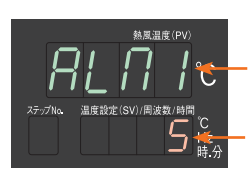

温度調節異常1の 警報タイプ:本体吐出口 の熱電対に対応

「5」で偏差上限警報

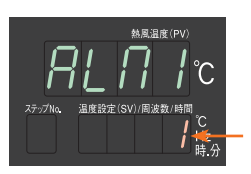

設定値を変更する 「1」で絶対値上限警報

- 2. 本体の吐出口に組込まれた熱電対(センサー1)が280℃となったらヒーターへの通電を遮断する ように、温度調節異常1の動作温度を変更する。(温度調節異常1動作値:「AL1」)
- 「RLIII」を表示した状態から、「モード切換えキー」を1回押す。
   ・「RLII」に切換ります。
- ・「*RLII* | 」を表示した状態から、「▲ キー」を押して設定値を「280」にする。
   ・「*RLII* | 」を表示した状態から、「▲ キー」を押して設定値を「280」にする。
   約3秒後に「280」の表示が点灯し、設定が確定されます。
   温度調節異常1の動作値「*RLI* 」が280℃に設定されました。

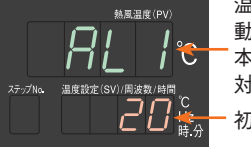

温度調節異常1の 動作値設定 本体吐出口の熱電対に 対応 初期値「20」

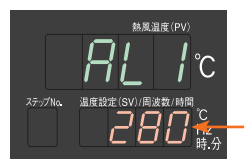

「280」に設定する

- 3. 温度調節異常1の自己保持設定を変更し、異常状態解除でヒーターへの通電を復帰するように 設定する。(温度調節異常1自己保持設定:「A1oP」)
- ・「 RL ! 」を表示した状態から、「モード切換えキー」を1回押す。
  - ➡ 現在値ディスプレイが「 R lo P 」に切換ります。
- - ➡ 設定値ディスプレイが「 □n 」から「 □FF 」に切換り、点滅します。
     約3秒後に「 □FF 」の表示が点灯し、設定が確定されます。
     温度調節異常1自己保持設定「R I□P 」が「off:自己保持しない」
     に設定されました。

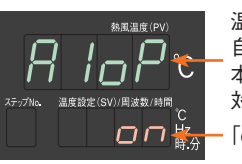

温度調節異常1の 自己保持設定 本体吐出口の熱電対に 対応 「on」で自己保持あり

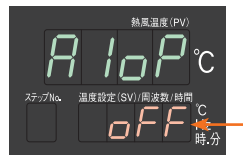

「off」で自己保持なし

4. 温度調節異常1の表示設定を変更し、本体の吐出口に組込まれた熱電対(センサー1)が動作温度 **到達時に異常表示を行わないようにする。**(温度調節異常1警報表示: [AL1L])

- ·「 R InP 」を表示した状態から、「モード切換えキー」を1回押す。 ➡ 現在値ディスプレイが「RL IL」に切換ります。
- ·「*RL IL*」を表示した状態から「▼+-」を1回押す。
  - ➡ 設定値ディスプレイが「on」から「oFF」に切換り、点滅します。 約3秒後に「GFF」の表示が点灯し、設定が確定されます。 温度調節異常1警報表示設定「AL1L」が「off:表示しない」 に設定されました。
- 5. RTD/TC 入力 (外部温度センサー) に結線された熱電対 (センサー 2) の警報設定 (温度調節異常2の警報タイプ:「ALM2」)を偏差上限警報とする。
- ・「RLIL」を表示した状態から、「モード切換えキー」を4回押す。 ➡ 現在値ディスプレイが「5Eと2」に切換ります。
- ·「5EL2」を表示した状態から、「▲キー」を1回押す。
  - → 現在値ディスプレイが [5Ek3] に切換ります。
- ·「5Eと3」を表示した状態から、「モード切換えキー」を1回押す。 ➡ 現在値ディスプレイが「ALA2」に切換ります。
- ·「RLN2」を表示した状態から「▲キー」を5回押す。
  - → 設定値ディスプレイが「□」から「5」に切換り、点滅します。 約3秒後に「5」の表示が点灯し、設定が確定されます。 温度調節異常2の警報タイプ「ALM2」が偏差上限警報に 設定されました。
- 6. RTD/TC入力(外部温度センサー)に結線された熱電対(センサー2)が、設定値に対して+30℃と なったらヒーターへの通電を遮断するように、温度調節異常2の動作温度を30℃に設定する。 (温度調節異常 2 動作値: [AL2])
- ·「RLD2」を表示した状態から、「モード切換えキー」を1回押す。 ➡ 現在値ディスプレイが「 RL2」に切換ります。
- · 「 RL2 |を表示した状態から、「▲+--」を押して設定値を「30 | にする。
  - ➡ 現在値ディスプレイが「30」に設定され、点滅します。 約3秒後に「30」の表示が点灯し、設定が確定されます。 温度調節異常2の動作値「AL2」が30℃に設定されました。

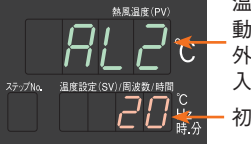

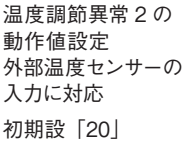

「30」に設定する

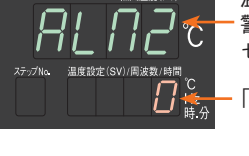

温度調節異常2の 警報タイプ:外部温度 センサー入力に対応

[0]で警報なし

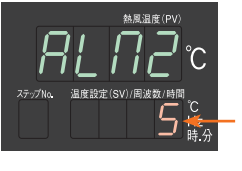

設定値を変更する [5] で偏差上限警報

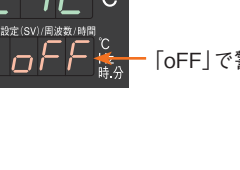

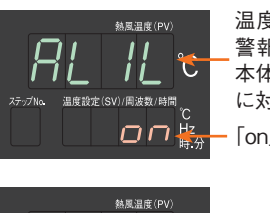

温度調節異常1の 警報表示設定 本体叶出口の熱電対

に対応 「on」で警報表示あり

「oFF」で警報表示なし

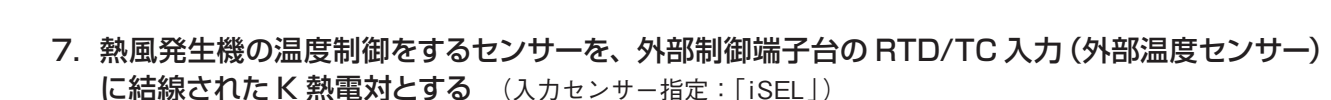

- ・「 *RL2* 」を表示した状態から、「モード切換えキー」を6回押す。
   ➡ 現在値ディスプレイが「5*EL3* 」に切換ります。
- ・「5EL3」を表示した状態から、「▲キー」を1回押す。
   ➡ 現在値ディスプレイが「5EL4」に切換ります。

(続き)

- ・「5EL4」を表示した状態から、「モード切替えキー」を一回押す。
   ➡ 現在値ディスプレイが「! 5EL」に切換ります。
- ・「15EL」を表示した状態から「▲+-」を1回押す。
  - ➡ 設定値ディスプレイが「!」から「2」に切換り、点滅します。 約3秒後に「2」の表示が点灯し、設定が確定されます。 外部制御端子に結線された外部温度センサー(センサー2)で 制御を行うように設定されました。
- ・「モード切換えキー」 を2 秒間長押しする。

➡ 運転画面に戻ります。温度設定を行い、運転を行ってください。

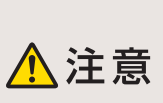

上記設定を行うと、運転画面の現在値ディスプレイには、外部温度センサー (センサー 2)の温度を 表示します。吐出口に組込まれた熱電対 (センサー 1)の温度は、警報用熱電対モニター画面 [ALPV] に表示されます。(P.14 参照)

#### 例5 温度到達信号を出力する

本体吐出口に組み込まれた熱電対 (センサー1)が設定温度 ±20℃となったら温度到達信号を出力する。 (設定温度 ±20℃の偏差出力、出力条件に入った場合、外部制御端子台の温度到達信号1を出力)

●パラメータ設定を行う前に電源を遮断した状態で外部制御端子の温度到達信号出力1への配線を行ってください。

- 1. 温度到達信号1の出力タイプを設定する(温度到達信号出力1出カタイプ設定「tAS1」)
- ・運転画面で「モード切換えキー」を2秒間長押しする。
  - ➡ 現在値ディスプレイが「5EL!」に切換り、パラメータ設定画面 に移行します。(現在値ディスプレイが「Fr」「5EL!」と順次 切換ります。)
- ・「5EL!」を表示した状態から、「▲キー」を1回押す。

➡ 現在値ディスプレイが「5<u>Eと</u>」に切換ります。

- ・「5EL2」を表示した状態から、「モード切換えキー」を5回押す。
   ➡ 現在値ディスプレイが「LR5 / 」に切換ります。
- ・「*とR5*/」を表示した状態から、「▲キー」を3回押す。
  - ➡ 設定値ディスプレイが「□」から「∃」に切換り、点滅します。
     約3秒後に「∃」の表示が点灯し、設定が確定されます。
     温度到達信号出力1 出力タイプ設定「tAS1」が偏差出力に設定されました。

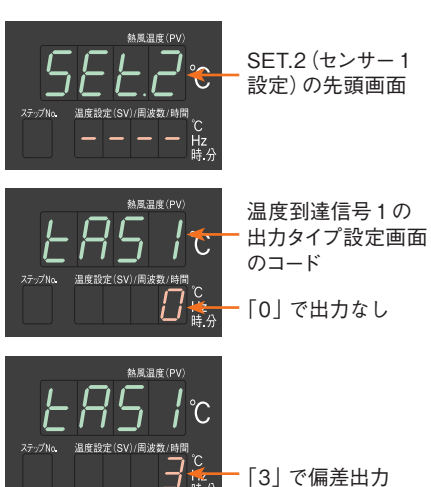

SET.4 (センサーレン

ジ設定)の先頭画面

入力センサー指定設 定画面のコード

「2」で外部温度セン

サー熱電対で制御

「1」で吐出口の

熱電対で制御

r.

2. 温度到達信号1の下限値を設定する(温度到達信号出力1下限値設定「tS1L」)

- ・「とR5!」を表示した状態から、「モード切換えキー」を1回押す。
   ➡ 現在値ディスプレイが「と5!L」に切換ります。
- ・「と5 IL」を表示した状態から、「●キー」を押して設定値を「20」にする。
   ➡ 現在値ディスプレイが「20」に設定され、点滅します。
   約3秒後に「20」の表示が点灯し、設定が確定されます。
   温度到達信号出力1下限値設定[tS1L」が20℃に設定されました。

3. 温度到達信号1の上限値を設定する(温度到達信号出力1上限値設定「tS1H」)

- ・「と5 !L」を表示した状態から、「モード切換えキー」を1回押す。
   ➡ 現在値ディスプレイが「と5 !H」に切換ります。
- ·「と5 Ⅲ」を表示した状態から、「▼キー」を押して設定値を「20」にする。
  - → 現在値ディスプレイが「20」に設定され、点滅します。 約3秒後に「20」の表示が点灯し、設定が確定されます。 温度到達信号出力1上限値設定「tS1H」が20℃に設定されました。

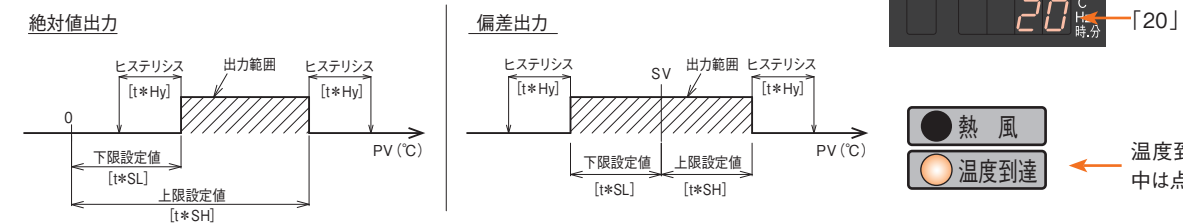

#### 例6 オートチューニングを行う

使用条件に応じたPIDパラメータを自動的に決定します。

- ・運転画面で「モード切換えキー」を2秒間長押しする。
  - ➡ 現在値ディスプレイが「5EE!」に切換り、パラメータ設定画面に 移行します。
- ・「5EE!」を表示した状態から、「▲キー」を4回押す。
   ➡ 現在値ディスプレイが「5EE5」に切換ります。
- ・「5EŁ5」を表示した状態から、「モード切替えキー」を4回押す。
   ➡ 現在値ディスプレイが「RŁ / 」に切換ります。
- ・「*RL* / 」を表示した状態から、「 ▲ キー」を押してオートチューニングを行う温度を設定します。
- ・温度設定後、「熱風キー」を1回押すとオートチューニングが開始されます。
  - ➡ オートチューニング実行中、現在値ディスプレイには「RL / 」と 「現在温度」が交互に表示されます。

設定値ディスプレイには、「RE!」と「設定温度」が交互に表示されます。 オートチューニング終了後は、自動算出された PID 値で熱風運転が継続されま す。オートチューニング実行中、再度熱風キーを1回押すと、オートチューニン グが中断されます。中断後は熱風運転が継続されます。(中断された場合は、 PID パラメータは変更されません。)

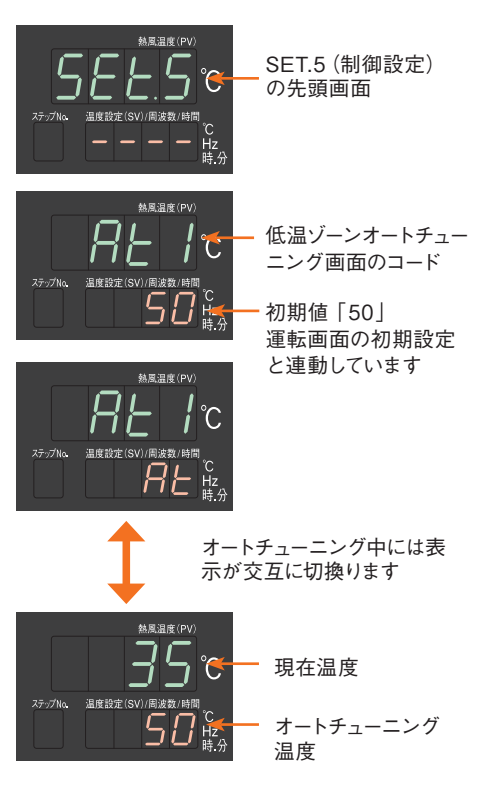

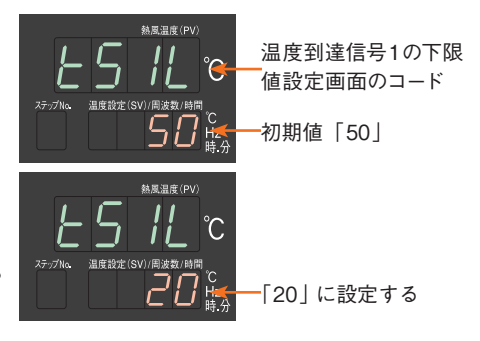

熱風温度(P)

*¦H*℃

温度到達信号1の上限

値設定画面のコード

\_\_ 温度到達信号を出力 中は点灯します

初期値「100」

Тишилоку

# (続き)

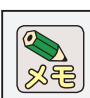

 ●パラメータ「PID 制御タイプ設定( と4P)」の設定を「1:オーバーシュート抑制 PID 制御]にすることで、オートチュー ニングの結果に係数を乗算し、オーバーシュートを抑制した PID 値を算出することができます。(詳しくは、HAP コントロー ラー取扱説明書 詳細編を参照してください。)

●パラメータ [3 ゾーン PID 有効設定 (donE)」を有効にすることで、設定温度範囲を低温域・中温域・高温域の3つ に区切り、温度域ごとにオートチューニングを行い、それぞれ異なった PID 値を設定することが可能です。(詳しくは、 HAP コントローラー取扱説明書 詳細編を参照してください。)

・オートチューニングは、ご使用になる条件で熱風運転を行いながら実行してください。 (停止状態や送風運転の状態からでもオートチューニングの実行は可能です。)

・オートチューニング中は、設定温度に対してオーバーシュートが生じます。オートチューニング中の ⚠注意 オーバーシュートを抑えたい場合は、「オートチューニング感度設定(REE)」を行ってください。

- (詳しくは、HAPコントローラー取扱説明書 詳細編を参照してください。)
- ・オートチューニング実行中には設定温度を変更できません。
- ・オートチューニングは、終了するまでに数十分の時間を要することがあります。

#### 例7 ブラインド設定を行う

各パラメータおよびパラメータブロックについて、表示 / 非表示を設定するモードです。 (温度設定およびプログラム運転モードのパラメータについてはブラインド設定をすることができません。)

- 1. ブラインド設定モードへの移行方法
- ・ 運転モード画面で「モード切換えキー」を5秒間長押しすると、現在値ディスプレイ 電源投入 の表示が1回点滅します。点滅後、1秒以内に「▲キー」を1回押します。 ➡ 運転モード画面のブラインド設定画面に移行します。 先頭画面は 「周波 バージョンナンバー表示 数設定(Fr)」です。 運転モード画面\*1 \*1: 「プログラム運転有効設定」がONの場合、運転モード画面に 表示されるパラメータの内容が変わります。 表示内容については、パラメーター覧表を参照ください。 モート 切換キ C \*2: ブラインド設定画面から運転モード画面に移行する場合は、 モート 切換キ 運転画面 制御出力值表示 ブラインド設定画面でモード切換キーを5秒以上長押しして ... (温度設定) ください。 (P.14参照) ○ モード 切換キー ブランド設定画面への移行方法 ・モード切換キーを5秒長押し ・現在値ディスプレイの表示が1回点滅 ・点滅後、1秒以内に△キーを1回押す  $\mathbf{\hat{O}}$  $\bigcirc$ С ) モード切換キ 2秒長押し ビード切換キー 2 秒長押しまたは、無操作 120 秒 モード切換キ・ 5秒長押し\*2 ブラインド設定画面 [運転モード画面]のブラインド設定画面 パラメータ設定画面 \_\_\_\_\_\_(SET.1~6のパラメータはP.43参照) 周波数設定 ○ ±−ト 切換キ・ SET.1 SET.1 モード
   切換キ 選択画面 パラメータ ○ モード 切換キ- モード
   切換キー  $\bigcirc$ (P.14参照) ● モード モード切換キー 3秒長押し ○ tード 切換キ・ SET.2~6 SET.2~6 制御出力值表示 選択画面 パラメータ . . . . . . . . . . . . . . . . . . モード
   切換キー C モード切換キー3秒長押し [パラメータ設定画面]のブラインド設定画面: [プログラム運転有効設定]がONの場合、 ۵ 以下のパラメータが表示されます (SET.1~6のパラメータはP.43参照) (SFTP および STP0 ~ 8 のパラメータは P44 参昭) C モート切換キ モー 切換キ ○ <sup>モード</sup> 切<u>換キ-</u> SET.1 SET.1 SET.1 SET.P SET.P 選択画面 設定画面 選択画面 パラメータ パラメータ ● モード切換キ モード
   切換キー ۲  $\bigcirc$ C SET.2~6 SET.2~6 SET.2~6 切換キ 切換キ STP.0~8

選択画面

選択画面

\_\_\_\_\_

● モード切換キー

パラメータ

STP.0~8

選択画面

パラメータ

○ モード 切換キー

#### 2. 運転モード画面のパラメータのブラインド設定を行う

- ・先頭画面の「周波数設定(Fr)」から、「モード切換えキー」を押してブラインド設定するパラメータを切換えます。
- ・表示 / 非表示を切換える場合は、「▲ ▼キー」を押し、設定値ディスプレイの表示を「on」/「oFF」に切換えます。
  - ➡ [ an ] / [ aFF ] の表示が点滅します。
     約3秒後に [ an ] / [ aFF ] の表示が点灯し、設定が確定されます。

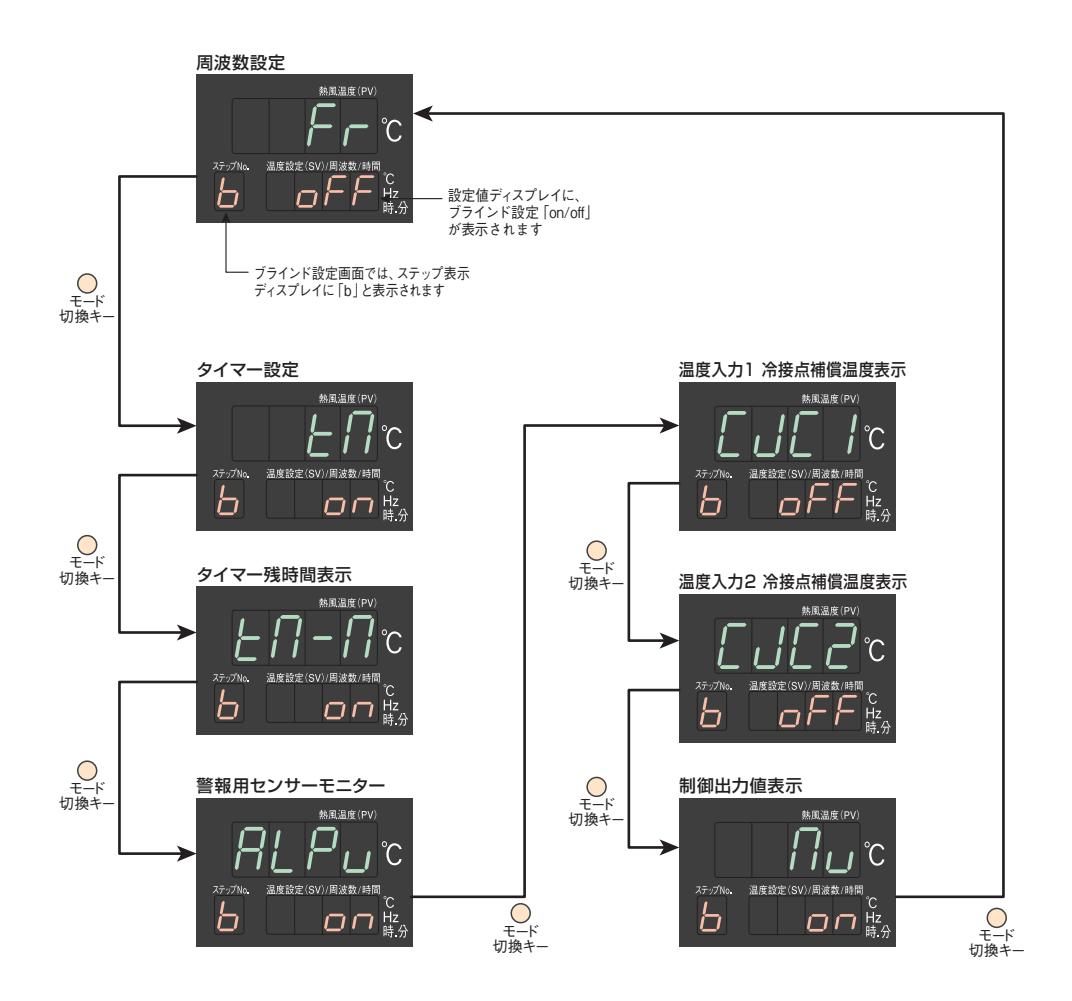

・ブラインド設定画面で[ON:表示]に変更したパラメータは、必要に応じてパラメータ設定画面で設定変更を行って ください。

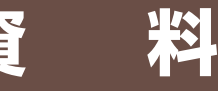

#### 3. パラメータ設定モードのブラインド設定を行う

(続き)

- ・運転モード画面のブラインド設定画面を表示した状態で、「モード切換えキー」 を3秒間長押しする。
  - ➡ パラメータ設定画面のブラインド設定画面に移行します。先頭画面は、「SET.1 選択画面」です。
- ・表示 / 非表示を切換える場合は、「▲ キー」を押し、設定値ディスプレイの 表示を「on」/「oFF」に切換える。
  - ➡ [ an ] / [ aFF ] の表示が点滅します。 約3秒後に [ an ] / [ aFF ] の表示が点灯し、設定が確定されます。

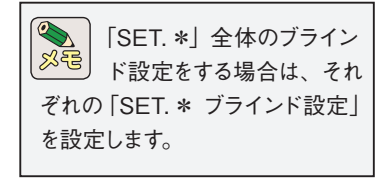

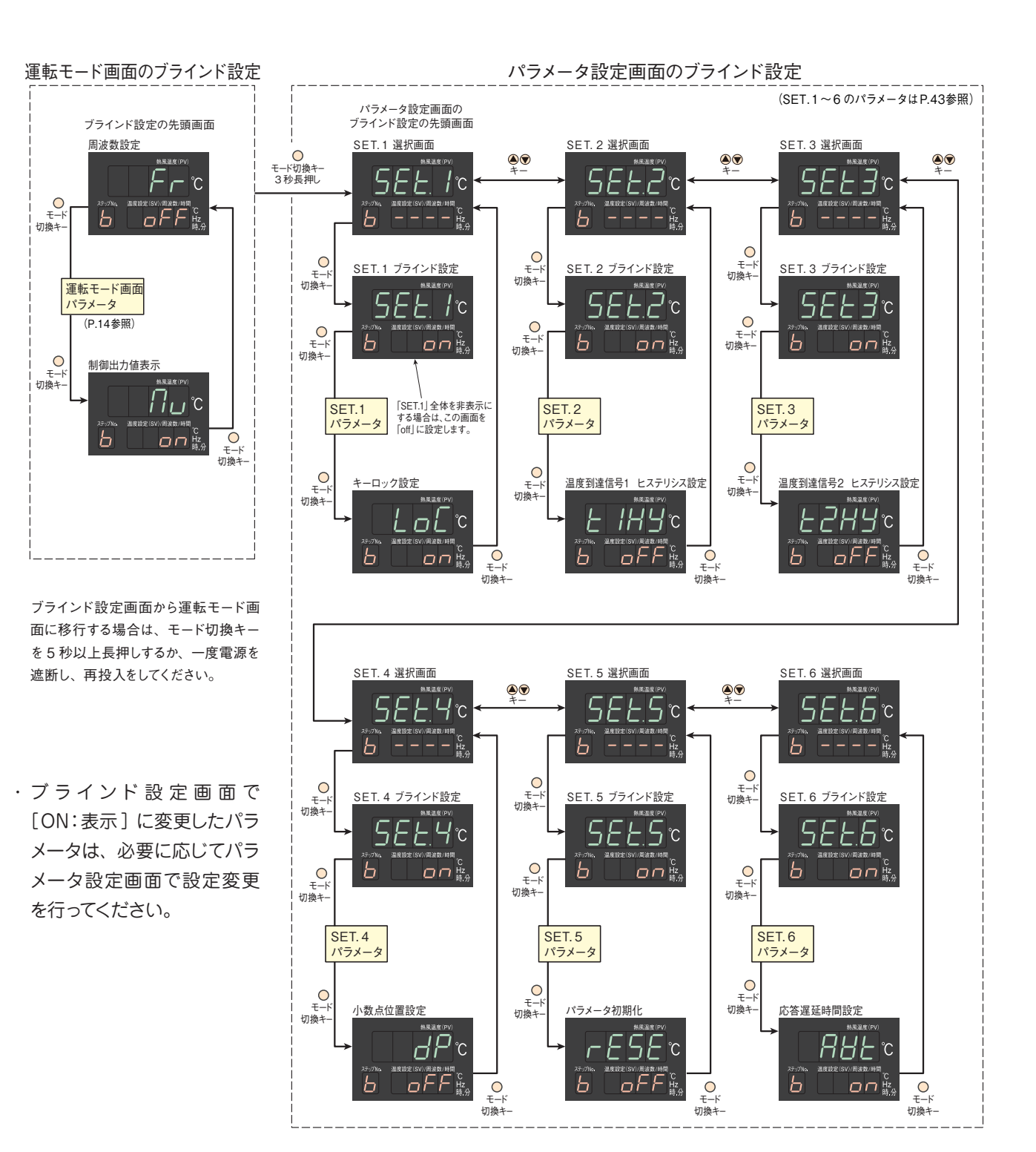

#### 例8 プログラム運転を行う

1パターン8ステップの簡易プログラムコントロール機能です。

ステップごとに熱風 / 送風 / 停止 の運転状態を設定することができます。また、ステップ毎に温度設定、送風機の運転周波数、各イベント設定を行うことができます。

SET.5「制御設定」の「プログラム運転有効設定(PrG)」を「有効:on」にすることで、プログラム運転モードに切換わります。

#### ●プログラムパターン例

- ①ステップ1:運転開始温度を50℃とし、熱風運転で100℃まで50分かけて昇温させます。送風機の運転周波数は60Hzとします。
- ②ステップ2:100℃まで昇温させたら熱風運転で30分間この温度を一定させます。送風機の運転周波数は60Hz とします。
- ③ステップ3:200℃まで熱風運転で60分かけて昇温させます。送風機の運転周波数は40Hzとします。
- ④ステップ4:200℃まで昇温させたら熱風運転で30分間この温度を一定させます。送風機の運転周波数は40Hz とします。
- ⑤ステップ5:100℃まで送風運転で20分かけて降温させます。送風機の運転周波数は50Hzとします。
- ⑥ステップ6:100℃まで降温させたら熱風運転で30分間この温度を一定させます。送風機の運転周波数は50Hz とします。
- ⑦ステップ1~6を1回繰り返します。
- ⑧ステップ0:ステップ6の設定温度100℃をステップ1の運転開始温度50℃まで下げるため、5分間送風運転を 行います。送風機の運転周波数は60Hzとします。

⑨プログラム終了後は運転を停止させます。

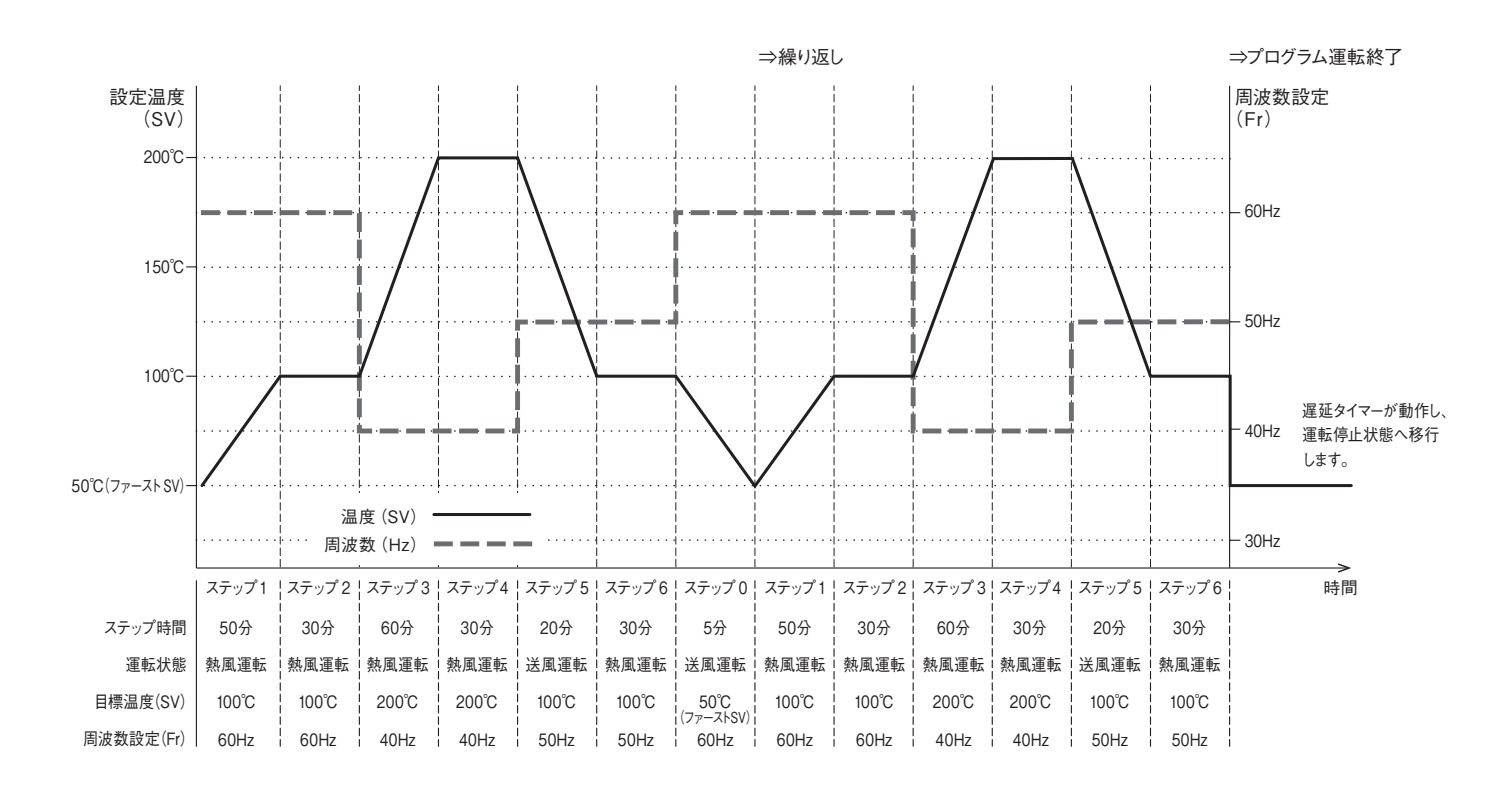

#### ●プログラムパターン例を作成する

・パラメータの設定項目

| パラン   | ・<br>・<br>・<br>タブロック |      | パラメータ名称                | 初期値   | 設定値   | 単位  | 備考                               |
|-------|----------------------|------|------------------------|-------|-------|-----|----------------------------------|
| SET.5 | 制御設定                 | PrG  | プログラム運転有効設定            | off   | on    | _   | ブラインド設定の初期値は「非表示」です              |
|       |                      | SV   | ファースト SV 設定            | 50    | 50    | °C  | 運転開始温度「50℃」を設定します                |
| SETP  | プログラム                | rUn  | 繰り返し回数設定               | 0     | 1     | 回   |                                  |
| 021.1 | 基本設定                 | PGMd | プログラム運転終了時<br>の運転モード設定 | 0     | 0     | _   | 0:運転停止<br>1:最終ステップの状態で運転継続       |
|       | _                    | PtM  | ステップ時間設定               | 00.00 | 00.05 | 時.分 | ステップ 0 の時間を設定します                 |
| STP.0 | ステップ 0<br>  設定       | Con  | 運転状態設定                 | 1     | 1     | _   | 1:送風運転 2:停止                      |
|       |                      | Fr   | 周波数設定                  | 60    | 60    | Hz  |                                  |
|       |                      | PtM  | ステップ時間設定               | 00.00 | 00.50 | 時.分 | 設定範囲:00.00~99.59                 |
| STP.1 | ステップ 1               | Con  | 運転状態設定                 | 0     | 0     | _   | 0:熱風運転 1:送風運転<br>2:停止 3:プログラム終了* |
|       | EX LE                | SV   | 温度設定                   | 50    | 100   | °C  |                                  |
|       |                      | Fr   | 周波数設定                  | 60    | 60    | Hz  |                                  |
|       |                      | PtM  | ステップ時間設定               | 00.00 | 00.30 | 時.分 | 設定範囲:00.00~99.59                 |
| STP.2 | ステップ 2               | Con  | 運転状態設定                 | 0     | 0     | _   | 0:熱風運転 1:送風運転<br>2:停止 3:プログラム終了* |
|       | 設進                   | SV   | 温度設定                   | 50    | 100   | °C  |                                  |
|       |                      | Fr   | 周波数設定                  | 60    | 60    | Hz  |                                  |
|       |                      | PtM  | ステップ時間設定               | 00.00 | 01.00 | 時.分 | 設定範囲:00.00~99.59                 |
| STP.3 | ステップ 3               | Con  | 運転状態設定                 | 0     | 0     | _   | 0:熱風運転 1:送風運転<br>2:停止 3:プログラム終了* |
|       | 設化                   | SV   | 温度設定                   | 50    | 200   | °C  |                                  |
|       |                      | Fr   | 周波数設定                  | 60    | 40    | Hz  |                                  |
|       |                      | PtM  | ステップ時間設定               | 00.00 | 00.30 | 時.分 | 設定範囲:00.00~99.59                 |
| STP.4 | ステップ4<br>設定          | Con  | 運転状態設定                 | 0     | 0     |     | 0:熱風運転 1:送風運転<br>2:停止 3:プログラム終了* |
|       |                      | SV   | 温度設定                   | 50    | 200   | °C  |                                  |
|       |                      | Fr   | 周波数設定                  | 60    | 40    | Hz  |                                  |
|       |                      | PtM  | ステップ時間設定               | 00.00 | 00.20 | 時.分 | 設定範囲:00.00~99.59                 |
| STP.5 | ステップ 5               | Con  | 運転状態設定                 | 0     | 1     | _   | 0:熱風運転 1:送風運転<br>2:停止 3:プログラム終了* |
|       | 設化                   | SV   | 温度設定                   | 50    | 100   | °C  |                                  |
|       |                      | Fr   | 周波数設定                  | 60    | 50    | Hz  |                                  |
|       |                      | PtM  | ステップ時間設定               | 00.00 | 00.30 | 時.分 | 設定範囲:00.00~99.59                 |
| STP.6 | ステップ 6<br>設定         | Con  | 運転状態設定                 | 0     | 0     |     | 0:熱風運転 1:送風運転<br>2:停止 3:プログラム終了* |
|       | <b></b>              | SV   | 温度設定                   | 50    | 100   | °C  |                                  |
|       |                      | Fr   | 周波数設定                  | 60    | 50    | Hz  |                                  |
| STP.7 | ステップ 7<br>設定         | Con  | 運転状態設定                 | 0     | 3     |     | 0:熱風運転 1:送風運転<br>2:停止 3:プログラム終了* |

\*:運転状態設定で[3:プログラム終了]を設定した場合、設定した一つ前のステップが最終ステップとなります。

上記プログラムパターン例の場合、ステップ6を最終ステップとするため、ステップ7で[3:プログラム終了]を設定します。

●パラメータの設定手順

#### 1. ブラインド設定画面から、「プログラム運転有効設定 PrG」の表示を有効にする

- ・運転画面で「モード切換えキー」を5秒間長押しすると、現在値ディスプレ イの表示が1回点滅します。点滅後、1秒以内に「▲キー」を1回押す。
  - ➡ 運転画面のブラインド設定画面に移行し、先頭画面の「周波数 設定」のブラインド設定画面が表示されます。
- ・「周波数設定」のブラインド設定画面から、「モード切換えキー」を3秒間 長押しする。
  - ➡ パラメータ設定画面のブラインド設定画面に移行し、先頭画面の 「5EE!選択画面」の選択画面が表示されます。
- ・「<u>5EL</u> / 選択画面」の選択画面から、「▲キー」を4回押す。
  - ➡ 「52と5 選択画面」の選択画面が表示されます。
- ・「5EL5 選択画面」の選択画面から、「モード切換えキー」を33回押す。
  - ➡「プログラム運転有効設定 Pr[]」のブラインド設定画面が表示 されます。
- 「プログラム運転有効設定 PrG」を表示した状態から、「▲キー」を1回押す。
  - ➡ 設定値ディスプレイが「on」に切換り、点滅します。
     約3秒後に「on」の表示が点灯し、設定が確定されます。
     「プログラム運転有効設定 Pr[]」のブラインド設定が「on」になり、SET.5に表示されるようになりました。
- ・「モード切換えキー」を5秒長押しし、運転モード画面に戻ります。

#### 2. 「プログラム運転有効設定 PrG」の設定を有効にする

- ・運転画面で「モード切換えキー」を2秒間長押しする。
  - ➡ 現在値ディスプレイが「5EE!」に切換り、パラメータ設定画面 に移行します。
- ・「5EL!」を表示した状態から、「▲キー」を4回押す。
  - ➡ 現在値ディスプレイが「52と5」に切換ります。
- ・「5EL5」を表示した状態から、「モード切換えキー」を8回押す。
  - ➡ 現在値ディスプレイが「P-G」に切換ります。
- ・「PrG」を表示した状態から、「▲キー」を1回押す。
  - ➡ 設定値ディスプレイが「on」に切換り、点減します。 約3秒後に「on」の表示が点灯し、設定が確定されます。 「タイマー / プログラムランプ」が点灯し、プログラム運転有効設 定が有効になりました。
- ・ 「モード切替えキー」 を2秒間長押しする。
  - ➡ 運転画面に戻ります。

プログラム運転有効設定 ブラインド設定画面

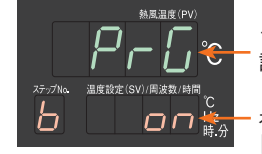

プログラム運転有効 設定画面のコード

<sup>·</sup>初期値「off」 「on」に設定

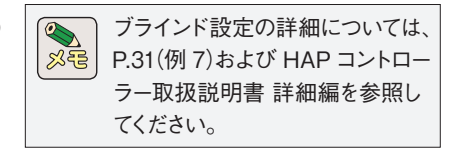

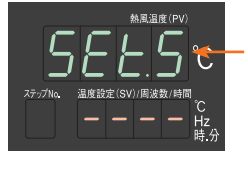

SET.5(制御設定) の先頭画面

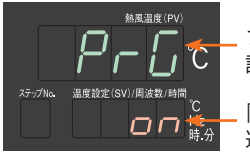

- プログラム運転有効 設定画面のコード

「on」でプログラム 運転が有効

プログラム運転有効設定 [on] の時の 運転モード画面の先頭画面

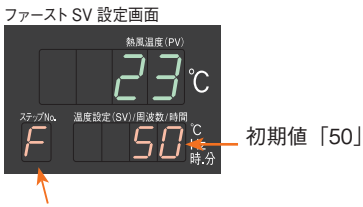

ファーストSV設定画面の表示中は「F」が表示されます。 SET.Pプログラム基本設定のファーストSV設定と連動しています。

#### 3. SET.P プログラム基本設定を行う

- (1) ファースト SV の設定を行う
- ・運転画面で「モード切換えキー」を2秒間長押しする。
  - ➡ 現在値ディスプレイが「SET.1」に切換り、パラメータ設定画面に 移行します。
- ·「5Eと!」を表示した状態から、「▲キー」を6回押す。
  - ➡ 現在値ディスプレイが「5ELP」に切換ります。
- ・「5ELP」を表示した状態から、「モード切換えキー」を1回押す。
  - ➡ 現在値ディスプレイが「5」」に切換り、ステップ表示ディスプレ イに「F」が表示されます。
- ・「5」」を表示した状態から、「▲▼+-」を押してファースト SV の設定を行 います。(プログラムパターン例ではファースト SV:50℃なので、設定変更 しません。)
  - → 設定値ディスプレイに設定値が表示され、点滅します。 約3秒後に設定値の表示が点灯し、設定が確定されました。

#### (2) 繰り返し回数設定 (rUn) を行う

- ・「5」」を表示した状態から、「モード切換えキー」を1回押す。
  - ➡ 現在値ディスプレイが「r-Un」に切換ります。
- ・「「」」」を表示した状態から、「(A)キー」を1回押して繰り返し回数の設定 を行います。
  - → 設定値ディスプレイが「1 | に切換り、点滅します。 約3秒後に設定値の表示が点灯し、設定が確定されます。 繰り返し回数 (rUn) が1回に設定されました。
- (3) プログラム運転終了時の運転モード設定(PGMd)を行う
- ·「「IJ」」を表示した状態から、「モード切換えキー」を1回押す。 ➡ 現在値ディスプレイが「PGRd」に切換ります。
- ·「PGRa」を表示した状態から、「▲▼+--」を押して設定を行います。 (プログラムパターン例では初期値の[0:運転停止]なので、設定変更しま せん。)
  - → 設定値ディスプレイに設定値が表示され、点滅します。 約3秒後に設定値の表示が点灯し、設定が確定されます。 プログラム運転終了時の運転モード設定(PGMd)が設定されま した。

SET.P プログラム基本設定では、上記以外にウエイト機能の設定をすることが できます。詳しくは HAP コントローラー取扱説明書 詳細編を参照してください。

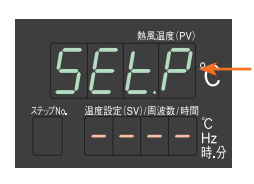

SET.P(プログラム基本 設定)の先頭画面

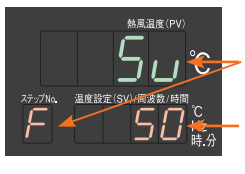

ファースト SV 設定画面のコード

初期値 [50] 運転モード画面の先頭 画面と連動しています

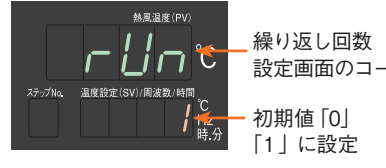

設定画面のコード

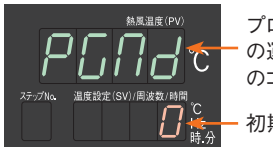

プログラム運転終了時 の運転モード設定画面 のコード

初期値「0」

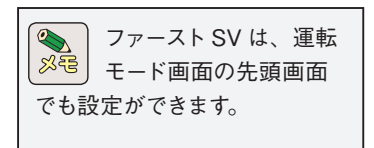

#### 4. STP. 0 ステップ.0 設定を行う

- (1) ステップ 0 の時間設定 (PtM) を行う
- ・「PGNa」を表示した状態から、「モード切換えキー」を4回押す。
   → 現在値ディスプレイが「5EEP」に切換ります。
- ・「5ELP」を表示した状態から、「▲キー」を1回押す。
  - ➡ 現在値ディスプレイが「5LPD」に切換ります。
- ・「5とPD」を表示した状態から、「モード切換えキー」を1回押す。
  - ➡ 現在値ディスプレイに「 PER 」が表示、ステップ No.表示ディ スプレイに「 B 」が表示されます。
- ・「 PER 」を表示した状態から、「 (▲ キー」を押してステップ 0 の時間設定を する。( プログラムパターン例ではステップ 0 の時間設定: 00.05 に設定しま す。)
  - ➡ 設定値ディスプレイに設定値が表示され、点滅します。 約3秒後に設定値の表示が点灯し、設定が確定されます。 ステップ0の時間設定(PtM)が設定されました。
- (2) ステップ 0 の運転状態設定(Con)を行う
- ・「 PET 」を表示した状態から、「モード切換えキー」を1回押す。
   ➡ 現在値ディスプレイに「 [on ] が表示されます。
- ・「 [on 」を表示した状態から、「 (▲+ー」を押して設定を行います。 (プログラムパターン例では初期値の [1:運転停止] なので、設定変更しま せん。)
  - ➡ 設定値ディスプレイに設定値が表示され、点滅します。 約3秒後に設定値の表示が点灯し、設定が確定されます。 ステップ0の運転状態設定(Con)が設定されました。
- (3) ステップ 0 の周波数設定 (Fr) を行う
- ・「 [\_on ] を表示した状態から、「モード切換えキー」を1回押す。
   ➡ 現在値ディスプレイに「 Fr | が表示されます。
- ・「 Fr 」を表示した状態から、「▲ キー」を押して設定を行います。 (プログラムパターン例では初期値の [60 Hz] なので、設定変更しません。)
  - ➡ 設定値ディスプレイに設定値が表示され、点滅します。 約3秒後に設定値の表示が点灯し、設定が確定されます。 ステップ0の周波数設定(Fr)が設定されました。

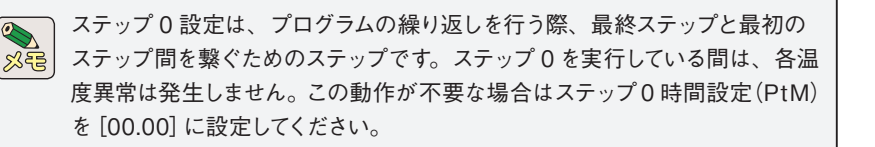

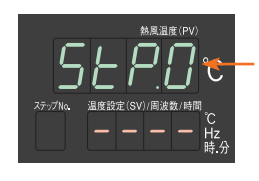

SET.0(ステップ0設定) の先頭画面

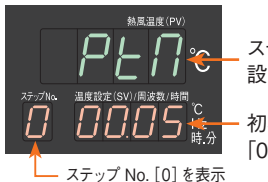

ステップ時間 設定画面のコード

初期値:「00.00」 「00.05」に設定

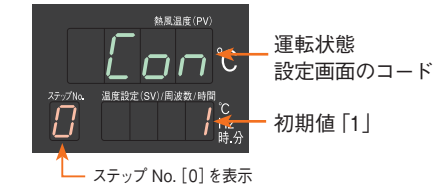

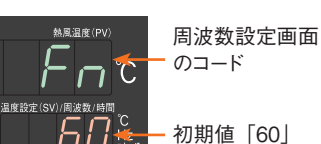

└── ステップ No. [0] を表示

#### 5. STP. 1 ステップ 1 設定を行う

- (1) ステップ1の時間設定(PtM)を行う
- ・ステップ0の周波数設定(Fr)を表示した状態から、「モード切換えキー」を 1回押す。

➡ 現在値ディスプレイが「5とPD」に切換ります。

(続き)

- ・「5とPD」を表示した状態から、「▲キー」を1回押す。
   ➡ 現在値ディスプレイが「5とP」」に切換ります。
- ・「5とP!」を表示した状態から、「モード切換えキー」を1回押す。
  - ➡ 現在値ディスプレイに「PEII」が表示、ステップ No. 表示ディス プレイに「 / 」が表示されます。
- ・「 PER 」を表示した状態から、「 ▲キー」を押して設定を行います。 (プログラムパターン例ではステップ 1 の時間設定:00.50 に設定します。)
  - ➡ 設定値ディスプレイに設定値が表示され、点滅します。 約3秒後に設定値の表示が点灯し、設定が確定されます。 ステップ1の時間設定(PtM)が設定されました。
- (2) ステップ1の運転状態設定(Con)を行う
- ・ステップ1の時間設定(PtM)を表示した状態から、「モード切換えキー」を 1回押す。
  - ➡ 現在値ディスプレイに「[\_\_\_\_」が表示されます。
- ・「 [on ] を表示した状態から、「 (▲ キー」を押して設定を行います。 (プログラムパターン例では初期値の [0:熱風運転] なので、設定変更しま せん。)
  - ➡ 設定値ディスプレイに設定値が表示され、点滅します。 約3秒後に設定値の表示が点灯し、設定が確定されます。 ステップ1の運転状態設定(Con)が設定されました。
- (3) ステップ1の温度設定(SV)を行う
- ・ステップ1の時間設定(Con)を表示した状態から、「モード切換えキー」を 1回押す。
  - ➡ 現在値ディスプレイに「5」」が表示されます。
- ・「 5」」を表示した状態から、「▲ ▼キー」を押して設定を行います。 (プログラムパターン例ではステップ1の温度設定:100℃に設定します。)
  - ➡ 設定値ディスプレイに設定値が表示され、点滅します。 約3秒後に設定値の表示が点灯し、設定が確定されます。 ステップ1の温度設定(SV)が設定されました。
- (4) ステップ1の周波数設定(Fr)を行う
- ・ステップ1の温度設定(SV)を表示した状態から、「モード切換えキー」を 1回押す。
  - ➡ 現在値ディスプレイに「Fr 」が表示されます。
- 「 F<sub>r</sub> 」表示した状態から、「▲ ▼ キー」を押して設定を行います。

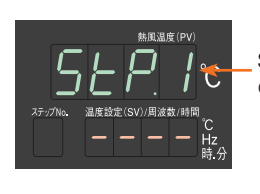

SET.1 (ステップ1設定) の先頭画面

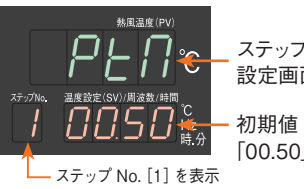

ステップ時間 設定画面のコード

初期値:「00.00」 「00.50」に設定

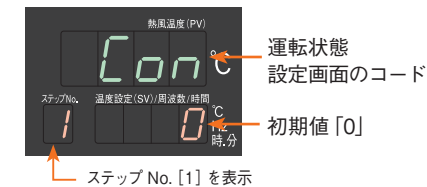

★Ⅱ温度(PV) ▲度設定画面 のコード ステップ No. [1] を表示

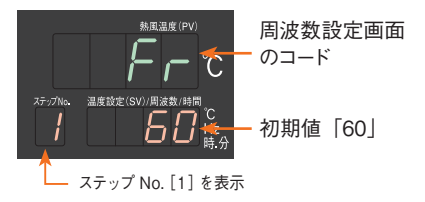

(プログラムパターン例では初期値の[60 Hz] なので、設定変更しません。)

➡ 設定値ディスプレイに設定値が表示され、点滅します。 約3秒後に設定値の表示が点灯し、設定が確定されます。 ステップ1の周波数設定(Fr)が設定されました。

#### 6. 同手順で、STP. 2 ステップ 2~ STP. 6 ステップ 6 の設定を行う

ステップ1~8では、温度設定や運転状態設定の他に、各種イベント機能の設定をすることができます。詳しくは HAP コントローラー取扱説明書 詳細編を参照してください。

#### 7. STP. 7 ステップ 7 の設定を行う

Oステップ7の運転状態設定(Con)を行う

- ・現在値ディスプレイに「5と27」を表示した状態で、「モード切換えキー」を 2回押す。
  - ➡ 現在値ディスプレイに「 [on ] を表示、ステップ No. 表示ディス プレイに「7」が表示されます。
- ・「 [ ロ n 」を表示した状態から、「 ▲ キー」を3回押します。
  - ➡ 設定値ディスプレイが「3」に切換り、点滅します。 約3秒後に設定値の表示が点灯し、設定が確定されます。 ステップ7の運転状態設定(Con)が「3:最終ステップ」に設定 されました。

運転状態設定で[3:プログラム終了]を設定した場合、設定した一つ前のス

<sup>88,2</sup>2,≣((PV) 5 ← ₽ Ω Ω € − − − 77:7/N₀ ≟£\$2\$:(SV)/用ġ\$3/6|10 ° C − − − − Hz ₩.2

SET.7 (ステップ 7 設定) の先頭画面

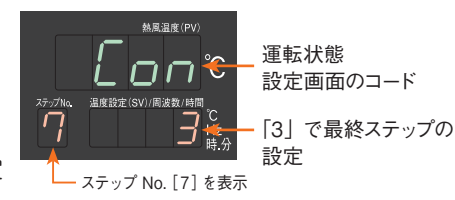

テップが最終ステップとなります。プログラムパターン例の場合、ステップ6を 最終ステップとするため、ステップ7で[3:プログラム終了]を設定します。

#### ●プログラム運転を開始する

#### ・運転モード画面で「熱風キー」を2秒間長押しすることで、プログラム運転を開始します。

プログラム運転中は、現在値ディスプレイに制御用センサーの現在温度 (PV)、設定値ディスプレイに現ステップの目 標温度 (SV)、ステップ表示ディスプレイに実行中のステップ No. が表示されます。

#### ・プログラム運転の終了

プログラム運転終了後の動作は、SET.P [プログラム運転終了時の運転モード設定(PGMd)] で設定できます。 設定内容は以下のとおりです。

- 0: プログラム運転終了後に運転を停止する
- 1:最終ステップの運転状態で運転を継続する

#### ・プログラム運転の停止

プログラム運転中に、「停止キー」を1回押すと、実行中のプログラムがリセットされ、プログラム運転が停止します。 この時の運転状態が、[熱風運転]の場合、遅延タイマーが動作し、カウントアップ後に運転を停止します。

(注)一時停止ではありませんので、停止した時点からのプログラム運転の再開はできません。

運転操作の詳細は、HAP コントローラー取扱説明書 詳細編を参照してください。

#### 例9 キーロック設定を行う

操作パネルからの、パラメータの設定変更の可否を設定します。パラメータ名称は[キーロック設定:LoC]です。

以下の様に設定が可能です。

- ・設定値「0」:全パラメータ変更可能(キーロック OFF)
- ・設定値「1」:温度設定のみ変更可能
- ・設定値「2」:運転モード画面のパラメータのみ変更可能
- ・設定値「3」:全パラメータ変更不可

#### 〇 設定手順

- ・運転画面で「モード切換えキー」を2秒間長押しする。
  - ➡ 現在値ディスプレイが「55と!」に切換り、パラメータ設定画面に 移行します。
- ・「5EL!」を表示した状態から、「モード切換えキー」を4回押す。
  - ➡ 現在値ディスプレイが「Lo[」に切換ります。
- 「 Lo[ 」を表示した状態から、「▲ ▼キー」を押してキーロックの設定を行 います。
  - ➡ 設定値ディスプレイに設定値が表示され、点滅します。 約3秒後に設定値の表示が点灯し、設定が確定されました。

[3:全パラメータ変更不可」に設定された状態でも、[キーロック設定:Loc] は設定変更が可能です。 **光**径

通信機能による設定変更やブラインド設定画面の操作には、 注意 キーロックは適用されません。

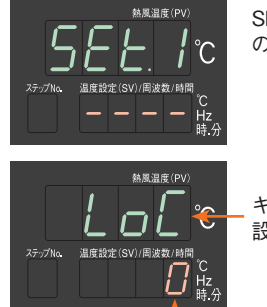

SET.1 (共通設定) の先頭画面

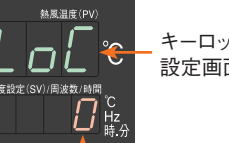

キーロック 設定画面のコード

- [0]: 全パラメータの変更可能(キーロックOFF) [1]:温度設定のみ変更可能
- [2]:運転モード画面のパラメータのみ変更可能 [3]:全パラメータ変更不可

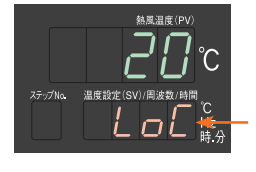

キーロックが設定さ れた状態で設定を行 おうとした場合、△▽ キーを押している間 「LoC」を表示します

#### 例 10 パラメータの初期化を行う

パラメータ設定を初期値に戻します。パラメータ名称は[パラメータ初期化:rESE]です。

- 1. ブラインド設定画面から、[パラメータ初期化:rESE]の表示を 有効にする
- ・運転画面で「モード切換えキー」を5秒間長押しすると、現在値ディスプレ イの表示が1回点滅します。点滅後、1秒以内に「▲キー」を1回押す。
  - ➡ 運転画面のブラインド設定画面に移行し、先頭画面の「周波数設 定」のブラインド設定画面が表示されます。
- 「周波数設定」のブラインド設定画面から、「モード切換えキー」を3秒間長 押しする。
  - ➡ パラメータ設定画面のブラインド設定画面に移行し、先頭画面の 「SET.1 選択画面」の選択画面が表示されます。
- ・「SET.1 選択画面」の選択画面から、「▲キー」を4回押す。

➡「SET.5 選択画面」の選択画面が表示されます。

- ・「SET.5 選択画面」の選択画面から、「モード切換えキー」を34 回押す。
  - ➡「パラメータ初期化:rESE」のブラインド設定画面が表示されます。

・「パラメータ初期化:rESE」を表示した状態から、「▲キー」を1回押す。

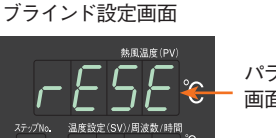

nr

パラメータ初期化

Ь

パラメータ初期化設定 画面のコード

初期值「off」 「on」 に 変更

- ➡ 設定値ディスプレイが「□□」に切換り、点滅します。 約3秒後に「ロワーの表示が点灯し、設定が確定されます。パラ メータ初期化:rESE」のブラインド設定が「on」になり、SET.5 に表示されるようになりました。
- ・「モード切換えキー」を5秒長押しし、運転モード画面に戻ります。

ブラインド設定の詳細については、P.31 (例 7) および HAP コントローラー **怒**② 取扱説明書 詳細編を参照してください。

#### 2. 初期化を行う

- ・運転画面で「モード切換えキー」を2秒間長押しする。
  - ➡ 現在値ディスプレイが「55と!」に切換り、パラメータ設定画面 に移行します。
- ・「5Eと!」を表示した状態から、「▲キー」を4回押す。

➡ 現在値ディスプレイが「5EE5」に切換ります。

・「5EL5」を表示した状態から、「モード切換えキー」を8回押す。

➡ 現在値ディスプレイが「 ~ E5E 」に切換ります。

・「rE5E」を表示した状態で、「▲キー」および「▼キー」を同時に押しな がら、「停止キー」を押す。

→ 設定値ディスプレイが「ロワ」に切換ります。

- · 設定値ディスプレイが「 on 」を表示した状態で、押している「停止キー」を 離します。
  - ➡ 初期化が実行されます。実行中は設定値ディスプレイに [Inlt] と表示され、表示が点滅します。 点滅後、「 oFF 」が表示され、初期化が完了します。

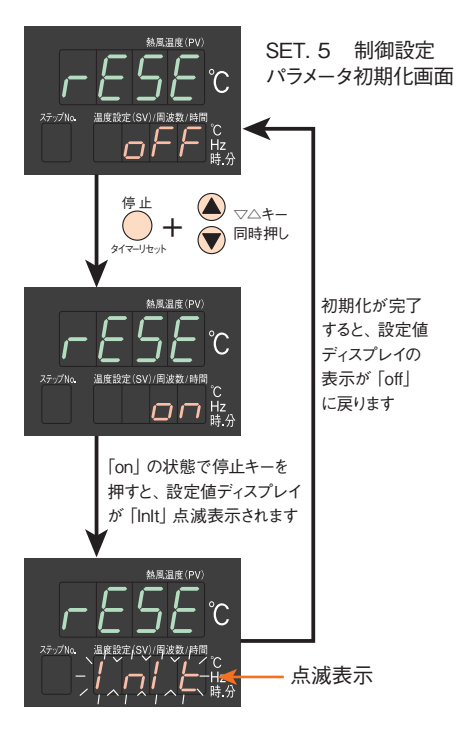

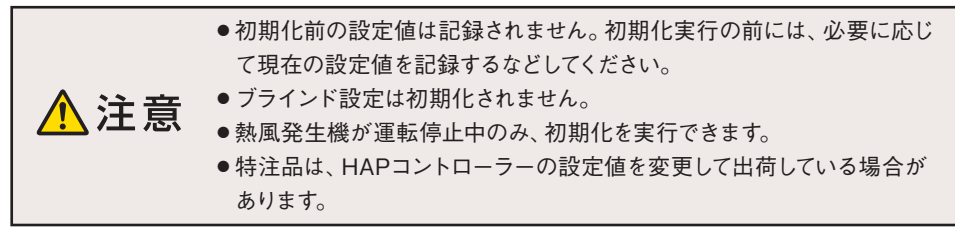

熱風発生機 3000 シリーズでパラメータ初期化を行った際は、下表を参照いただき、 パラメータを再設定してください。

|           | /*   | パラメータ初期化  | 継種伝の    |                |       |  |
|-----------|------|-----------|---------|----------------|-------|--|
| パラメータブロック | 表示呼称 | 名称        | ブラインド設定 | 後の設定値<br>(初期値) | 出荷設定値 |  |
| SET.4     | SV-H | SV スケール上限 | 非表示     | 350            | 300   |  |

#### コントローラーのパラメータ 一覧

コントローラーの詳しい機能や操作方法は、「熱風発生機 HAPコントローラー 取扱説明書 詳細編」を参照してください。また、コントロー ラーのシリアル通信機能 (RS-485、Modbus RTU / ASCII)の詳細については、 [熱風発生機 HAPコントローラー 取扱説明書 通信編] を参照してください。上記の取扱説明書が必要な場合は、八光電機 ホームページ www. hakko.co.jp からダウンロード願います。

#### ● コントローラーのパラメータ 一覧

| ,           | パラメータ 表示降     |        |             | 名 称                                                                   | 初期値     | 単位    | ブラインド    |        | パラメータ       | 表示呼称       | 名 称                            | 初期値        | 単位       | ブラインド            |
|-------------|---------------|--------|-------------|-----------------------------------------------------------------------|---------|-------|----------|--------|-------------|------------|--------------------------------|------------|----------|------------------|
|             | (運転画面)        |        | 運動          | 。<br>运画面                                                              | 50      | °C    | _        |        | ConE        | ZonE       | 3 ゾーン PID 有効設定                 | off        | -        | 表示               |
|             | Fr            | Fr     | 周波          | 皮数設定                                                                  | 60      | Hz    | 表示       |        | EYP         | tyP        | PID 制御タイプ設定                    | 0          | _        | 表示               |
| 演           | FП            | tM     | タイ          | マー設定                                                                  | 0.00.01 | 日.時.分 | 表示       |        | 504         | bMd        | オーバーシュート抑制                     | 1          | _        | 表示               |
| 重転          | ЕП-П          | tM-M   | タイ          | マ残時間表示                                                                | -       | 日.時.分 | 表示       |        |             |            | オートチューニング設定                    |            | 0-       |                  |
| I I         | ALPu          | ALPV   | 警幸          | 服用センサーモニター                                                            | -       | °C    | 表示       |        |             | PM1        |                                | 100        | °C       | 表示*3             |
| ド画面         | EJE I         | CjC1   | 温周温周        | 度入力 1 冷接点補償                                                           | _       | °C    | 非表示      |        | PN2<br>8FG  | PM2<br>AtG | 3ソーンPID中間点2設定<br>オートチューニング係数設定 | 250<br>1.0 | C<br>    | 表示*3<br>非表示      |
| ш           | CUC2          | CjC2   | 温度          | ~                                                                     | _       | °C    | 非表示      |        | REE         | AtC        | オートチューニング感度設定                  | 2          | °C       | 非表示              |
|             | Π             | MV     | 加加          | ∞                                                                     | _       | %     | 表示       |        | RE I        | At1        | 低温ゾーンオートチューニング                 | 50         | °C       | 表示               |
|             |               | tMd    | 遅び          |                                                                       | on      |       | 北表示      |        | RE2         | At2        | 中温ゾーンオートューニング                  | 200        | °C       | 表示*3             |
|             | בוים<br>בחקת  | tMdY   | 遅る          | モタイマー設定                                                               | 00.01   | 時分    | 表示       |        | RE3         | At3        | 高温ゾーンオートューニング                  | 300        | °C       | 表示*3             |
| SE          |               | dIC    | 从当          |                                                                       | off     |       | 表示       |        | REAL        | AtAL       | 一括オートチューニング                    | off        | -        | 表示*3             |
| Ξ           |               | diCT   | 外音          | 8.温調有効設定                                                              | off     | _     | 表示       |        | P I         | P1         | 低温ゾーン比例帯設定                     | 5.0        | %        | 表示               |
| 共           | 01            |        | 外音          | 小温码 中                                                                 |         |       | 2017     |        | 11          | 1          | 低温ゾーン 積分時間設定                   | 120        | 秒        | 表示               |
| 過設          | dl oP         | dloP   | 設定          |                                                                       | on      | -     | 非表示      |        | d I         | d1         | 低温ゾーン微分時間設定                    | 30         | 秒        | 表示               |
| 定           | FSoF          | tSoF   | 温度          | 度到達信号異常時                                                              | 0       | _     | 非表示      | SE     | P2          | P2         | 中温ゾーン比例帯設定                     | 5.0        | %        | 表示*3             |
|             |               | 1.00   | 田ノ          |                                                                       | 0       |       |          |        | 12          | 12         | 中温ゾーン積分時間設定                    | 120        | 秒        | 表示* <sup>3</sup> |
| <u> </u>    |               |        | 7           | ロッノ設た<br>数却 5 ノマ *1                                                   | 0<br>F  |       | <br>★二   | 制      | 95          | d2         | 中温ゾーン微分時間設定                    | 30         | 秒        | 表示*3             |
|             | HLIII         | ALIVIT | 1           | 言報ダイノ・                                                                | 5       | ~     | 衣示<br>士二 | 御設     | P3          | P3         | 高温ゾーン比例帯設定                     | 5.0        | %        | 表示*3             |
|             | HL I          | ALT    | 屋           |                                                                       | 20      | °C    | 衣小       | 定      | 13          | 13         | 高温ゾーン積分時間設定                    | 120        | 秒        | 表示*3             |
| NET.        | <i>H 1H9</i>  |        | 調節          | ヒステリンス                                                                | 3       | C     | 非衣示      |        | EЪ          | d3         | 高温ゾーン微分時間設定                    | 30         | 秒        | 表示*3             |
| N           | H IoP         | ATOP   | 異           |                                                                       | on      | _     | 衣示       |        | нчб         | HYS        | 二位置動作時ヒステリシス                   | 2          | °C       | 非表示              |
| レン          | HL IL         | AL1L   | 吊1          | 警報表示<br>-<br>-<br>-<br>-<br>-<br>-<br>-<br>-<br>-<br>-<br>-<br>-<br>- | on      | _     | 表示       |        |             | Dill       |                                | 0.0        | 0/       | **               |
| サ           | AL IS         | AL1S   |             | 温度調則共常山力 <br>  設定                                                     | on      | -     | 非表示      |        | P66         | PDD        | マーユアルリセット                      | 0.0        | %<br>0/  | 7F衣小<br>北≠二      |
| 1<br>≣≏     | EAS I         | TAS1   | 温           | 出力タイプ *2                                                              | 0       | _     | 表示       |        |             | Ar         | アンテリセットリイントアップ                 | 0.0        | 70<br>王小 | ≁衣小              |
| 定           | ES IL         | TS1L   | ▶<br>月<br>到 | 下限値設定                                                                 | 50      | °C    | 表示       |        | EL          |            | 制御田刀比別周期                       | 2.0        | 19       | <b>非</b> 衣小      |
|             | ES IH         | TS1H   | 佳           | 上限値設定                                                                 | 100     | °C    | 表示       |        |             |            | センリート制御方向設定                    | 0          | _        | <b>非</b> 衣小      |
|             | E 1H9         | T1Hy   | 号<br> 1     | ヒステリシス                                                                | 3       | °C    | 非表示      |        |             | dir2       | センサー2 制御方回設定                   | 0          | -        | 非衣示              |
|             | ALN2          | ALM2   |             | 警報タイプ*1                                                               | 0       | _     | 表示       |        | 1100        | IVIVG      |                                | 100.0      | %        | <b>非</b> 衣示      |
|             | RL2           | AL2    | 温           | 動作値設定                                                                 | 20      | °C    | 表示       |        | Pub         | PVG        |                                | 1.000      | 1台       | 非我不              |
| S           | АЗНУ          | A2HY   | 度調          | ヒステリシス                                                                | 3       | °C    | 非表示      |        | Pu5         | PVS        |                                | 0          | °C       | 非我不              |
| H<br>H<br>S | R2oP          | A2oP   | 節           | 自己保持設定                                                                | on      | _     | 表示       |        | 505         | SvS        | SV 補止設定                        | 0          | C        | 非我不              |
| セ           | AL2L          | AL2L   | ~ 二         | 警報表示                                                                  | on      | _     | 表示       |        |             | PdF        | PV ノイルタ設定                      | 5.0        | 杪        | 非表示              |
| レサ          | AL25          | AL2S   | 2           | 温度調節異常<br>出力設定                                                        | on      | _     | 非表示      |        | Pru<br>rESE | rESE       | ノロクラム連転有効設定<br>パラメータ初期化        | off        | _        | 非表示<br>非表示       |
| 2           | F852          | TAS2   | 温           | 山力タイプ*2                                                               | 0       | _     | 表示       |        | Prt         | Prt        | 通信プロトコル設定                      | 0          | _        | 表示               |
| 設定          | +521          | TS2L   | 度到          | 下限値設定                                                                 | 50      | °C    | 表示       | S      |             | Adr        | スレーブアドレス設定                     | 1          | 局        | 表示               |
|             | +52H          | TS2H   | 達信          | 上限値設定                                                                 | 100     | °C    | 表示       | Ē.     | 625         | bPS        | 通信速度                           | 96         | bps      | 表示               |
|             |               | T2Hv   | 号2          | ヒステリシス                                                                | 3       | °C    | 非表示      | の<br>通 | dBF         | dAt        | データ長                           | 8          | ビット      | 表示               |
| ⊢           | 5F!           | ISEL   | ر ل         | リセンサー指定                                                               | 1       | _     | 表示       | 信設     | P-4         | Prv        | パリティチェック                       | nonE       | _        | 表示               |
| SET         | I DP I        | InP1   | セン          | サー1種類選択*4                                                             | 0       | _     | 非表示      | 定      | 5+5         | Stb        | ストップビット長                       | 2          | ビット      | 表示               |
| .44         | 1002          | InP2   | セン          | /サー2種類選択*5                                                            | 0       | _     | 非表示      |        | RHE         | Awt        | 応答遅延時間                         | 0          | ms       | 表示               |
| レンサ         | 5,,-!         | SV-L   | SV          | 下限値設定                                                                 | 0       | °C    | 非表示      | L      |             |            | 1                              |            |          |                  |
| Ĭ           | 50 C<br>5.,-H | SV-H   | sv          | 上限値設定                                                                 | 350     | °C    | 非表示      |        |             |            |                                |            |          |                  |
| レン          | Ec-!          | Fr-I   | 周辺          |                                                                       | 30      | Hz    | 非表示      |        |             |            |                                |            |          |                  |
| ジ<br>設      | ,, с<br>Ес-Ц  | Fr-H   | 周辺          | 也数上限值設定                                                               | 60      | Hz    | 非表示      |        |             |            |                                |            |          |                  |
| 定           | dP            | dP     | 小数          | 数点位置設定                                                                | 0       | _     | 非表示      |        |             |            |                                |            |          |                  |

43

|              | パラメータ        | 表示呼称 |           | 名 称                | 初期値        | 単位  | ブラインド |
|--------------|--------------|------|-----------|--------------------|------------|-----|-------|
|              | (運転画面)       |      | 運転        | 画面                 | 50         | °C  | -     |
| プ            | Fr           | Fr   | 周波        | 数設定                | 60         | Hz  | 表示    |
| ログ           | РЕП          | PtM  | 現在        | ステップ設定時間表示         | -          | 時.分 | 表示    |
| ラム           | РЕПП         | PtMM | 現在        | ステップ残時間表示          | _          | 時.分 | 表示    |
| 運転           | гЦлП         | rUnM | 繰り込       | <u>返し回数表示</u>      | -          | 回   | 表示    |
| E I          | ALPu         | ALPV | 警報        | 用センサーモニター          | _          | °C  | 非表示   |
| ド画           | ו שנש        | CjC1 | 温度        | 入力1 冷接点補償温度        | _          | °C  | 非表示   |
| 面            | 5363         | CjC2 | 温度        | 入力 2 冷接点補償温度       | -          | °C  | 表示    |
|              | Пы           | MV   | 制御        | 出力值表示              | _          | %   | 表示    |
|              |              | SET  | Г.1~      | 6 は共通(47ページ都       | <b>参照)</b> |     |       |
| S            | 50           | SV   | ファー       | - スト SV 設定         | 50         | °C  | -     |
|              | rUn          | rUn  | 繰り        | 反し回数設定             | 0          | -   | -     |
| プログ          | РСПа         | PGMd | プロ:<br>運転 | グラム運転終了時の<br>モード設定 | 0          | _   | _     |
|              | HALE         | Wait | ウエ        | イト機能設定             | off        | —   | -     |
| 基            | 888          | WAW  | ウエ        | イトゾーン設定            | 0          | °C  | -     |
| 4            | ВĿ           | Wt   | ウエ        | イト時間設定             | 00.00      | 時.分 | -     |
| スティ          | РЕП          | PtM  | ステ        | ップ時間設定             | 0          | 時.分 | —     |
| ップロ<br>フロ    | Eon          | Con  | 運転        | 状態設定               | 1          | —   | -     |
| 設定           | Fr           | Fr   | 周波        | 数設定                | 60         | Hz  | -     |
|              | РЕП          | PtM  | ステ        | ップ時間設定             | 00.00      | 時.分 | -     |
|              | Eon          | Con  | 運転        | 状態設定               | 0          | _   | _     |
|              | 50           | SV   | 温度        | 設定                 | 50         | °C  | -     |
|              | Fr           | Fr   | 周波        | 数設定                | 60         | Hz  | _     |
|              | ALN I        | ALM1 |           | 警報タイプ*1            | 5          | _   | _     |
|              | AL I         | AL1  | 温         | 動作値設定              | 20         | °C  | _     |
|              | Я ІНУ        | A1HY | 周         | ヒステリシス             | 3          | °C  | _     |
|              | A IoP        | A1oP | 節異        | 自己保持設定             | on         | _   | _     |
| S            | AL IL        | AL1L | 常<br>1    | 警報表示設定             | on         | -   | -     |
| TP.1 ~       | AL 15        | AL1S | 1         | 温度調節異常<br>出力設定     | on         | _   | _     |
| ŵ            | ERS I        | TAS1 | 温         | 出力タイプ *2           | 0          | -   | -     |
| ステ           | ES IL        | TS1L | 到法        | 下限値設定              | 50         | °C  | -     |
| ップ           | ES IH        | TS1H | 信         | 上限值設定              | 100        | °C  | _     |
| <u>,</u>     | Е ІНУ        | T1Hy | 1         | ヒステリシス設定           | 3          | °C  | -     |
| ,<br>∞<br>=∿ | ALU5         | ALM2 |           | 警報タイプ*1            | 0          | _   | _     |
| 定            | AL 2         | AL2  | 温         | 動作値設定              | 20         | °C  | _     |
|              | А5НА         | A2HY | 周         | ヒステリシス             | 3          | °C  | _     |
|              | A5°b         | A2oP | 節異        | 自己保持設定             | on         | -   | -     |
|              | AL2L         | AL2L | 常         | 警報表示               | on         | _   | _     |
|              | AL25         | AL2S | 2         | 温度調節異常<br>出力設定     | on         | _   | _     |
|              | ERS2         | TAS2 | 温度        | 出力タイプ *2           | 0          | _   | _     |
|              | ES2L         | TS2L | 到         | 下限値設定              | 50         | °C  | _     |
|              | E52H         | TS2H | 信号        | 上限値設定              | 100        | °C  | _     |
|              | <i>ЕЗН</i> Я | T2Hy | 2         | ヒステリシス             | 3          | °C  | -     |

#### ● プログラム運転有効時 パラメータ 一覧

- \*1:警報タイプは以下の通りです。 (警報の動作については、「HAP コントローラー取扱説明書 詳細編」を参照してください。)
  - 0:警報なし
  - 1:絶対値上限
  - 2:絶対値下限
  - 3:待機シーケンス付き 絶対値上限
  - 4:待機シーケンス付き 絶対値下限
  - 5:偏差上限
  - 6:偏差下限
  - 7:偏差上下限
  - 8:待機シーケンス付き 偏差上限
  - 9:待機シーケンス付き 偏差下限
  - 10:待機シーケンス付き 偏差上下限
- \*2:出力タイプは以下の通りです。
  - (出力の動作については、「HAP コントローラー取扱説明書 詳細編」を参照してください。)
  - 0:出力なし
  - 1:絶対値出力
  - 2:待機シーケンス付き 絶対値出力
  - 3:偏差出力
  - 4:待機シーケンス付き 偏差出力
- \*3: ブラインド設定が [表示] となっていても、[3 ゾーン PID 有効設定: ZonE ] が [無効: off] の場合は表示されません。
- \*4:センサー1(本体吐出口の温度センサー)の種類を設定す るパラメータです。熱風発生機の吐出口にはKタイプ熱電 対が接続されているので、初期値から変更しないでください。
- \*5:センサー2(外部制御端子台に接続する温度センサー)の 種類を設定するパラメータです。設定値は以下の通りです。 0:K熱電対
  - 0 · K 恐电灯 1:J 熱電対
  - 2:T 熱電対
  - 3:E 熱電対
  - 4:R 熱電対
  - 5:N 熱電対
  - 6:Pt100測温抵抗体
  - 7:JPt100測温抵抗体

# オプション部品

#### 一例を掲載しています。オプション製品の詳細については 「八光電機 電熱器総合カタログ」 をご覧ください。

■レジューサー サイズの異なったホースや、部品を接続する場合に使用します。

|                       |                              | 在          |                    | ~              | L*  |      | 4            |     | 法        | (mm)     |         |          | ₩₩    |
|-----------------------|------------------------------|------------|--------------------|----------------|-----|------|--------------|-----|----------|----------|---------|----------|-------|
|                       |                              | 庫          | 空留                 |                |     | ¢D   | φd           |     | L        | L1       | 板       | 厚        | 们員    |
|                       |                              | $\bigcirc$ | PSZ7007            | 0095089        | 8   | 63   | 48.6         | 5   | 00       |          |         |          |       |
|                       |                              | $\bigcirc$ | PSZ7008            | 0095090        | 0   | 73   | 63           |     | 90       |          | 1.0     | ) C      |       |
|                       |                              | $\bigcirc$ | PSZ7009            | 0095090        | 3   | 98   | 00           |     | 100      | 30       |         |          |       |
| and the second second |                              | $\bigcirc$ | PSZ2007            | 0095087        | 5   | 73   | 186          | . L | 90       |          | 1 1     | 2        |       |
|                       |                              | 0          | PSZ2008            | 0095088        | 5   | 98   | 40.0         | , · | 120      |          | 1.4     | <u>~</u> | SUS   |
|                       |                              | $\bigcirc$ | PSZ7001            | 0095089        | 0   | 50   | 73           |     | 100      |          |         |          |       |
|                       | L_L                          | 0          | PSZ7003            | 0095089        | 3 1 | 23   | 98           |     | 120      | 40       | 1.0     | ) C      |       |
|                       |                              | 0          | PSZ7006            | 0095089        | 5 1 | 48   | 123          |     | 140      |          |         |          |       |
|                       |                              |            | PSZ7005            | 0095099        | 0 1 | 98   | 148          |     | 180      | 50       | 1.      | 5        |       |
| •••••••               |                              |            | 1                  | 1              |     |      |              |     | <u></u>  | <u> </u> |         |          |       |
|                       |                              | 在          | 型 番                | 商品コード          |     |      | र ज          |     | 法        | (mm)     |         |          | 材質    |
| ●フランジ付                |                              | 庫          |                    |                | φD  | φd   | φFD          | φPD | L        | L1       | HD      |          |       |
|                       |                              | 0          | PSZ/11/            | 00950803       | 63  | 48.6 | 92           | 80  | 90       |          |         |          |       |
| ·                     | L1 L1 HD                     |            | PSZ/118            | 00950805       | 73  | 63   | 108          | 96  | 100      |          |         | 1.0      |       |
| •                     |                              |            | PSZ/119            | 00950808       | 98  |      | 100          | 120 | 100      | 30       | 1 1 + 6 |          | _     |
|                       |                              |            | PSZ2117            | 00950976       | 13  | 48.6 | 100          | 90  | 120      |          | 4^φ0    | 1.2      | 9119  |
| Conception and        |                              |            | PSZ2110            | 00950988       | 98  | 73   | 135          | 120 | 100      |          |         |          | - 303 |
|                       |                              |            | PS77113            | 00950783       | 123 | 08   | 15/          | 1/0 | 120      |          |         | 10       |       |
| ·                     |                              | 0          | PSZ7116            | 00950785       | 148 | 123  | 200          | 180 | 140      | 40       |         | 1        |       |
|                       | $\checkmark$                 |            | PSZ7115            | 00950995       | 198 | 148  | 260          | 240 | 180      | 50       | 4×φ9    | 1.5      |       |
| ••••••                |                              |            | 1                  | 1              |     |      |              |     |          |          |         |          |       |
|                       |                              | 在          | मा। चर             | + v            |     |      | <del>,</del> |     | 法        | (mm)     |         |          | 1155  |
|                       |                              | 庫          | 型 番                | 商品コート          | φD  | φd   | φFD          | φPD | L        | L1       | HD      | 板厚       | 一材質   |
| ●ノランショ                |                              | $\bigcirc$ | PSZ7107            | 00950795       | 63  | 48.6 | 76           | 65  | 00       |          |         |          |       |
|                       |                              | $\bigcirc$ | PSZ7108            | 00950798       | 73  | 60   | 00           | 00  | 90       | 30       |         | 1.0      |       |
| C. Salaria            |                              | $\bigcirc$ | PSZ7109            | 00950800       | 98  | 03   | 92           | 00  | 100      |          |         |          |       |
|                       |                              | $\bigcirc$ | PSZ2107            | 00950975       | 73  | 186  | 76           | 65  | 90       |          | 1246    | 12       |       |
| 4 4                   |                              | $\bigcirc$ | PSZ2108            | 00950985       | 98  | 40.0 | 10           | 05  | 120      | 30       | 4×ψ0    | 1.2      | SUS   |
|                       |                              | $\bigcirc$ | PSZ7101            | 00950788       | 30  | 73   | 108          | 96  | 100      |          |         |          |       |
| -                     |                              | 0          | PSZ7103            | 00950790       | 123 | 98   | 135          | 120 | 120      | 40       |         | 1.0      |       |
|                       |                              | 0          | PSZ7106            | 00950793       | 148 | 123  | 154          | 140 | 140      |          |         |          | _     |
|                       |                              |            | PSZ/105            | 00950998       | 198 | 148  | 200          | 180 | 180      | 50       | 4×φ9    | 1.5      |       |
|                       |                              |            |                    |                |     |      |              |     |          |          |         |          |       |
| ■ ばヽパー *              | 記答中口ぬ 吸気部の風景調節に使用            | 11 ±       | *                  |                |     |      |              |     | <u> </u> | - ()     |         |          |       |
| ■フノハー 『               | も 6 山 口 で、 ツメロツ 湾 単 詞 則 に 使用 | 108        | <sup>7</sup> ° + = | <b>#11 312</b> |     |      | 1.0          |     | 1 12     | π (mm)   |         | 44       | . FFF |

(L1) (L1) 616穴 ₽

| ~ 庄        | ᅖᆝᅑ     | · · · · · | 7   | ナ 法(mm) |     | ++ <i>E</i> E |  |
|------------|---------|-----------|-----|---------|-----|---------------|--|
| 111 / 単    | 空笛      | 間品コート     | φD  | L       | L 1 | 们員            |  |
| $\bigcirc$ | PPD1075 | 00950250  | 73  | 150     | 25  |               |  |
| $\bigcirc$ | PPD1100 | 00950260  | 98  |         |     |               |  |
|            | PPD1125 | 00950270  | 123 | 220     | 50  | 鉄+塗装          |  |
|            | PPD1150 | 00950280  | 148 | 220     | 50  |               |  |
|            | PPD1200 | 00952020  | 198 |         |     |               |  |
|            | PSD1075 | 00950255  | 73  | 150     | 25  |               |  |
|            | PSD1100 | 00950265  | 98  |         |     |               |  |
|            | PSD1125 | 00950275  | 123 | 220     | 50  | SUS           |  |
|            | PSD1150 | 00950285  | 148 | 220     | 50  |               |  |
|            | PSD1200 | 00952025  | 198 |         |     |               |  |

●片フランジ付

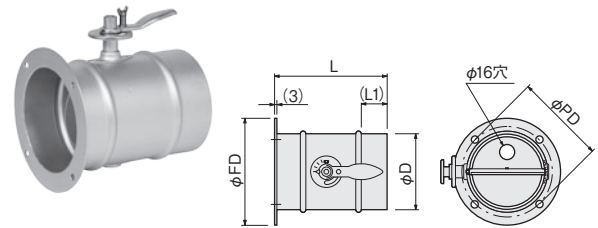

| 一方庫        | -<br>             | Ŧ   | ᆓᄆ그ᄕ     |     | -   | न ः | 法(  | mm) |                   | ** 唇   |  |
|------------|-------------------|-----|----------|-----|-----|-----|-----|-----|-------------------|--------|--|
| 1工/甲       | <u> </u>          | 田   | 同品コート    | φD  | L   | L1  | φFD | φPD | 取付穴               | 小貝     |  |
| 0          | PPD00             | )75 | 00950210 | 73  | 150 | 25  | 108 | 96  |                   |        |  |
| $\bigcirc$ | PPD0 <sup>-</sup> | 100 | 00950220 | 98  |     |     | 135 | 120 | $4 \times \phi 6$ | 鉄<br>+ |  |
| 0          | PPD0 <sup>-</sup> | 125 | 00950230 | 123 | 220 | 50  | 154 | 140 |                   |        |  |
|            | PPD0 <sup>-</sup> | 150 | 00950240 | 148 | 220 |     | 200 | 180 | 1×40              | 塗装     |  |
|            | PPD02             | 200 | 00952030 | 198 |     |     | 260 | 240 | 4×ψ9              |        |  |
|            | PSD00             | )75 | 00950215 | 73  | 150 | 25  | 108 | 96  |                   |        |  |
|            | PSD0 <sup>-</sup> | 100 | 00950225 | 98  |     |     | 135 | 120 | 4×φ6              |        |  |
|            | PSD0125           |     | 00950235 | 123 | 220 | 50  | 154 | 140 |                   | SUS    |  |
|            | PSD0 <sup>-</sup> | 150 | 00950245 | 148 | 220 | 50  | 200 | 180 | 1 \ + 0           |        |  |
|            | PSD02             | 200 | 00952035 | 198 |     |     | 260 | 240 | 4^φ9              |        |  |

|                              |            |              | 大庄   | #II <del>-</del> ₩ | 포마크 ビ    |     | 4   | 法   | (mm) |                            | ++ <i>E</i> E |
|------------------------------|------------|--------------|------|--------------------|----------|-----|-----|-----|------|----------------------------|---------------|
| ●両フランジ付                      |            |              | 1土/単 | 2 金 金              | 間品コート    | φD  | L   | φFD | φPD  | 取付穴                        | 11 貝          |
| et -                         |            |              |      | PPD2075            | 00950113 | 73  | 185 | 108 | 96   |                            |               |
|                              |            |              |      | PPD2100            | 00950123 | 98  |     | 135 | 120  | $2 \times 4 \times \phi 6$ | 鉄             |
|                              | L,         | <b>41</b> 6字 |      | PPD2125            | 00950133 | 123 | 220 | 154 | 140  |                            | +             |
|                              | (3) (3)    |              |      | PPD2150            | 00950143 | 148 | 220 | 200 | 180  | 2×4×40                     | 塗装            |
| and the second second second |            | V XA         |      | PPD2200            | 00952040 | 198 |     | 260 | 240  | 2~4~φ9                     |               |
|                              |            | et je        |      | PSD2075            | 00950115 | 73  | 185 | 108 | 96   |                            |               |
|                              |            |              |      | PSD2100            | 00950125 | 98  |     | 135 | 120  | $2 \times 4 \times \phi 6$ |               |
| L                            | <b>e</b>   |              |      | PSD2125            | 00950135 | 123 | 220 | 154 | 140  |                            | SUS           |
|                              |            | a s          |      | PSD2150            | 00950145 | 148 | 220 | 200 | 180  | 2×4×+0                     |               |
|                              | <u>x</u> U | $\smile$     |      | PSD2200            | 00952045 | 198 |     | 260 | 240  | 2~4~φ9                     |               |

仕様表中の在庫表示

◎ : 標準在庫品 即日または翌営業日に出荷できます(在庫切れの場合もあります)

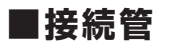

配管のスペースに合わせて各種タイプを選択してご使用ください。

● T 字管

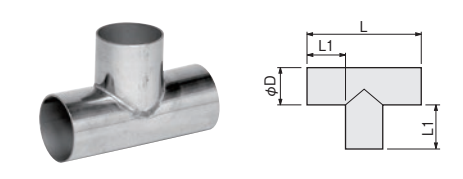

| 大庄         | 퓌 포     | 포미그 내    |      | 寸 法 | t (mm) |     | + <i>↓ ה</i> ד |
|------------|---------|----------|------|-----|--------|-----|----------------|
| 1土/単       | 2 伯     | 四日コート    | φD   | L   | L1     | 板 厚 | 们員             |
| 0          | PST0050 | 00951005 | 48.6 | 120 | 25     |     |                |
| $\bigcirc$ | PST1075 | 00951050 | 73   | 145 | 35     | 1.0 |                |
| $\bigcirc$ | PST1100 | 00951055 | 98   | 190 |        |     | 0110           |
| 0          | PST1125 | 00951060 | 123  | 215 | 46     | 1.0 | 303            |
| 0          | PST1150 | 00951065 | 148  | 240 |        | 1.2 |                |
|            | PST1200 | 00951000 | 198  | 320 | 61     | 1.5 |                |

#### ●フランジ付き T 字管 A タイプ

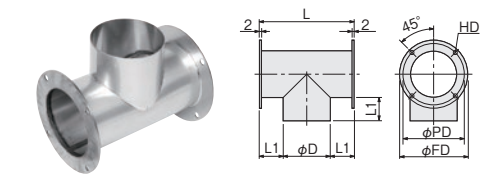

| 在          | 페 포     | ▶ 商品コード- |     |     | 4   | 法   | (1 | nm)     |     | ++ 匠 |
|------------|---------|----------|-----|-----|-----|-----|----|---------|-----|------|
| 庫          | 空笛      | 間四コート    | φD  | φFD | φPD | L   | L1 | HD      | 板厚  | 们員   |
| $\bigcirc$ | PST6075 | 00951070 | 73  | 108 | 96  | 145 | 35 |         | 1.0 |      |
| $\bigcirc$ | PST6100 | 00951075 | 98  | 135 | 120 | 190 |    | 4×φ6×2面 | 1.0 |      |
| $\bigcirc$ | PST6125 | 00951080 | 123 | 154 | 140 | 215 | 46 |         | 10  | SUS  |
| $\bigcirc$ | PST6150 | 00951085 | 148 | 200 | 180 | 240 |    |         | 1.2 |      |
|            | PST6200 | 00951090 | 198 | 260 | 240 | 320 | 61 | 4~09~2回 | 1.5 |      |
|            |         |          |     |     |     |     |    |         |     |      |

●フランジ付きT字管 Bタイプ

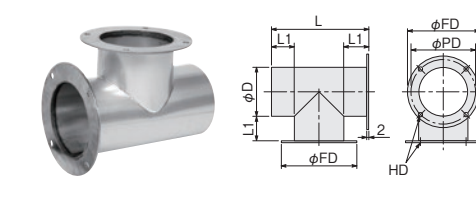

| 在                    | 퐨포      | ᄷᇦᅴᅳᄣ    |     |     | 4   | 法   | () | nm)     |     | ++ 匠 |
|----------------------|---------|----------|-----|-----|-----|-----|----|---------|-----|------|
| 庫                    | 空留      | 同日コート    | φD  | φFD | φPD | L   | L1 | HD      | 板厚  | 们具   |
| $\bigcirc$           | PST7075 | 00951071 | 73  | 108 | 96  | 145 | 35 |         | 1.0 |      |
| $\bigcirc$           | PST7100 | 00951076 | 98  | 135 | 120 | 190 |    | 4×φ6×2面 | 1.0 |      |
| $\bigcirc$           | PST7125 | 00951081 | 123 | 154 | 140 | 215 | 46 |         | 10  | SUS  |
| $\bigcirc$           | PST7150 | 00951086 | 148 | 200 | 180 | 240 |    | 4×40×05 | 1.2 |      |
|                      | PST7200 | 00951095 | 198 | 260 | 240 | 320 | 61 | 4~ψ9~2回 | 1.5 |      |
| PST7200のフランジ板厚= 3 mm |         |          |     |     |     |     |    |         |     |      |

フランジの溶接角度およびフランジ寸法は、フランジ付接続管を参照してください

● Y 字管

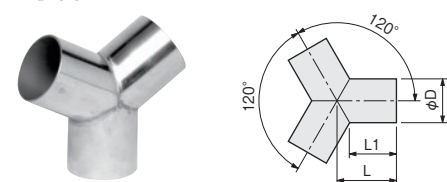

| 大庄         | <b>王</b> 4 |          |      | 寸 法 | t (mm) |     | <u>∔</u> ∔ <i>Б</i> Б |
|------------|------------|----------|------|-----|--------|-----|-----------------------|
| 1土/単       | 空省         |          | φD   | L   | L1     | 板厚  | 们員                    |
| $\bigcirc$ | PSY0050    | 00951105 | 48.6 | 55  | 40     |     |                       |
| $\bigcirc$ | PSY1075    | 00951150 | 73   | 65  | 44     | 1.0 |                       |
| $\bigcirc$ | PSY1100    | 00951155 | 98   | 75  | 47     |     | 0110                  |
| $\bigcirc$ | PSY1125    | 00951160 | 123  | 80  | 44     | 1.0 | 505                   |
| $\bigcirc$ | PSY1150    | 00951165 | 148  | 90  | 47     | 1.2 |                       |
|            | PSY1200    | 00951170 | 198  | 120 | 62     | 1.5 |                       |

●ト字管

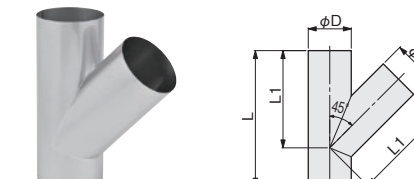

|          | 大庄   | – – –   | · · · · · |     | 寸 法 | t (mm) |     | <u>∔</u> ∔ <i>Б</i> Б |
|----------|------|---------|-----------|-----|-----|--------|-----|-----------------------|
| ю.       | 1土/単 | 空音      |           | φD  | L   | L1     | 板 厚 | 们貝                    |
| N.       |      | PST4075 | 00951750  | 73  | 230 | 165    | 1.0 |                       |
| $\times$ |      | PST4100 | 00951755  | 98  | 280 | 205    | 1.0 |                       |
| >        |      | PST4125 | 00951760  | 123 | 325 | 240    | 1.0 | SUS                   |
|          |      | PST4150 | 00951765  | 148 | 390 | 290    | 1.2 |                       |
|          |      | PST4200 | 00951770  | 198 | 500 | 375    | 1.5 |                       |

● 90° エルボ管

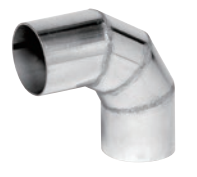

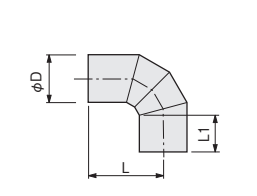

| 大庄         | – – –   |          |      | 寸 法 | t (mm) |     | ++ 匠 |
|------------|---------|----------|------|-----|--------|-----|------|
| 1土/単       | 2 金 金   |          | φD   | L   | L1     | 板 厚 | 们貝   |
| $\bigcirc$ | PSL9050 | 00951205 | 48.6 | 80  | 38     |     |      |
| $\bigcirc$ | PSL0075 | 00951250 | 73   | 92  | 35     | 1.0 |      |
| 0          | PSL0100 | 00951255 | 98   | 120 | 47     |     | 0110 |
| $\bigcirc$ | PSL0125 | 00951260 | 123  | 136 | 45     | 1.0 | 505  |
| $\bigcirc$ | PSL0150 | 00951265 | 148  | 145 | 45     | 1.2 |      |
|            | PSL0200 | 00951270 | 198  | 195 | 58     | 1.5 |      |

● 45° エルボ管

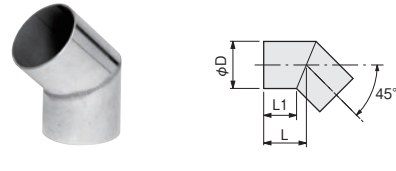

| 大庄         | <b>王</b> 4 | 소미기 년    |      | 寸 法 | £ (mm) |     | ++ 55 |
|------------|------------|----------|------|-----|--------|-----|-------|
| 1土/単       | 空笛         | 四日コート    | φD   | L   | L1     | 板厚  | 们員    |
| $\bigcirc$ | PSL4050    | 00951305 | 48.6 | 40  | 30     |     |       |
| $\bigcirc$ | PSL5075    | 00951350 | 73   | 50  | 35     | 1.0 |       |
| O          | PSL5100    | 00951355 | 98   | 65  | 45     |     | 0110  |
| $\bigcirc$ | PSL5125    | 00951360 | 123  | 70  | 45     | 1.0 | 505   |
| 0          | PSL5150    | 00951365 | 148  | 80  | 50     | 1.2 |       |
|            | PSL5200    | 00951370 | 198  | 105 | 63     | 1.5 |       |

# オプション部品(続き)

●ホースジョイント用ソケット

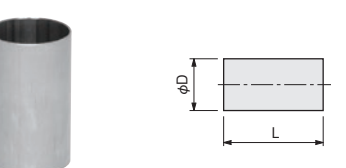

| 大庄         | 当 4     | 소미기 년    | <u>.</u> | 法   | (mm) | ↓↓ <i>Б</i> Б |
|------------|---------|----------|----------|-----|------|---------------|
| 1土/単       | 全省      | 同日コート    | φD       | L   | 板 厚  | 们貝            |
| 0          | PSZ0050 | 00950655 | 48.6     | 80  | 1.5  |               |
| $\bigcirc$ | PSZ5075 | 00950660 | 73       | 70  | 1.0  |               |
| 0          | PSZ5100 | 00950665 | 98       | 00  | 1.0  | 0110          |
| $\bigcirc$ | PSZ5125 | 00950670 | 123      | 90  | 1.0  | 505           |
| $\bigcirc$ | PSZ5150 | 00950675 | 148      | 100 | 1.2  |               |
|            | PSZ5200 | 00950678 | 198      | 120 | 1.5  |               |

●ホース固定金具

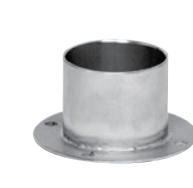

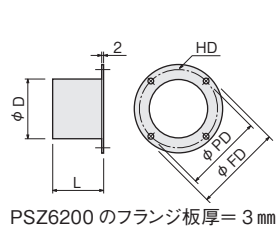

|    | 大庫   | 刑业      |          |      | 4   | 法   | . (I | nm)    |     | ++ 府 |
|----|------|---------|----------|------|-----|-----|------|--------|-----|------|
|    | 1工/甲 | 空音      |          | φD   | φFD | φPD | L    | HD     | 板厚  | 们良   |
|    | 0    | PSZ1050 | 00950755 | 48.6 | 76  | 65  | 40   |        | 1.5 |      |
|    | 0    | PSZ6075 | 00950760 | 73   | 108 | 96  | 40   | 424.40 | 1.0 |      |
| >  | 0    | PSZ6100 | 00950765 | 98   | 135 | 120 | 45   | 4×φ6   | 1.0 | 0110 |
|    | 0    | PSZ6125 | 00950770 | 123  | 154 | 140 | 45   |        | 1.0 | 303  |
|    | 0    | PSZ6150 | 00950775 | 148  | 200 | 180 | 50   | 4×+0   | 1.2 |      |
| ım |      | PSZ6200 | 00950778 | 198  | 260 | 240 | 65   | 4×φ9   | 15  |      |

●両フランジ付きソケット

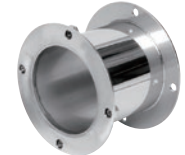

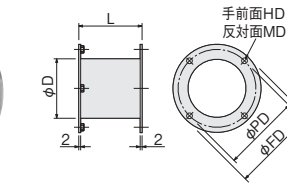

| 大庙   | 刑采      |          |       | <u>.</u> | į   | 去   | (mm)              |               | 计匠  |
|------|---------|----------|-------|----------|-----|-----|-------------------|---------------|-----|
| 1土/単 | 空省      | 図品コート    | φD    | φFD      | ΦPD | L   | HD                | MD            | 们員  |
| 0    | PSZ8075 | 00950680 | 76.3  | 108      | 96  | 77  |                   |               |     |
| 0    | PSZ8100 | 00950685 | 101.6 | 135      | 120 | //  | $4 \times \phi 6$ | $4 \times M5$ |     |
| 0    | PSZ8125 | 00950690 | 125   | 154      | 140 | 97  |                   |               | SUS |
| 0    | PSZ8150 | 00950695 | 150   | 200      | 180 | 160 | 1 × + 0           | 4 × 140       |     |
|      | PSZ8200 | 00950705 | 200   | 260      | 240 | 248 | 4^φ9              | 4 ^ 1010      |     |

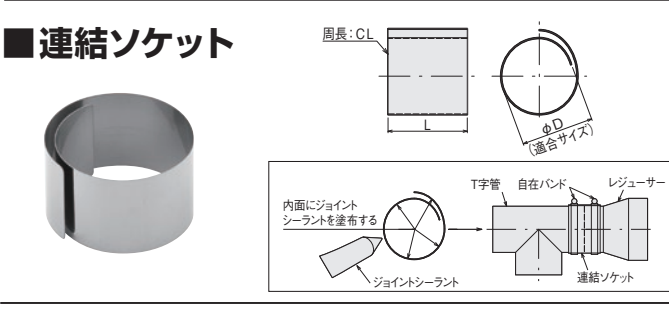

| 大庫         | 풴포      | ᇏᄆ그ᄕ     |      | 寸 沾 | 去 (mm) |     | ₩厨  |
|------------|---------|----------|------|-----|--------|-----|-----|
| 1工/甲       | 生甘      |          | φD   | L   | CL     | 板厚  | 们員  |
| $\bigcirc$ | PSB0050 | 00950391 | 48.6 |     | 210    |     |     |
| $\bigcirc$ | PSB0065 | 00950392 | 63   | 50  | 260    |     |     |
| $\bigcirc$ | PSB0075 | 00950393 | 73   |     | 310    |     |     |
| $\bigcirc$ | PSB0100 | 00950394 | 98   | 70  | 410    | 0.5 | SUS |
| $\bigcirc$ | PSB0125 | 00950395 | 123  | 00  | 510    | 1   |     |
| $\bigcirc$ | PSB0150 | 00950396 | 148  | 80  | 610    | ]   |     |
|            | PSB0200 | 00950398 | 198  | 100 | 810    |     |     |

■自在バンド

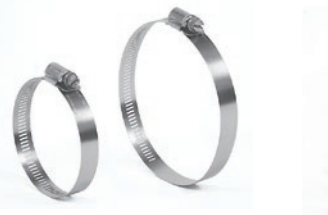

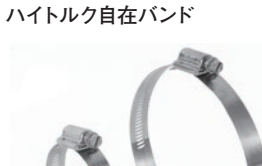

●自在バンド

| 在庫         | 型番      | 商品コード    | 最小~最大<br>(mm)  | 適用径<br>(mm)  |
|------------|---------|----------|----------------|--------------|
| $\bigcirc$ | PFB0044 | 00950400 | 40~ 82         | $\phi 50.75$ |
| 0          | PFB0064 | 00950410 | $64 \sim 114$  | φ75·100      |
| 0          | PFB0080 | 00950420 | 89~140         | φ100·125     |
| 0          | PFB0096 | 00950430 | $114 \sim 165$ | φ125·150     |
| 0          | PFB0175 | 00950432 | 170~200        | φ175         |
| 0          | PFB0200 | 00950434 | 190 ~ 220      | φ200         |
|            | PFB0250 | 00950435 | $230 \sim 260$ | φ250         |

#### アルミテープ

(11111) ANNER STREET

ホースの接続や、断熱材の固定に使用する粘着テー プです。耐熱温度は120℃と300℃です。使用する 温度条件により選択してください。

| 在庫         | 型    | 番    | 商品コード    | 耐熱温度  | 粘着剤    | 幅×長さ     |  |  |
|------------|------|------|----------|-------|--------|----------|--|--|
| $\bigcirc$ | PFZ4 | 4001 | 00950440 | 120°C | アクリル系  | 50mm×50m |  |  |
| © PFZ4011  |      | 4011 | 00950445 | 300°C | シリコーン系 | 50mm×20m |  |  |

フレキホースの接続部の固定に使用します。使用するホースのサイ ズにより、選択してください。

ハイトルク自在バンドは、締付ねじ部がバンド面に全て嵌合するため、 高い締付力を保有しています。断熱材付きフレキホースやフレキホー スPLSタイプ、PGSタイプなどにご使用ください。

材 質: ステンレス

#### ●ハイトルク自在バンド

| 在庫 | 型番      | 商品コード    | 最小~最大<br>(mm)  | 適用径<br>(mm) |  |
|----|---------|----------|----------------|-------------|--|
| 0  | PFB5060 | 00950470 | $40 \sim 60$   | φ50         |  |
| 0  | PFB5070 | 00950478 | $50 \sim 70$   | φ65         |  |
| 0  | PFB5090 | 00950471 | $70 \sim 90$   | φ75         |  |
| 0  | PFB5120 | 00950472 | 90~120         | φ100        |  |
| 0  | PFB5140 | 00950473 | 110~140        | φ125        |  |
| O  | PFB5180 | 00950474 | 150 ~ 180      | φ150        |  |
|    | PFB5200 | 00950475 | 170 ~ 200      | φ175        |  |
|    | PFB5220 | 00950476 | 190 ~ 220      | φ200        |  |
|    | PFB5280 | 00950477 | $250 \sim 280$ | φ250        |  |

#### ■ガラス繊維テープ

ダクトや配管部品の保温・断熱に使用してく ださい。

| 烈////////////////////////////////// | 耐熱温度 | ∶250°C | 厚さ:3mm×長さ10m |
|-------------------------------------|------|--------|--------------|
|-------------------------------------|------|--------|--------------|

| 在庫 | 型番      | 商品コード    | 幅     |
|----|---------|----------|-------|
| O  | PFZ4102 | 00950450 | 25 mm |
| O  | PFZ4104 | 00950455 | 40 mm |

仕様表中の在庫表示

◎ : 標準在庫品 即日または翌営業日に出荷できます(在庫切れの場合もあります) 無印: 受注生産品 納期についてはお問い合わせください

#### **フレキホース** 耐熱温度や耐空気圧の特性を参照し、選定してください。

| タイプ | 形状 | 材質               | 長さ  |
|-----|----|------------------|-----|
| PAL |    | アルミ箔と<br>亜鉛メッキ鋼板 | 5 m |
| PAG |    | アルミ箔と<br>ガラスクロス  | 5 m |
| PLS |    | アルミ板             | 4 m |

| タイプ | 形状 | 材質                 | 長さ  |
|-----|----|--------------------|-----|
| PFA |    | ガラスクロスと<br>ステンレス鋼板 | 5 m |
| PSU |    | ステンレス鋼板            | 2 m |
| PGS |    | シリコーンゴムと<br>ガラスクロス | 2 m |
|     |    |                    | 1   |

PLS タイプは簡単に手で曲げられ、その形状を保ちます。 PLS タイプは圧縮されています。伸ばして使用してください。また、表に記載 の長さは伸ばした場合の長さです。

これより長いホースが必要な場合はホースジョイント用ソケットで接 続し、延長してください。

| タイプ   | 在<br>庫     | 型番      | 商品コード    | サイズ  | 耐熱温度  | 内径 Φ<br>(mm) | 外径 Φ<br>(mm) | ピッチ<br>(mm) | 最小曲げR<br>(mm) | 質 量<br>(g/m) | 耐空気圧<br>(kPa) | 耐減圧<br>(kPa) |
|-------|------------|---------|----------|------|-------|--------------|--------------|-------------|---------------|--------------|---------------|--------------|
|       | $\bigcirc$ | PAL0050 | 00950314 | φ50  |       | 50.8         | 54.3         | 10          | 60            | 358          | 32            | 17           |
|       | $\bigcirc$ | PAL0075 | 00950310 | φ75  |       | 75.5         | 79.5         | 19          | 80            | 533          | 25            | 15           |
|       | $\bigcirc$ | PAL0100 | 00950311 | φ100 | 120%  | 101.0        | 105          |             | 105           | 591          | 20            | 12           |
| FAL   | $\bigcirc$ | PAL0125 | 00950312 | φ125 | 1300  | 126          | 130          | 23          | 125           | 736          | 18            | 15           |
|       | $\bigcirc$ | PAL0150 | 00950313 | φ150 |       | 152          | 156          |             | 150           | 886          | 15            | 9            |
|       |            | PAL0200 | 00950315 | φ200 |       | 202          | 206          | 24          | 200           | 1114         | 10            | 6            |
|       | $\bigcirc$ | PAG0050 | 00950324 | φ50  |       | 50.8         | 55.3         | 20          | 60            | 400          | 32            | 17           |
|       | $\bigcirc$ | PAG0075 | 00950320 | φ75  |       | 75.5         | 80.5         | 20          | 80            | 595          | 25            | 15           |
| DAG   | $\bigcirc$ | PAG0100 | 00950321 | φ100 | 180°C | 101.5        | 106          |             | 105           | 670          | 20            | 12           |
| FAG   | $\bigcirc$ | PAG0125 | 00950322 | φ125 | 100 0 | 126          | 131          | 24          | 125           | 835          | 18            | 15           |
|       | $\bigcirc$ | PAG0150 | 00950323 | φ150 |       | 152          | 157          | 27          | 150           | 1010         | 15            | 9            |
|       |            | PAG0200 | 00950325 | φ200 |       | 202          | 207          |             | 200           | 1260         | 10            | 6            |
|       | $\bigcirc$ | PLS0050 | 00951401 | φ50  |       | 50.9         | 56.5         |             | 75            | 100          | 18            | 18           |
|       | $\bigcirc$ | PLS0075 | 00951402 | φ75  |       | 75.9         | 81.5         | ]           | 113           | 130          | 12            | 12           |
|       | $\bigcirc$ | PLS0100 | 00951403 | φ100 | 200°C | 101.5        | 107          | ]           | 200           | 170          | 9             | 9            |
| FL3   | $\bigcirc$ | PLS0125 | 00951404 | φ125 | 2000  | 126.4        | 132          |             | 250           | 210          | 7.2           | 7.2          |
|       | $\bigcirc$ | PLS0150 | 00951405 | φ150 |       | 151.4        | 157          | ]           | 300           | 250          | 6             | 6            |
|       |            | PLS0200 | 00951406 | φ200 |       | 201.9        | 209.1        |             | 400           | 340          | 4.5           | 4.5          |
|       | $\bigcirc$ | PFA0050 | 00950334 | φ50  | 050°O | 50.8         | 55.3         | 20          | 60            | 370          | 18            | 17           |
|       | $\bigcirc$ | PFA0075 | 00950330 | φ75  |       | 75.5         | 80.5         | 20          | 80            | 555          | 13            | 15           |
|       | $\bigcirc$ | PFA0100 | 00950331 | φ100 |       | 101.0        | 106          | 24          | 105           | 645          | 10            | 12           |
| FFA   | $\bigcirc$ | PFA0125 | 00950332 | φ125 | 2300  | 126          | 131          |             | 125           | 795          | 10            | 15           |
|       | $\bigcirc$ | PFA0150 | 00950333 | φ150 |       | 152          | 157          | 24          | 150           | 990          | 8             | 9            |
|       |            | PFA0200 | 00950335 | φ200 |       | 202          | 207          |             | 200           | 1300         | 5             | 6            |
|       | $\bigcirc$ | PSU0050 | 00950344 | φ50  |       | 50.8         | 53.8         | 20          | 60            | 350          | 18            | 01           |
|       | $\bigcirc$ | PSU0075 | 00950340 | φ75  |       | 75.5         | 79           | 20          | 80            | 520          | 13            | 21           |
|       | $\bigcirc$ | PSU0100 | 00950341 | φ100 | 400°C | 101.5        | 105          |             | 105           | 610          | 10            | 15           |
| 1.30  | O          | PSU0125 | 00950342 | φ125 | 4000  | 126          | 129.5        | 24          | 125           | 760          | 10            | 10           |
|       | O          | PSU0150 | 00950343 | φ150 |       | 152          | 155.5        | 27          | 150           | 910          | 8             | 13           |
|       |            | PSU0200 | 00950345 | φ200 |       | 202          | 205.5        |             | 200           | 1210         | 5             | 9            |
|       |            | PGS0050 | 00953500 | φ50  |       | 50           | 53           |             | 30            | 250          | 170           | 170          |
|       |            | PGS0065 | 00953510 | φ65  |       | 65           | 68           | 10          | 40            | 350          | 150           | 150          |
| DCS   | $\bigcirc$ | PGS0075 | 00953520 | φ75  | 200°C | 75           | 79           |             | 50            | 450          | 145           | 145          |
| F G S | $\bigcirc$ | PGS0100 | 00953530 | φ100 | 2000  | 100          | 104          | 12          | 70            | 650          | 120           | 120          |
|       |            | PGS0125 | 00953540 | φ125 |       | 126.5        | 131          | 13          | 90            | 800          | 110           | 110          |
|       |            | PGS0150 | 00953550 | φ150 |       | 150          | 155          | 13          | 100           | 1000         | 90            | 90           |

注意… フレキホースは切断して使用可能です。熱、風量損失を防ぐためにも、吐出口へのホース取付は、極力、短くご使用することをお勧めします。 各ホースを、呼び径 ¢150、¢200のオプションパーツに取付ける際、自在バンドで締めても空気圧力で抜けてしまう場合があります。ホースが抜けてし まう場合は、ハイトルク自在バンド(P47)を使用するか、各オプションパーツに適合するサイズの連結ソケット(P47)を巻いた上でホースを差し込み、自 在バンドで固定するとホースが抜けにくくなります。

# オプション部品(続き)

#### ■ 断熱材付きフレキホース

アルミタイプ

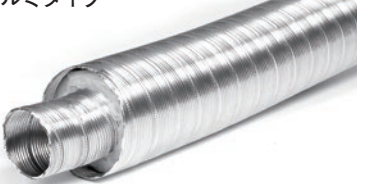

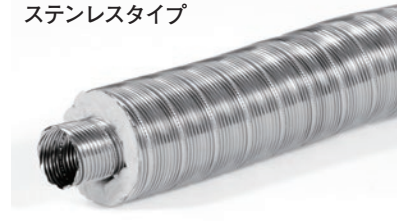

#### 断熱材 :グラスウール

長 さ :4m

これより長いホースが必要な場合はホースジョ イント用ソケットで接続し、延長してください。

| タイプ   | 在庫   | 型番      | 商品コード    | サイズ          | 耐熱温度  | ホース材質                                 | 内径 <i>Φ</i><br>(mm) | 外径 <i>Φ</i><br>(mm) | 最小曲げR<br>(mm) | 質量<br>(g/m) | 耐空気圧<br>(kPa) | 耐減圧<br>(kPa) |
|-------|------|---------|----------|--------------|-------|---------------------------------------|---------------------|---------------------|---------------|-------------|---------------|--------------|
|       |      | PDD0050 | 00950360 | φ50          |       |                                       | 50.9                | 107                 | 200           | 470         | 9             | 9            |
|       |      | PDD0075 | 00950361 | φ75          | ]     | 200℃ アルミ合金 -<br>-                     | 75.9                | 132                 | 300           | 590         | 7.2           | 7.2          |
| アルミ   |      | PDD0100 | 00950362 | <i>φ</i> 100 | 20000 |                                       | 101.4               | 157                 | 400           | 720         | 6             | 6            |
| タイプ   |      | PDD0125 | 00950363 | φ125         | 2000  |                                       | 126.4               | 182                 | 500           | 850         | 5.1           | 5.1          |
|       |      | PDD0150 | 00950364 | φ150         |       |                                       | 151.4               | 209.1               | 600           | 990         | 4.5           | 4.5          |
|       |      | PDD0200 | 00950365 | φ200         |       |                                       | 201.9               | 259.1               | 800           | 1260        | 3.6           | 3.6          |
|       |      | PDS0050 | 00950370 | φ50          |       |                                       | 51.2                | 107.3               | 200           | 840         | 27            | 27           |
|       |      | PDS0075 | 00950371 | φ75          |       |                                       | 76.2                | 132.3               | 300           | 1100        | 21.6          | 21.6         |
| ステンレス |      | PDS0100 | 00950372 | φ100         | 450°C | 6116204                               | 101.7               | 157.3               | 400           | 1350        | 18            | 18           |
| タイプ   |      | PDS0125 | 00950373 | φ125         | 4500  | 303304                                | 126.7               | 182.3               | 500           | 1620        | 15.3          | 15.3         |
|       |      | PDS0150 | 00950374 | φ150         |       |                                       | 151.7               | 209.4               | 600           | 1890        | 13.5          | 13.5         |
|       |      | PDS0200 | 00950375 | φ200         |       |                                       | 201.9               | 259.4               | 800           | 2430        | 10.8          | 10.8         |
|       | 2121 |         |          | 1 1 1        |       | · · · · · · · · · · · · · · · · · · · | 1 + 1               | 1.8 1. 1.1 1. 1.    |               |             | = + 1 - 1 / 1 | ·            |

注意 150℃以上で使用すると断熱材のバインダーが焼失し、煙や臭いが発生することがあります。初期使用時には換気をしてください。

#### ■ フレキホース用エンドキャップ

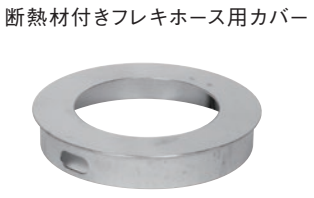

| (L+2) |           |
|-------|-----------|
|       | g         |
| L     | 材 質:ステンレス |

| 大庫   | 车庫 型 番 |      | ᄚᄆ그ᅜ     | 海合サイブ | 寸 法 (mm) |     |    |  |
|------|--------|------|----------|-------|----------|-----|----|--|
| 1工/甲 |        |      |          | 過ロリイス | φd       | φD  | L  |  |
|      | PDD    | 5050 | 00950381 | φ50   | 50       | 98  |    |  |
|      | PDD    | 5075 | 00950382 | φ75   | 75       | 123 | 26 |  |
|      | PDD    | 5100 | 00950383 | φ100  | 100      | 148 |    |  |
|      | PDD    | 5125 | 00950384 | φ125  | 125      | 173 | 0  |  |
|      | PDD    | 5150 | 00950385 | φ150  | 150      | 198 | 28 |  |
|      | PDD    | 5200 | 00950386 | φ200  | 200      | 248 | 38 |  |

#### ■配管用断熱材

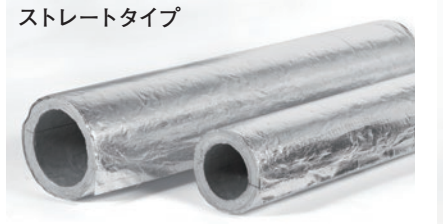

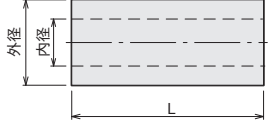

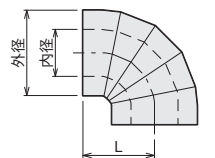

- 注意 ・150℃以上で使用すると断 が焼失し、煙や臭いが発 す。初期使用時には換気
- ・アルミガラスクロスには仮 プが付いていますが、施コ プ (P47)などで固定してく

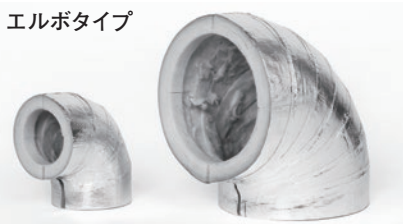

 半割タイプのため、 施工性に優れてい

ます。

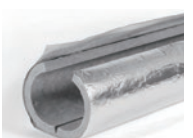

- 外周がアルミガラス クロス貼りですのでアルミテープなどで 簡単に施工できます。
- ●切断して使用できます。(ストレートタイプ)

| A               | カイプ     | 在          | 王 4                                    | 商品コード    | 哑7Ň径   | <del>, 1</del>  | · 法 (mr | n)        | ++ 55              | 断熱材     | 耐熱温度  |
|-----------------|---------|------------|----------------------------------------|----------|--------|-----------------|---------|-----------|--------------------|---------|-------|
|                 | 247     | 庫          | 22 1 1 1 1 1 1 1 1 1 1 1 1 1 1 1 1 1 1 | 間由コート    | 吁 0.1至 | 内径              | 外径      | L         | 11 頁               | 厚さ      |       |
|                 |         | O          | PHJ0040                                | 00952300 | 40A    | 49              | 99      |           |                    |         |       |
|                 |         | 0          | PHJ0050                                | 00952310 | 50A    | 61              | 111     |           |                    |         |       |
| <u>د ل</u>      | ہم<br>۲ | 0          | PHJ0065                                | 00952320 | 65A    | 76              | 126     |           |                    |         |       |
|                 |         | 0          | PHJ0080                                | 00952330 | 80A    | 89              | 139     |           | ロックウール             |         |       |
|                 |         | 0          | PHJ0090                                | 00952335 | 90A    | 102             | 152     | 1000      | (ALGC貼り)           | 25 mm   | 400°C |
|                 | y       | O          | PHJ0100                                | 00952340 | 100A   | 114             | 164     |           | JIS A 9504         |         |       |
|                 | イプ      | $\bigcirc$ | PHJ0125                                | 00952350 | 125A   | 140             | 190     | ]         |                    |         |       |
|                 |         | 0          | PHJ0150                                | 00952360 | 150A   | 165             | 215     |           |                    |         |       |
|                 |         |            | PHJ0200                                | 00952370 | 200A   | 216             | 266     |           |                    |         |       |
| <u> </u>        |         | 0          | PHJ1040                                | 00952301 | 40A    | 49              | 89      | (85)      |                    |         |       |
| で使用すると断熱材のバインダー | 90°     | O          | PHJ1050                                | 00952311 | 50A    | 61              | 101     | (95)      |                    | 20 mm   |       |
| 煙や臭いが発生することがありま | エ       | $\bigcirc$ | PHJ1065                                | 00952321 | 65A    | 76              | 116     | (105)     | ガラフウール             | 20 1111 |       |
| 用時には換気をしてください。  | ルボ      | 0          | PHJ1080                                | 00952331 | 80A    | 89              | 129     | (114)     |                    |         | 250°C |
| スクロスには仮止め用の両面テー | タ       | 0          | PHJ1100                                | 00952341 | 100A   | 114             | 164     | (133)     | (ALGC hh f))       |         |       |
| いますが、施工時にはアルミテー | イプ      | 0          | PHJ1125                                | 00952351 | 125A   | 140             | 190     | (149)     |                    | 25 mm   |       |
| どで固定してください。     |         | Ô          | PHJ1150                                | 00952361 | 150A   | 165             | 215     | (168)     |                    |         |       |
|                 | 標進7     | 干庫品        | 司即日また                                  | は翌営業日    | に出荷で   | <u></u><br>「きます | (在庫切    | <br> れの場合 | <u></u><br>今もあります) |         |       |

◎ : 標準在庫品 即日または翌営業日に出荷できます(在庫切れの場合もあります)

無印: 受注生産品 納期についてはお問い合わせください

#### **エアーカーテン** 横入れのS型/後ろ入れのT型

#### S型(横入れタイプ)

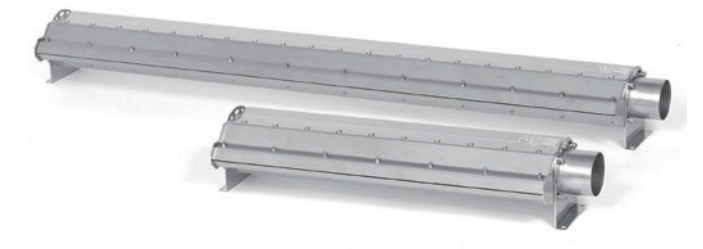

#### T型(後ろ入れタイプ)

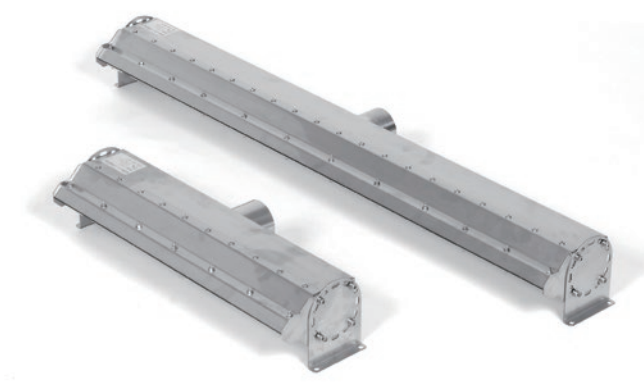

#### 寸 法・仕 様

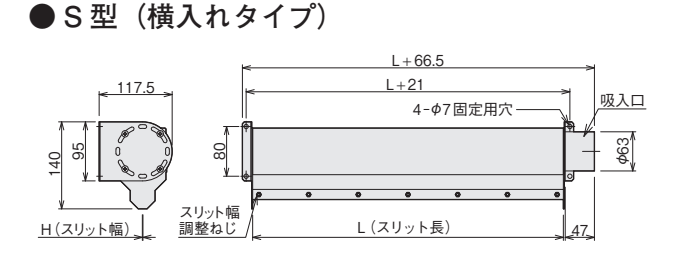

#### ● T 型(後ろ入れタイプ)

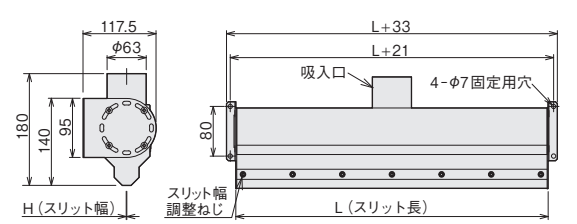

# 熱風発生機との接続例 ① フレキホース ② レジューサー ③ 連済 ④ 自在バンド ⑤ 自在バンド ①~⑤は、P45~P50参照 S型(横入れタイプ) エアーカーテン ⑤ ③ ② ④ ① ④ HAP3000 シリーズ

#### 特長

- ・材質にはステンレス鋼 (SUS304)を使用していますので、
   クリーンで耐久性に優れています。
- 八光独自の内部構造で、スリットの風速バランス±5%を実現、圧力損失も低く抑えました。(両端25mmは除きます。)
- 簡単にスリットの幅調整が可能です。(最大2mmまで調整可能)
- 渦流送風機や多段ターボ送風機との組合わせで、強力なエアー カーテンを実現。
- 八光熱風発生機との組合せでホットエアーカーテンとしてご使 用いただけます。

#### アプリケーション

- ●洗浄後の水きり・乾燥
- ●結露除去、防止
- エアーカーテン・エアーシャワー

#### 使用上のご注意

- ●配管を行う際には、自在バンドなどで確実に接続してく ださい。
- ●エアーカーテンにて熱風を吹出す際には、火傷の恐れが あるため、本体および吹出し口に近づかないでください。

| <b>ヶ</b> 庫 | 페 포     | · · · · · | 寸 法  | t (mm) | 副劫泪由       | 質量     |  |
|------------|---------|-----------|------|--------|------------|--------|--|
| 1年度 空      | 空音      |           | L*1  | H*2    |            |        |  |
|            | AIC0500 | 00951510  | 500  | 1      |            | 3.4 kg |  |
|            | AIC1000 | 00951520  | 1000 | 1      | 300℃<br>以下 | 6.2 kg |  |
|            | AIC1500 | 00951530  | 1500 | 1      |            | 9.0 kg |  |

| 在庫 | 型 番     | 商品コード    | 寸 注<br>L*1 | ± (mm)<br>H*2 | 耐熱温度       | 質量     |
|----|---------|----------|------------|---------------|------------|--------|
|    | AIB0500 | 00951515 | 500        | 1             | 300℃<br>以下 | 3.4 kg |
|    | AIB1000 | 00951525 | 1000       | 1             |            | 6.2 kg |
|    | AIB1500 | 00951535 | 1500       | 1             |            | 9.0 kg |

\*1:上記以外の長さも、製作可能です。(最大 1500L) \*2:スリット幅は、0.5~2mmの範囲で調整可能です。(出荷時 1 mm)

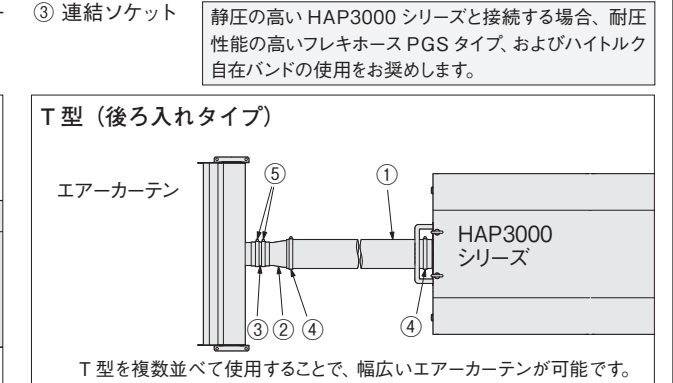

アフターサービス

●ご不明の点がありましたら…

#### 熱風発生機 電話相談窓口

熱風発生機についての技術相談を下記電話相談窓口にて承っております。 ご不明な点やお気づきの点、機種選定のご相談などがございましたら、お気軽にお問い合わせください。

#### TEL. 03-3464-8764

(受付時間:月曜日~金曜日 9:00~17:30)

#### 熱風発生機 メンテナンス・サービス

熱風発生機のメンテナンスを承っております。

保守・点検・修理などのご要望がございましたら、熱風発生機相談窓口、またはお近くの(㈱八光電機 支店・ 営業所・販売会社までお問い合わせください。

#### 株式会社 八光電機 支店・営業所・販売会社一覧

#### ○株式会社八光電機 営業本部

| 本部·東京支店 〒153-0051 東京都目黒区上目黒 1                     | 1-7-9                                | TEL(03)3464-8500   | FAX (03) 3464-8539  |
|---------------------------------------------------|--------------------------------------|--------------------|---------------------|
| 仙 台 支 店 〒983-0852 仙台市宮城野区榴岡:                      | 3-10-7 サンライン第66ビル1 曜                 | TEL(022)257-8501   | FAX (022) 257-8505  |
| 宇 都 宮 支 店 〒320-0065 宇都宮市駒生町1359                   | - 42                                 | TEL(028)652-8500   | FAX (028) 652-5155  |
| 大 宮 支 店 〒331-0804 さいたま市北区土呂岡                      | 丁2-10-15 深澤ビル1階                      | TEL(048)667-8500   | FAX (048) 667-0008  |
| 大 阪 支 店 〒553-0003 大阪市福島区福島8-                      | 16-20 MSビル                           | TEL(06)6453-9101   | FAX (06) 6453-5650  |
| 福 岡 支 店 〒812-0016 福岡市博多区博多駅南                      | 肉1-7-28 アバンダント94 1階                  | TEL(092)411-4045   | FAX (092) 409-1662  |
| 札 幌 営 業 所 〒060-0042 札幌市中央区大通西 1                   | 3-4-104 北晴大通ビル402                    | TEL(011)252-7607   | FAX(011)252-7639    |
| 京都営業所 〒601-8313 京都市南区吉祥院中島                        | 鳥町2-2 新栄ビル3階                         | TEL(075)682-8501   | FAX (075) 682-8504  |
| ○岡山八光商事株式会社                                       |                                      |                    |                     |
| 本 社 〒700-0926 岡山市北区西古松西町                          | 丁5-6 岡山新都市ビル404                      | TEL(086)243-3985   | FAX (086) 243-8514  |
| 松 山 営 業 所 〒790-0003 松山市三番町7-13-1                  | 3 ミツネビル                              | TEL(089)935-8517   | FAX(089)935-8507    |
|                                                   |                                      |                    |                     |
| 本 社 〒389-0804 長野県千曲市大字戸倉                          | <b>〕</b> 1693                        | TEL(026)276-3083   | FAX (026) 276-5163  |
| 金 沢 営 業 所 〒920-0024 金沢市西念3-2-1 金                  | 記録田ビル                                | TEL(076)225-8560   | FAX(076)225-8573    |
|                                                   |                                      |                    |                     |
| 本 社 〒464-0858 名古屋市千種区千種 1                         | - 15-1 ルミナスセンタービル2階                  | TEL (052)732-8502  | FAX (052) 732-8505  |
| 静岡営業所〒422-8064静岡市駿河区新川2-                          | 1-40                                 | TEL (054) 282-4185 | FAX (054) 282-1500  |
|                                                   | w.hakko-china.com                    |                    |                     |
| 上海総公司 201600 上海市松江区金塘路512号3                       | ···································· | (86)21-57743121 F  | AX (86) 21-57741700 |
| 広州分公司 510620 広東省広州市天河区体育東路                        | 图22号 羊城国際商貿中心 西根                     | 25階 A01室 T         | EL(86)20-28818681   |
| OHAKKO (THAILAND) CO., LTE                        | ). heater.hakkothailand.cor          | n                  |                     |
| 9/41 Moo 5, Paholyotin Road, Klong 1, Klong Luang | g, Patumthani, 12120, Thailand       | TEL(66)2-902-2512  | FAX(66)2-516-2155   |
| ○株式会社八光電機 生産本部                                    | 本社工場 〒3                              | 89-0806 長野県千郎      | 由市大字磯部1486          |
|                                                   | ヤシロ工場 〒3                             | 887-0007 長野県千郎     | 由市大字屋代1221-1        |
| ホームページ www.hakko.co.jp                            |                                      |                    |                     |